# WM-3007-T HD LCD WAVEFORM MONITOR

# **Instruction Manual**

September 29, 2004

# 2nd Edition

Software Version 1.00

**ASTRODESIGN, Inc.** 

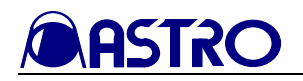

# CONTENTS

| SAF        | ETY PH                   | RECAUT                  | IONS                                         | 5  |
|------------|--------------------------|-------------------------|----------------------------------------------|----|
| CHA        | PTER                     | 1 CONO                  | CERNING THE WM-3007-T                        | 8  |
| 1.1        | Outlin                   | e of WM-                | 3007-Т                                       |    |
| СНА        | DTFD                     | <b>)</b> рарт           | S AND THEIR EUNCTIONS                        |    |
| 2 1        | WM_                      | 2 TAN<br>2007-T fro     | ant panel view and parts and their functions |    |
| 2.1        | WM-                      | 3007-T no<br>3007-T rea | in panel view and parts and uten functions   |    |
|            |                          |                         |                                              | 11 |
| CHA        | PTER                     | 3 OPER                  | RATION                                       | 13 |
| 3.1        | Conne                    | ections                 |                                              |    |
| 3.2<br>2.2 | Usage                    | ·····                   |                                              |    |
| 3.3        |                          | rning the s             | Screens                                      |    |
|            | 3.3.1                    |                         | XE1 mode                                     |    |
|            | 3.3.2                    |                         | CPM mode                                     |    |
|            | 334                      | VECTO                   | P mode                                       |    |
|            | 335                      | STATUS                  | S mode                                       |    |
|            | 336                      |                         | mode                                         |    |
| 34         | Opera                    | tion                    |                                              |    |
| 5.1        | 3.4.1                    | PICTUR                  | RE1 mode                                     |    |
|            | 51111                    | 3.4.1.1                 | Function screen                              |    |
|            |                          | 3.4.1.2                 | Brightness setting screen                    |    |
|            |                          | 3.4.1.3                 | Contrast setting screen                      |    |
|            |                          | 3.4.1.4                 | Chroma setting screen                        |    |
|            |                          | 3.4.1.5                 | Gamma setting screen                         |    |
|            |                          | 3.4.1.6                 | Other video setting screen                   |    |
|            |                          | 3.4.1.7                 | Color setting screen                         |    |
|            | 3.4.2 PICTURE2 mode····· |                         | RE2 mode·····                                |    |
|            |                          | 3.4.2.1                 | Regular screen                               |    |
|            |                          | 3.4.2.2                 | User marker setting screen                   |    |
|            |                          | 3.4.2.3                 | Color setting screen                         |    |
|            | 3.4.3                    | PICTUR                  | RE3 mode                                     |    |
|            |                          | 3.4.3.1                 | Regular screen                               |    |
|            |                          | 3.4.3.2                 | Color setting screen                         |    |
|            | 3.4.4                    | WAVEF                   | ORM mode ·····                               |    |
|            |                          | 3.4.4.1                 | Function screen                              |    |
|            |                          | 3.4.4.2                 | DISPLAY setting screen                       |    |
|            |                          | 3.4.4.3                 | SWEEP setting screen ·····                   | 57 |
|            |                          | 3.4.4.4                 | GAIN/MAG setting screen                      |    |
|            |                          | 3.4.4.5                 | CURSOR setting screen                        |    |
|            |                          | <i>5.4.4.6</i>          | WAVEFORM mode setting screen                 |    |
|            | 215                      | 5.4.4./                 | Color setting screen                         |    |
|            | 3.4.3                    | VECIO                   | R mout                                       |    |
|            |                          | 5.4.5.1<br>3 1 5 2      | VECTOP mode setting screen                   |    |
|            |                          | 3152                    | V LC I OK INOUE SETTING SETECTI              |    |
|            |                          | 5.7.5.5                 | COLO SCULLE SCICCH                           | 12 |

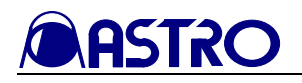

| 3.4.6  | STATUS r  | node ·····               | 73 |
|--------|-----------|--------------------------|----|
|        | 3.4.6.1   | Regular screen           | 74 |
|        | 3.4.6.2   | Color setting screen     | 76 |
| 3.4.7  | AUDIO m   | ode                      | 77 |
|        | 3.4.7.1   | Audio level meter screen | 78 |
|        | 3.4.7.2   | Audio vector screen-     | 79 |
|        | 3.4.7.2   | Color setting screen     | 81 |
| 3.4.8  | Multi mod | e                        | 82 |
|        | 3.4.8.1   | Multi mode 1 screen      | 83 |
|        | 3.4.8.2   | Multi mode 2 screen      | 85 |
| 3.4.9  | Option mo | de                       | 86 |
| 3.4.10 | MENU me   | ode                      | 88 |
|        | 3.4.10.1  | Regular screen           | 88 |
|        | 3.4.10.2  | Color setting screen     | 90 |

### CHAPTER 4 MAIN SPECIFICATIONS

| 4.1                 | Input formats                                                                                                    |                                                             |
|---------------------|----------------------------------------------------------------------------------------------------|-------------------------------------------------------------|
| 4.2                 | Input formats                                                                                                    |                                                             |
| 4.3                 | Display system                                                                                                    |                                                             |
| 4.4                 | Headphones output                                                                                                    |                                                             |
| 4.5                 | Concerning the adjustment values                                                                                                    |                                                             |
| 4.6                 | Concerning the picture magnification display function                                                                                                    |                                                             |
| 4.7                 | Reference correspondence table                                                                                                    |                                                             |
| 4.8                 | Settings at initialization                                                                                                    |                                                             |
| 4.9                 | General specifications                                                                                                    |                                                             |
| 4.10                | Outline drawings                                                                                                    |                                                             |
|                     |                                                                                                    |                                                             |
| CHA                 | PTER 5 STANDARD AND OPTIONAL ACCESSORIES                                                                                                    |                                                             |
| <b>CHA</b><br>5.1   | PTER 5 STANDARD AND OPTIONAL ACCESSORIES                                                                                                    | •••••• <b>104</b><br>••••• 104                              |
| CHA<br>5.1<br>CHA   | PTER 5       STANDARD AND OPTIONAL ACCESSORIES         Standard accessories       Standard accessories         PTER 6       MAINTENANCE AND RELATED ASPECTS                                                                                                    | <b>104</b><br>104<br><b>105</b>                             |
| CHA<br>5.1<br>CHA   | PTER 5       STANDARD AND OPTIONAL ACCESSORIES         Standard accessories       Standard accessories         PTER 6       MAINTENANCE AND RELATED ASPECTS         When the monitor does not function properly       Standard accessories                                                                                                    | <b>104</b><br>104<br><b>105</b><br>105                      |
| CHA<br>5.1<br>CHA   | PTER 5       STANDARD AND OPTIONAL ACCESSORIES         Standard accessories       Standard accessories         PTER 6       MAINTENANCE AND RELATED ASPECTS         When the monitor does not function properly       Standard accessories         The following situations are not indicative of trouble or malfunctioning.                                                                                                    | <b>104</b><br>104<br><b>105</b><br>105<br>105               |
| CHAI<br>5.1<br>CHAI | PTER 5       STANDARD AND OPTIONAL ACCESSORIES         Standard accessories         PTER 6       MAINTENANCE AND RELATED ASPECTS         When the monitor does not function properly         The following situations are not indicative of trouble or malfunctioning.         When trouble or malfunctioning occurs                                                                                                    | <b>104</b><br>104<br><b>105</b><br>105<br>105<br>105<br>106 |
| CHAI<br>5.1<br>CHAI | PTER 5       STANDARD AND OPTIONAL ACCESSORIES         Standard accessories       Standard accessories         PTER 6       MAINTENANCE AND RELATED ASPECTS         When the monitor does not function properly       Standard accessories         The following situations are not indicative of trouble or malfunctioning.       Standard accessories         When trouble or malfunctioning occurs       Concerning this manual | <b>104</b><br>104<br><b>105</b><br>105<br>105<br>105<br>106 |

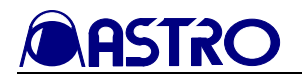

# INTRODUCTION

Thank you very much for purchasing this model WM-3007-T HD LCD waveform monitor. This manual contains details on the operation procedures to be followed when the WM-3007-T is used, the checkpoints and precautions to be observed, and other useful information.

Improper handling may result in malfunctioning. Before using the WM-3007-T, please read through these instructions to ensure that you will operate the monitor correctly.

After reading through the manual, keep it in a safe place for future reference.

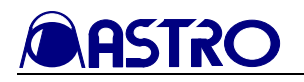

# SAFETY PRECAUTIONS

# **WARNING**

## Concerning the monitor

- Do not subject the monitor to strong shocks or throw it around. Doing so may cause the liquid crystal to leak and/or the monitor to malfunction, rupture, generate heat and cause a fire.
- Do not use the monitor wherever there is a risk of ignition or explosions.
- Do not place the monitor inside a microwave oven or other heating or cooking appliance or pressure vessel. Doing so may cause heat or smoke to be generated in the monitor, combustion and/or damage to the circuit components.
- Inside the monitor are some high-voltage parts: since exposure to these parts may result in electric shocks or burns, refrain from disassembling, repairing or remodeling the monitor.
- If a thunderstorm should occur while the monitor is being used outdoors, immediately turn off its power, disconnect the power cable and battery from the main unit, and move the monitor to a safe place.

### Concerning the power cord

- Always take hold of the molded part of the plug when disconnecting the power cord.
- Do not apply force to bend the power cord or bunch it up for use. This may cause a fire.
- Do not place heavy objects on top of the power cord. This may damage the cord, causing a fire or electrical shock.

## **Concerning foreign matter**

• Do not spill liquids inside the monitor or drop inflammable objects or metal parts into it. Operating the monitor under these conditions may cause a fire, electric shocks and/or malfunctioning.

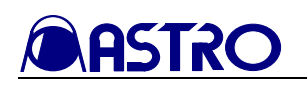

# 

# Concerning the power supply

- Use a supply voltage within the range of 10V-18V DC for the monitor.
- Do not turn the power back on immediately after having turned it off. Doing so can cause malfunctioning.
- Bear in mind that using the same DC power supply as for a microphone, amplifier, speakers or other audio products may adversely affect the sound.

# Concerning the liquid crystal

- Due to the nature of liquid crystal, some picture elements may be missing (bright spots, dark spots, etc.) at times.
- Do not touch any liquid crystal which has leaked from the liquid crystal panel. If the liquid crystal panel has been damaged by mistake and the liquid (liquid crystal) inside has leaked out, keep the liquid away from your mouth and skin and do not inhale its odors. In the event that liquid crystal has made contact with your eyes or mouth, use water to rinse it off immediately. If it has come into contact with your skin or clothing, wipe it off immediately with alcohol, and then rinse it off with soap. Leaving it in place may damage your skin or clothing.
- Exercise care with the glass of a broken liquid crystal panel. If the panel has broken, be careful not to cut your hands on the glass shards. If you should touch an area where the glass has broken off, you may injure yourself.
- The LCD panel is a high-precision component and, as such, the following care must be taken in its handling.
  - 1) Wiping the panel's surface with benzine, paint thinners, etc. will cause a deterioration in its quality.
  - 2) If water (salty water) is left on the display surface, discoloration and staining will result.
  - Exposing the panel directly to ultraviolet rays for an extended period causes the deflection panel to turn brown, in turn causing the contrast to drop and other forms of deterioration to develop in the display quality.
  - 4) Moisture inside the monitor due to condensation, etc. may cause unevenness in the colors.
  - 5) Directly tapping the surface or bumping it into objects may crack the panel, etc.
  - 6) Do not attempt to disassemble the panel since leaking liquid crystal may make contact with your skin, which is hazardous.
- Handle the liquid crystal protective panel carefully. Gently wipe off any fingerprints or dirt on the liquid crystal protective panel with a cleaning agent used to clean office automation equipment. Rubbing the panel with too much force may mark or damage the panel.

# **Concerning impact**

- This is a precision instrument and, as such, subjecting it to impact may cause malfunctioning. Take special care when moving the monitor.
- Do not drop the monitor.

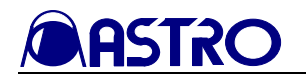

### Concerning installation and operation locations

- Installing the monitor in the following kinds of locations may cause malfunctioning and/or accidents.
  - 1) Locations with an ambient temperature outside the range of 0-40 degrees Celsius (see Note 1)
  - 2) Locations with an ambient humidity outside the range of 30-80% RH
  - 3) Locations in the vicinity of an air conditioner or subject to rapid temperature changes or the formation of condensation
  - 4) Locations exposed to direct sunlight (see Note 2)
  - 5) Locations exposed to corrosive gases or high concentrations of dust
  - 6) Locations where strong magnetic fields are generated
  - 7) Locations where the monitor may be splashed with water, oil, chemicals, etc.
  - 8) Locations to which vibrations are transmitted from the floor
  - 9) Unstable locations
    - Note 1: When the surface temperature of the LCD panel exceeds 60 degrees Celsius, the panel's backlight and other parts may be damaged.
    - Note 2: Exposing the panel directly to ultraviolet rays for an extended period causes the deflection panel to turn brown, in turn causing the contrast to drop and other forms of deterioration to develop in the display quality.
- Take care to avoid the following actions in order to ensure that the monitor will be used properly.
  - 1) Do not place heavy objects such as another monitor directly on top of the monitor.
  - 2) Avoid placing any objects around the monitor.
  - 3) Avoid using the monitor while it is placed on top of another device.

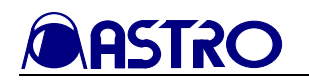

# CHAPTER 1 CONCERNING THE WM-3007-T

The WM-3007-T is a compact, lightweight and portable LCD waveform monitor which comes in handy for monitoring the pictures being shot during live broadcasts, on location or in studios, etc.

A full range of functions is provided including functions for adjusting the brightness, contrast and chroma level as well as functions for displaying markers.

Input signals in a total of 23 HDTV and two SDTV video formats are supported.

# 1.1 Outline of WM-3004

- 8.4-inch a-Si TFT LCD panel featured
- Input of HD-SDI, SD-SDI, YPbPr HD analog and GBR HD analog signals supported (\*) (HD analog signals: Y or G-on-sync)
- 25 different video formats supported Standards for HD-SDI: SMPTE 292M, BTA-S004B standards complied with (1.485 Gbps SDI input) Standards for SD-SDI: SMPTE 259M standard complied with (270 Mbps SDI input) Standards for analog input and supported formats: SMPTE 274M, SMPTE 296M, BTA-S001B standards complied with
- SDI IN (x2), SDI MONITOR OUT, HD analog input (ANALOG Y/G, ANALOG Pb/B, ANALOG Pr/R) and REF IN connectors provided
- Brightness, contrast, chroma, filter, monochrome and Y gamma adjustment functions
- Marker display functions (FRAME, CENTER, USER, 95%, 93%, 88%, 80%, 4:3, 13:9, 14:9, 2.35:1, 1.85:1, 1.66:1)
- Single-action operation of input channels, partial display/non-display of information, picture overlay and freeze/update selection using the switches on the front panel
- Lighting of red, green LEDs at top of screen by contact supply-type tally inputs
- Automatic searching of input signals possible
- Automatic 1/1.000 and 1/1.001 frame rate searching and input signal detection functions
- 6500K/9300K color temperature selection enabled (subtle hue and gray scale adjustments also possible)
- CRC error detection function (during HD-SDI input) for input channels
- Time code (VITC) display (during HD-SDI input)
- Functions for locking the panel switches and storing the setting values
- Saving of data as user data and loading of user data enabled
- Function for reducing power consumption to a low level by turning off the LCD backlight
- Light weight and compact size
- DC supply power input (10 to 18V)

(\*) Simplified display for the GBR HD analog signals

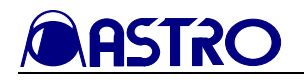

# CHAPTER 2 PARTS AND THEIR FUNCTIONS

# 2.1 WM-3007-T front panel view, and parts and their functions

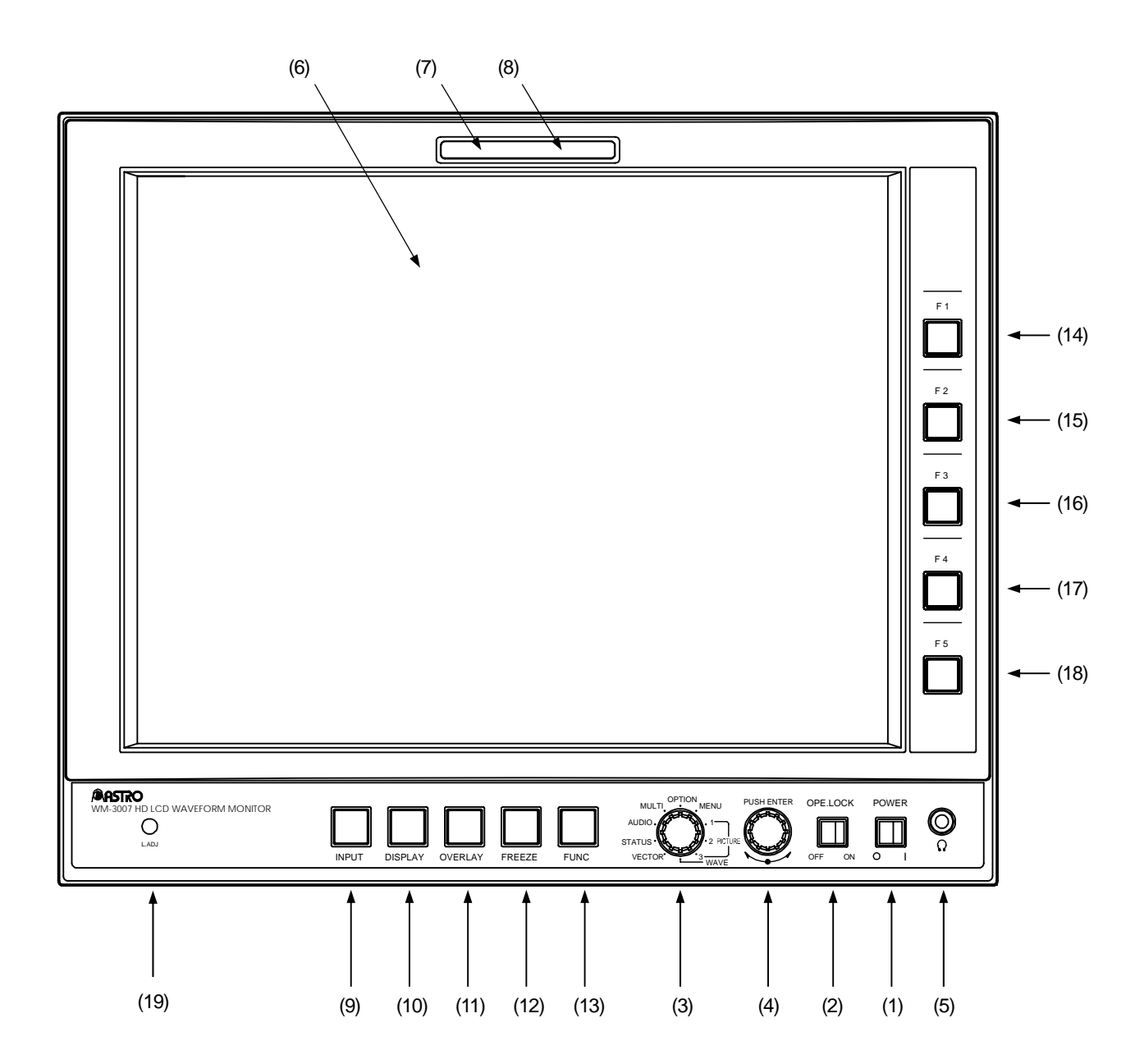

WM-3007-T front panel view

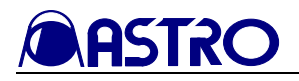

## Front panel parts

| Number Part                                                                                                    |                                                                                                    | Description of function                                                                                                    |  |  |
|----------------------------------------------------------------------------------------------------|----------------------------------------------------------------------------------------------------|----------------------------------------------------------------------------------------------------|--|--|
| (1)                                                                                                    | POWER<br>SWITCH/LED                                                                                                    | This switch is used to turn the power ON and OFF. (Its LED lights up green while the power is supplied.)                                                                                                    |  |  |
| (2)                                                                                                    | LOCK<br>SWITCH/LED                                                                                                    | This switch is used to lock the panel switches and save the setting values simultaneously. Wait appears at the bottom right of the screen while the settings are being saved.<br>The settings which have been saved are loaded when the power is turned on.<br>Do not turn off the power while the setting saving process is in progress. If the LOCK switch is released or the power is turned off while settings are being saved, the initial value may be set instead of the settings to be saved.<br>(The LED of this switch lights up yellow while the panel switches are locked.)                                                                                                  |  |  |
| (3)                                                                                                    | Mode switch                                                                                                    | This switch is used to select the monitor's mode. The mode is selected in the following sequence: PICTURE1 $\rightarrow$ PICTURE2 $\rightarrow$ PICTURE3 $\rightarrow$ WAVEFORM $\rightarrow$ VECTOR $\rightarrow$ STATUS $\rightarrow$ AUDIO $\rightarrow$ MULTI $\rightarrow$ OPTION $\rightarrow$ MENU.                                                                                                    |  |  |
| (4)                                                                                                    | Adjustment dial                                                                                                    | This dial is used to adjust and select the settings.                                                                                                    |  |  |
| (5)                                                                                                    | Headphone jack                                                                                                    | The sound is output from this jack (diameter: 35 mm). (*1)                                                                                                    |  |  |
| (6)                                                                                                    | Liquid crystal display                                                                                                    | The images appear on this display.                                                                                                    |  |  |
| (7)                                                                                                    | TALLY 1                                                                                                    | Tally lamp (red): This is controlled by the rear panel tally connector (contact supply type).                                                                                                    |  |  |
| (8)                                                                                                    | TALLY 2                                                                                                    | Tally lamp (green): This is controlled by the rear panel tally connector (contact supply type).                                                                                                    |  |  |
| (9)                                                                                                    | <ul> <li>INPUT switch</li> <li>This switch is used to select SDI A or SDI B for the input signals. When i down (for more than one second), analog signals are input. If the freeze fi activated at this time. it will be released.</li> </ul> |                                                                                                    |  |  |
| (10)                                                                                                    | DISPLAY switch                                                                                                    | This switch is used to set whether the information is to be partially displayed on<br>the screen or not displayed at all. When it is held down (for more than one<br>second), the top and bottom of the screen are inverted.                                                                                                    |  |  |
| (11) OVERLAY switch This switch is used to change the picture overlay settings. It has n<br>PICTURE 1, 2 or 3 mode since the picture is displayed all the tim<br>modes. When it is held down (for more than 1 second), the color<br>appears. (The items whose colors are to be set differ according to<br>selected) |                                                                                                    | This switch is used to change the picture overlay settings. It has no effect in the PICTURE 1, 2 or 3 mode since the picture is displayed all the time in any of these modes. When it is held down (for more than 1 second), the color setting screen appears. (The items whose colors are to be set differ according to the mode selected.)                                                                                                    |  |  |
| (12) FREEZE switch Statu<br>In the Dela<br>In the scree                                                                                                    |                                                                                                    | This switch is used to select freeze or update.<br>If interlace applies for the format, the picture in the first field is displayed as the picture.<br>Freeze is released by switching the input signals or format or by loading data in the option mode. Bear in mind that if the input signals are cut off in the freeze status or their format has been changed, the correct data will not be output.<br>In the PICTURE3 mode, the freeze function does not work in the H Delay ON, V Delay ON or MAG (x2 or x4) status.<br>In the AUDIO mode, the freeze function does not work while the audio vector screen is displayed.<br>The CRC errors are counted even in the freeze status. |  |  |
| (13)                                                                                                    | FUNC switch                                                                                                    | This switch is used to select the function switches (switches F1 to F5).                                                                                                    |  |  |
| (14)                                                                                                    | F1 switch                                                                                                    | The function of this switch is different depending on each menu which is selected.                                                                                                    |  |  |
| (15)                                                                                                    | F2 switch                                                                                                    | The function of this switch is different depending on each menu which is selected.                                                                                                    |  |  |
| (16)                                                                                                    | F3 switch                                                                                                    | The function of this switch is different depending on each menu which is selected.                                                                                                    |  |  |
| (17)                                                                                                    | F4 switch                                                                                                    | The function of this switch is different depending on each menu which is selected.                                                                                                    |  |  |
| (18)                                                                                                    | F5 switch                                                                                                    | The function of this switch is different depending on each menu which is selected.                                                                                                    |  |  |
| (19)                                                                                                    | Adjustment control                                                                                                    | This control is used to adjust the LCD backlight. (*2)                                                                                                    |  |  |

Note 1: Audio signals are output when 48 kHz embedded sound has been multiplexed in the SDI signals.

Note 2: When the LCD backlight adjustment control is used to reduce the brightness, a ripple voltage of around 300 Hz may be generated in the DC power input.

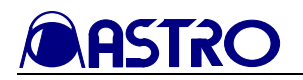

# 2.2 WM-3007-T rear panel view and parts

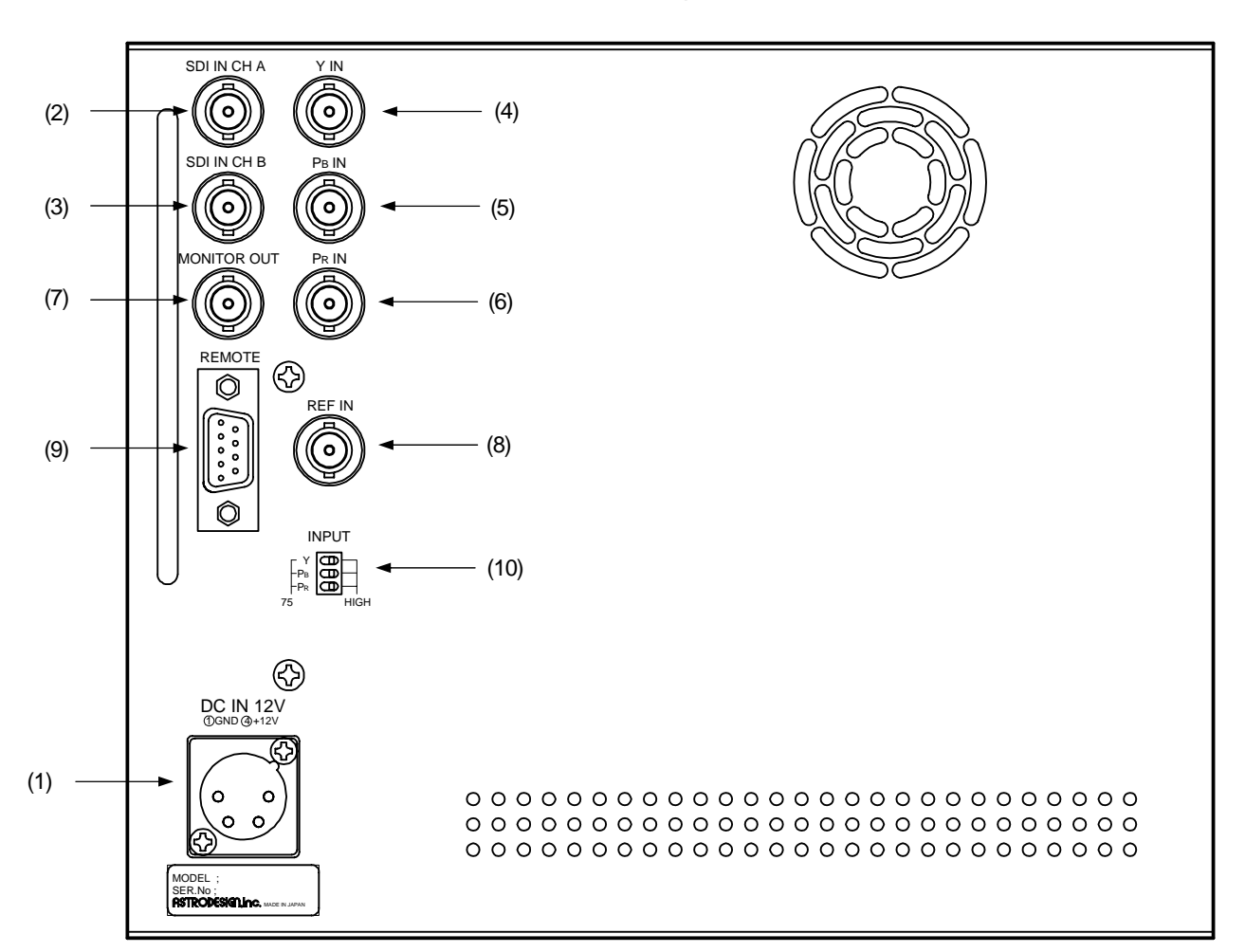

WM-3007-T rear panel view

### Rear panel parts

| Number | r Part Description of function                                                                                 |                                                                                                    |  |
|--------|----------------------------------------------------------------------------------------------------|----------------------------------------------------------------------------------------------------|--|
| (1)    | Power socket (*1) Cannon connector, DC power input socket (GND: pin 1; DC IN: pin 4).                          |                                                                                                    |  |
| (2)    | SDI IN Ach                                                                                                    | HD-SDI, SD-SDI signal input connector.                                                                                                    |  |
| (3)    | SDI IN Bch                                                                                                    | HD-SDI, SD-SDI signal input connector.                                                                                                    |  |
| (4)    | YIN                                                                                                    | HD analog Y/G signal input connector                                                                                                    |  |
| (5)    | Ph IN                                                                                                    | HD analog Ph/B signal input connector                                                                                                    |  |
| (6)    | PrIN                                                                                                    | HD analog Pb/R signal input connector.                                                                                                    |  |
| (7)    | MONITOR OUT                                                                                                    | Output connector for simplified monitoring of SDI input signals.<br>SDI A images are output when the SDI A input is selected.<br>SDI B images are output when the SDI B input is selected.<br>SDI A images are output when the analog input is selected. |  |
| (8)    | REF IN         Reference input signal connector.<br>(HD tri-level sync signal and NTSC/PAL black burst signal) |                                                                                                    |  |
| (9)    | TALLY connector (*2)                                                                                           | D-sub 9-pin (female) connector.                                                                                                    |  |
| (10)   | Termination selector switch (*3)                                                                               | This is used to enable or disable the 75-ohm termination for the analog signals.                                                                                                    |  |

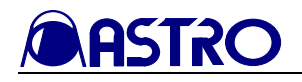

\*1: Power socket (no. <1>)

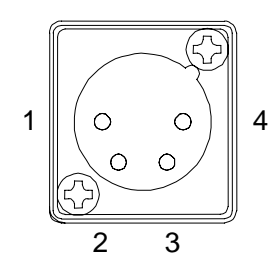

| Pin No. | Description of function |
|---------|-------------------------|
| 1       | GND                     |
| 2       | NC                      |
| 3       | NC                      |
| 4       | DC IN (10-18V)          |

### \*2: TALLY connector (no. <9>)

1

5

|      | Pin No. | Description of function |
|------|---------|-------------------------|
| () c | 1       | GND                     |
|      | 2       | TALLY2 (green)          |
|      | 3       | NC (Reserved) (Note)    |
|      | 4       | NC (Reserved) (Note)    |
|      |         |                         |
| 0 9  | 5       | NC (Reserved) (Note)    |
|      | 6       | GND                     |
|      | 7       | TALLY1 (red)            |
|      | 8       | NC (Reserved) (Note)    |
|      | 9       | GND                     |

When GND and pin 2 are shorted, the green tally lamp lights; when GND and pin 7 are shorted, the red tally lamp lights.

(Note) Do not connect anything to the pins marked NC (reserved). Doing so may cause malfunctioning.

### \*3: Termination selector switch (no. (10))

|         | Part | Set                        | ling              |
|---------|------|----------------------------|-------------------|
|         |      | Left                       | Right             |
|         | Y    | Y 75 $\Omega$ termination  | No Y termination  |
|         | Рв   | PB 75 $\Omega$ termination | No PB termination |
| 75 HIGH | Pr   | PR 75 $\Omega$ termination | No PR termination |

As shown in the figure above, the initial setting positions starting with the top one first are left (Y 75 $\Omega$  termination), left (Pb 75 $\Omega$  termination) and left (Pr 75 $\Omega$  termination).

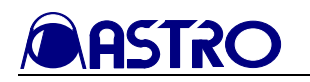

# **CHAPTER 3 OPERATION**

# 3.1 Connections

This section describes how to connect the WM-3007-T.

#### (1) Connecting the power supply

Check that the monitor's POWER switch is at the OFF position, and connect the Cannon connector of the AC/DC adapter to the WM-3007-T's power socket ((1) on the rear panel view).

Check the shapes of the connector and socket before use.

#### (2) Connecting the input signals

• When SDI signals are to be input:

When SDI signals are to be input, use BNC coaxial cables to make the connections to the SDI IN connectors.

The SDI IN connectors are where the SDI signals are input; MONITOR OUT is an output connector which is used for the simplified monitoring of the SDI input signals.

Supply serial input signals complying with the BTA S-004B standard as the HD-SDI input signals. Use a coaxial cable (5C-FB or its equivalent) which can handle the 1.5 GHz band. Supply serial input signals complying with the SMPTE 259M (270 Mbps) standard as the SD-SDI input signals.

• When HD analog signals are to be input:

When HD analog signals are to be input, input the YPbPr (or GBR) signals to the respective analog connectors.

Input YPbPr (or GBR) signals complying with the BTA S-001B standard as the HD analog input signals.

Synchronization is obtained from the Y (or G) signal. Only analog input signals complying with the HDTV standards are acceptable.

- Precaution to be observed in the WAVEFORM or VECTOR mode
   When the waveforms or vectors of analog signals are to be displayed, noise up to ±30mV may occur inside the WM-3007-T. Therefore, do not use the monitor for measurements requiring a higher precision.
- Precaution to be observed in the STATUS mode Since the WM-3007-T employs an 8-bit A/D converter, 00 is always output for the lower 2 bits of the 10 bits displayed in the STATUS mode.

### • When the reference signal is to be input:

Input the sync signal to the REF IN connector when the reference signal is to be input. Set Reference in the MENU mode.

When SDI signals are input, they are synchronized to the HD tri-level sync signal and NTSC/PAL black burst signal. When analog signals are input, synchronization is supported only when the video signal format and reference signal format match.

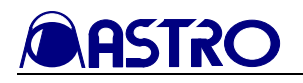

# 3.2 Usage

A protective film is attached to the surface of the LCD panel. Peel it off before using the WM-3007-T.

After checking the connections, turn on the power using the POWER switch of the WM-3007-T. The POWER LED lights, and images are displayed.

If the POWER LED fails to light, check the connections again.

To conduct the simplified monitoring of the SDI input signals, use the MONITOR OUT connector.

The analog input signals will not appear on the monitor if no sync signals are contained in the Y (or G) signal. Check the ARIB BTA S-001 and other standards for the levels, etc.

If no input signals are supplied, the image area appears all black, and **MoSignal** is displayed in red on the screen.

# 3.3 Concerning the screens

This section describes the displays which appear on the top and bottom screens of the WM-3007-T. A more detailed description of the following modes is given in the sections listed below.

PICTURE1 mode (refer to Section 3.3.1)

PICTURE2 mode (refer to Section 3.3.2)

WAVEFORM mode (refer to Section 3.3.3)

VECTOR mode (refer to Section 3.3.4)

STATUS mode (refer to Section 3.3.5)

AUDIO mode (refer to Section 3.3.6)

Descriptions of the PICTURE3 mode, multi mode, option mode and MENU mode will be skipped since a description of their displays and details are provided in the sections on the above modes.

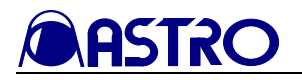

# 3.3.1 PICTURE1 mode

### **Regular screen**

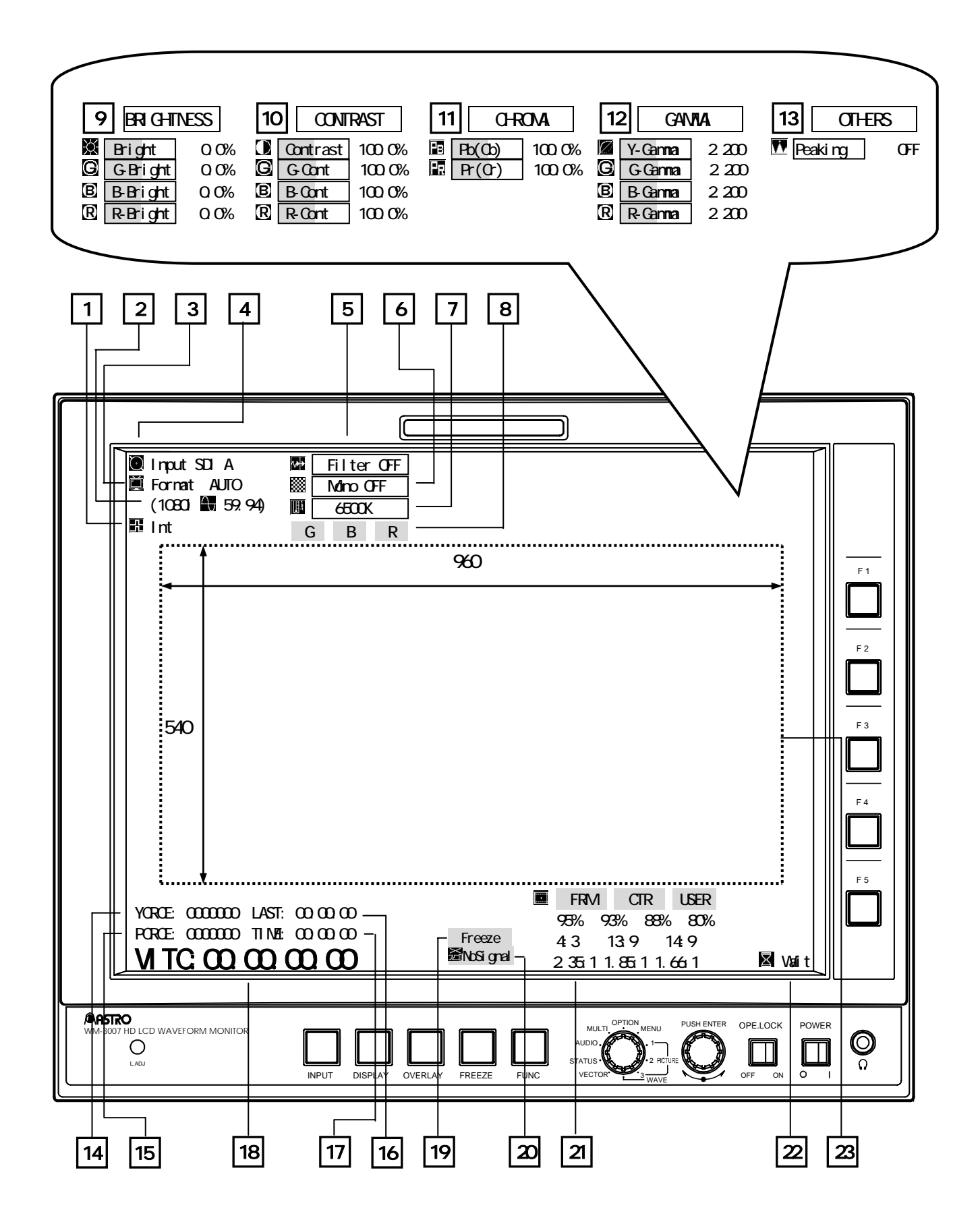

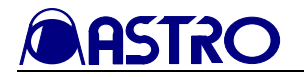

# Color setting screen

|                                                                                                    | 24               | 25                                     |
|----------------------------------------------------------------------------------------------------|------------------|----------------------------------------|
| Input SDI A                                                                                                    | White2<br>White3 |                                        |
| 540<br>540<br>YCRCE: 0000000 LAST: 00:00:00<br>FRM CTR USER                                                                                                    |                  | F1<br>F2<br>F3<br>F3<br>F4<br>F5<br>F5 |
| PCRCE:         0000000         TIME:         00:00:00         Freeze         4:3         13:9         14:9           VITC:         00:00:00         Image: State State Sta | 🛛 Wait           |                                        |
| WM-3007 HD LCD WAVEFORM MONITOR<br>O<br>LADJ INPUT DISPLAY OVERLAY FREEZE FUNC VECTOR 3 WAVE                                                                                                    | DPE.LOCK POWER   | ື<br>ດ                                 |

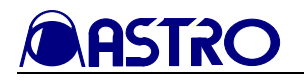

| Number | Item                                                                           | Description                                                                                                    | Display modes       |
|--------|--------------------------------------------------------------------------------|----------------------------------------------------------------------------------------------------|---------------------|
| 1      | (Reference)                                                                    | The input reference signal is displayed here.Intdenotes an internal sync signal;Ref HDdenotesa reference signal (external sync: HD tri-level signal).Ref BB (525)denotes a reference signal (external sync:NTSC black burst signal).Ref BB (625)denotes a reference signal (external sync:PAL black burst signal).                                                                                                    | P1/P2/W/V/S/A/ML/MN |
| 2      | (frequency)                                                                    | The frequency of the input signals is displayed here.<br>If no signals are input (when NoSignal appears on the<br>screen), "*" is displayed. (For details on the formats, refer to<br>Chapter 4.)                                                                                                    | P1/P2/W/V/S/A/ML/MN |
| 3      | Format                                                                         | The selected format is displayed here.<br>Indicated within the parentheses on the line below are the<br>input signal format and field (or frame) frequency.<br>When analog input has been selected even if 1035i input<br>signals are supplied, these signals will be identified as 1080i<br>signals. If no signals are input (when NoSignal appears on<br>the screen), "*" is displayed. (For details on the formats,<br>refer to Section 4.1.)<br>If no signals are input or if the format which has been set<br>differs from the format of the actual input signals,<br>Format appears in red. | P1/P2/W/V/S/A/ML/MN |
| 4      | Input                                                                          | Displayed here is the input channel (SDIA, SDIB or<br>Analog) which has been selected by the INPUT switch.                                                                                                    | P1/P2/W/V/S/A/ML/MN |
| 5      | ₩ Filter                                                                       | This indicates ON or OFF as the filter setting.                                                                                                    | P1/P2               |
| 6      | Mono                                                                           | This indicates ON or OFF as the monochrome setting.                                                                                                    | P1/P2               |
| 7      | ■ 6500K /<br>■ 9300K                                                           | This indicates the LCD color temperature which has been set.                                                                                                    | P1/P2               |
| 8      | GBR                                                                            | These indicate the ON or OFF status each for G B and R. A highlighted display denotes the ON status.                                                                                                    | P1/P2               |
| 9      | Bright     G G-Bright     B B-Bright     R R-Bright                            | This indicates the brightness setting (refer to Section 4.5).<br>This indicates the G brightness setting (refer to Section 4.5).<br>This indicates the B brightness setting (refer to Section 4.5).<br>This indicates the R brightness setting (refer to Section 4.5).                                                                                                    | P1                  |
| 10     | Contrast<br>G G-Cont<br>B B-Cont<br>R R-Cont                                   | This indicates the contrast setting (refer to Section 4.5).<br>This indicates the G contrast setting (refer to Section 4.5).<br>This indicates the B contrast setting (refer to Section 4.5).<br>This indicates the R contrast setting (refer to Section 4.5).                                                                                                    | P1                  |
| 11     | Pb(Cb)<br>Pr(Cr)                                                               | This indicates the Pr (Cb) setting (refer to Section 4.5).<br>This indicates the Pr (Cr) setting (refer to Section 4.5).                                                                                                    | P1                  |
| 12     | <ul> <li>Y-Gamma</li> <li>G-Gamma</li> <li>B-Gamma</li> <li>R-Gamma</li> </ul> | This indicates the Y gamma setting (refer to Section 4.5).<br>This indicates the G gamma setting.<br>This indicates the B gamma setting.<br>This indicates the R gamma setting.                                                                                                    | P1                  |
| 13     | M Peaking                                                                      | This indicates the Peaking setting.                                                                                                    | P1                  |

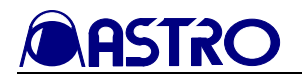

| Number | Item       | Description                                                                                            | Display modes                            |
|--------|------------|----------------------------------------------------------------------------------------------------|------------------------------------------|
|        |            | The Y signal is checked for CRC errors, and this is                                                    | P1/P2/W/V/S/A/ML/MN                      |
|        |            | where the number of these errors is displayed. The                                                     |                                          |
|        |            | CRC errors are counted even in the freeze status.                                                      |                                          |
|        |            | When an error is found, YCRCE appears in red                                                           |                                          |
| 14     | YCRCE      | for one second.                                                                                        |                                          |
| 11     | TOROL      | Note: The CRC errors are not counted when SD-SDI                                                       |                                          |
|        |            | signals or analog signals are input. Neither are                                                       |                                          |
|        |            | they counted for one second after the input                                                            |                                          |
|        |            | signals have been changed by the INPU I                                                                |                                          |
|        |            | Switch.<br>The Ph and Pr signals are checked for CRC errors and                                        | P1/P2/W/V/S/A/MI/MN                      |
|        |            | this is where the number of these errors is displayed                                                  |                                          |
|        |            | The CRC errors are counted even in the freeze status.                                                  |                                          |
|        |            | When an error is found.                                                                                |                                          |
|        |            | PCRCE appears in red for one second.                                                                   |                                          |
| 15     | PCRCE      | Note: The CRC errors are not counted when SD-SDI                                                       |                                          |
|        |            | signals or analog signals are input. Neither are                                                       |                                          |
|        |            | they counted for one second after the input                                                            |                                          |
|        |            | signals have been changed by the INPUT                                                                 |                                          |
|        |            | switch.                                                                                                |                                          |
| 16     | LAST       | The time elapsed since the last error was found is                                                     | P1/P2/W/V/S/A/ML/MN                      |
| 10     |            | displayed here.                                                                                        |                                          |
| 17     | TIME       | The time elapsed after the WM-300/-1 was started or                                                    | P1/P2/W/V/S/A/ML/MN                      |
|        |            | The time code (VITC) is displayed here.                                                                |                                          |
|        |            | It is displayed only when SDI signals are selected                                                     | r 1/r 2/vv/v/S/A/vit/ivit/ivit           |
| 18     | VITC       | Note: It is displayed accurately when HD-SDI signals                                                   |                                          |
| 10     | VIIC       | are selected, but it may not be displayed                                                              |                                          |
|        |            | accurately in the case of SD-SDI signals.                                                              |                                          |
| 10     |            | This indicates the freeze status. When the freeze status                                               | P1/P2/P3/W/V/S/A/ML/O/MN                 |
| 19     | Freeze     | is established, Freeze appears in blue.                                                                |                                          |
| 20     | 🛣 NoSignal | MoSignal appears in red if the input signals are at                                                    | P1/P2/P3/W/V/S/A/ML/O/MN                 |
| 20     |            | variance from the set signals.                                                                         |                                          |
|        |            | Displayed here a list of the usable markers. The                                                       | P1/P2                                    |
|        | (Markar)   | currently selected marker is highlighted.                                                              |                                          |
|        |            | <1ypes of markers><br>EDAME CENTED LISED 050/ 020/ 880/ 800/                                           |                                          |
|        |            | FRAME, CENTER, USER, $95\%$ , $95\%$ , $86\%$ , $80\%$ , $80\%$ , $14.0$ , $235.1$ , $185.1$ , $166.1$ |                                          |
| 21     |            | 4.3, 13.9, 14.9, 2.33.1, 1.63.1, 1.60.1<br>Note: When SD-SDI signals are input the 4.3, 13.9           |                                          |
| 21     |            | and 14:9 markers are not displayed even when                                                           |                                          |
|        |            | the marker designations are highlighted.                                                               |                                          |
|        |            | Furthermore, if there are no input signals and                                                         |                                          |
|        |            | AUTO has been selected for the format, the                                                             |                                          |
|        |            | 1080 markers are displayed.                                                                            |                                          |
| 22     | X Wait     | This indicates that data is now being saved.                                                           | P1/P2/P3/W/V/S/A/ML/O/MN                 |
|        | :          | The dotted lines in the diagram represent the picture                                                  |                                          |
|        |            | area. The screen size is normally $960 \times 540$ pixels.                                             |                                          |
| 23     |            | In the case of the 525i/60 format, the size is $720 \times 487$                                        |                                          |
|        |            | pixels whereas in the case of the 625i/50 format, it is                                                |                                          |
|        |            | $1/20 \times 5/4$ pixels.                                                                              | D1/D2/D2/XX/X//C/A/A/D1                  |
| 24     |            | This indicates the color of the read-or                                                                | $\Gamma 1/\Gamma 2/\Gamma 3/W/V/S/A/WIN$ |
| 20     | Narker     | This indicates the color of the markers.                                                               | r1/r2/r3                                 |

Abbreviations used in display mode column:

P1 = PICTURE1 mode, P2 = PICTURE2 mode, P3 = PICTURE3 mode, W = WAVEFORM mode, V = VECTOR mode,

S = STATUS mode, A = AUDIO mode, ML = multi mode, O = OPTION mode, and MN = MENU mode.

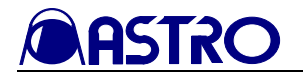

## 3.3.2 PICTURE2 mode

#### User marker setting screen

|                                                                                                    | 1 2                                                         |
|----------------------------------------------------------------------------------------------------|-------------------------------------------------------------|
|                                                                                                    |                                                             |
| Input SDI A         Filter OFF         Marker H           Format AUTO         Mono OFF         6500K           Int         G         B         R | 50%<br>50%<br>50%<br>F1<br>F2<br>F3<br>F3<br>F4<br>F4<br>F5 |
|                                                                                                    |                                                             |
| WM-3007 HD LCD WAVEFORM MONITOR<br>O<br>LADJ INPUT DISPLAY OVERLAY FREEZE FUNC OFIN O O O O O O O O O O O O O O O O O O O                        | DCK POWER<br>ON O I                                         |

| Number Item |          | Description                                                  | Display modes |
|-------------|----------|--------------------------------------------------------------|---------------|
| 1           | Marker H | The horizontal setting of the user marker is indicated here. | P2            |
| 2           | Marker V | The vertical setting of the user marker is indicated here.   | P2            |

Abbreviations used in display mode column:

P1 = PICTURE1 mode, P2 = PICTURE2 mode, P3 = PICTURE3 mode, W = WAVEFORM mode, V = VECTOR mode,

S = STATUS mode, A = AUDIO mode, ML = multi mode, O = OPTION mode, and MN = MENU mode.

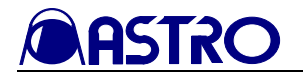

## 3.3.3 WAVEFORM mode

### **Regular screen**

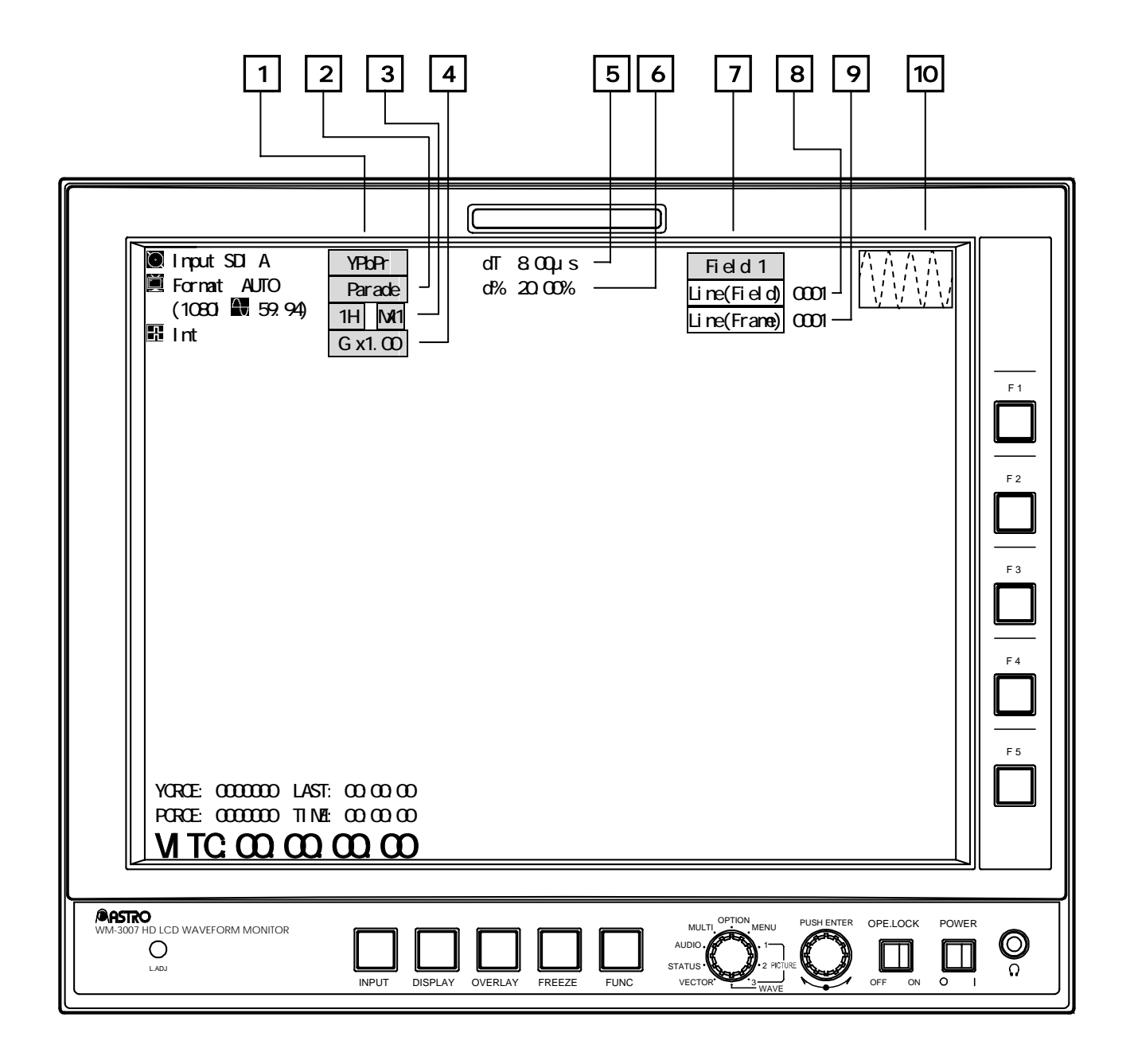

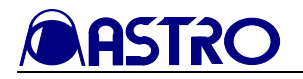

#### Color setting screen

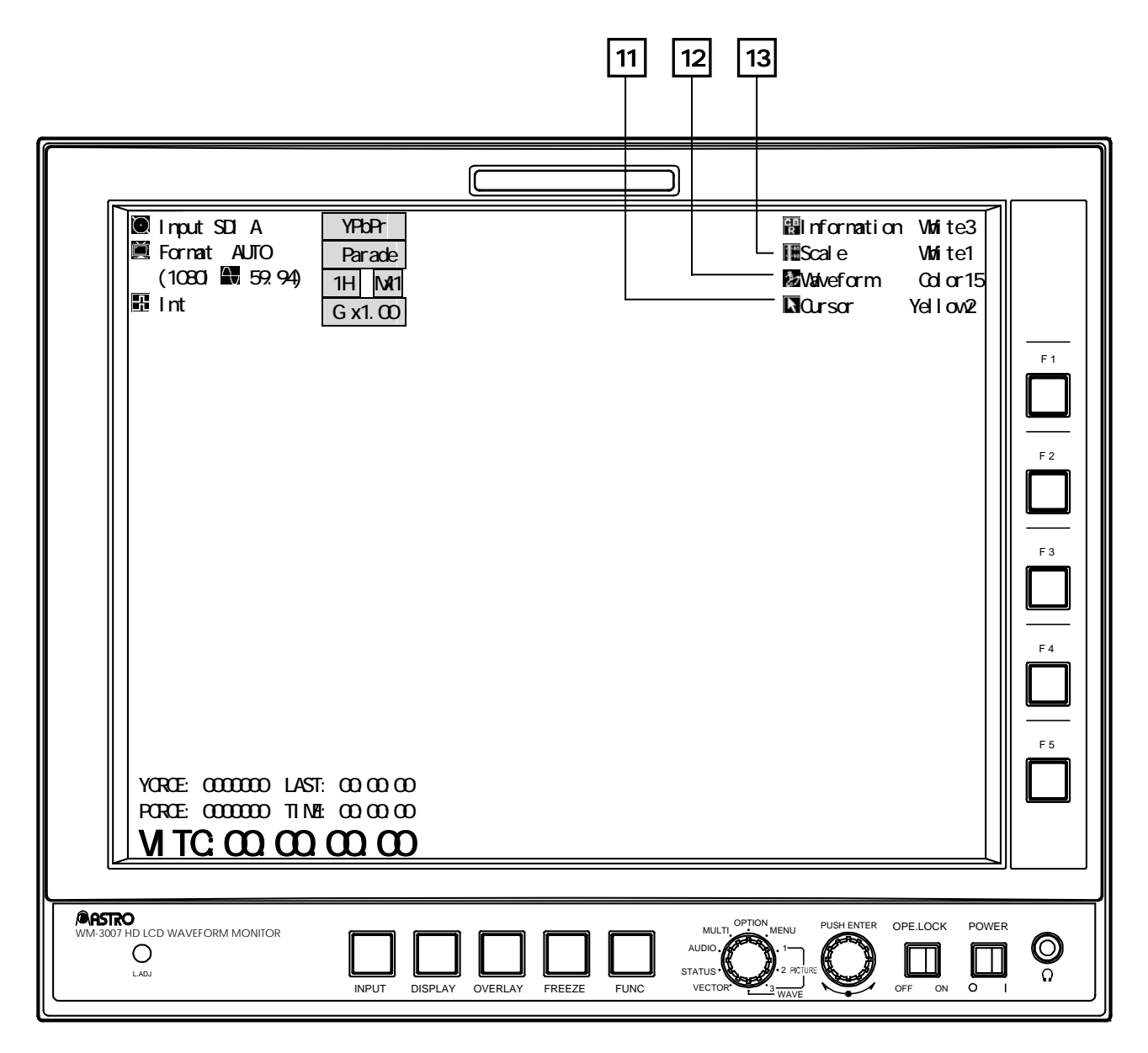

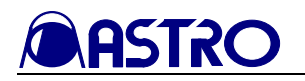

| Number | Item                                                   | Description                                                                                                    | Display modes |
|--------|--------------------------------------------------------|----------------------------------------------------------------------------------------------------|---------------|
| 1      | YPbPr / GBR                                            | This indicates the waveform display method.                                                                                                    | W             |
| 2      | Parade / Overlay                                       | This indicates the parade display or overlay display for the waveforms.                                                                                        | W             |
| 2      | 1H / 2H / 1F / 2F                                      | This indicates the sweep 1H/2H/1F/2F switching.                                                                                                    | W             |
| 5      | Mx1 / Mx2 / Mx4                                        | This indicates the MAG magnification rate.                                                                                                    |               |
| 4      | G x*.**                                                | This indicates the GAIN magnification rate.                                                                                                    | W             |
| 5      | dT                                                     | This indicates the H cursor difference. It appears when the H cursor is set to ON.                                                                             | W             |
| 6      |                                                        | This indicates the V cursor difference. It appears when the V cursor is set to ON.                                                                             | W             |
| 7      | Field 1 / Field 2                                      | This indicates the currently displayed field. It appears<br>when LineSelect is set to ON. It is on the display all<br>the time in the STATUS mode.             | W/V/S         |
| 8      | Line (Field)                                           | This indicates the line number in the currently selected field. It appears when LineSelect is set to ON. It is on the display all the time in the STATUS mode. | W/V/S         |
| 9      | Line (Frame)                                           | This indicates the line number. It appears when<br>LineSelect is set to ON. It is on the display all the time in the STATUS mode.                              | W/V/S         |
| 10     | 1 1 1 1 1 1<br>1 1 1 1 1 1<br>1 1 1 1 1 1<br>1 1 1 1 1 | This indicates the position of the displayed waveform.                                                                                                    | W             |
| 11     | Cursor                                                 | This indicates the color of the cursor.                                                                                                    | W/V/S         |
| 12     | Waveform                                               | This indicates the color and brightness of the waveforms.                                                                                                    | W             |
| 13     | Scale                                                  | This indicates the color of the scale.                                                                                                    | W/V/S/A       |

Abbreviations used in display mode column: P1 = PICTURE1 mode, P2 = PICTURE2 mode, P3 = PICTURE3 mode, W = WAVEFORM mode, V = VECTOR mode,

S = STATUS mode, A = AUDIO mode, ML = multi mode, O = OPTION mode, and MN = MENU mode.

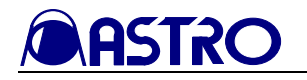

## 3.3.4 VECTOR mode

### **Regular screen**

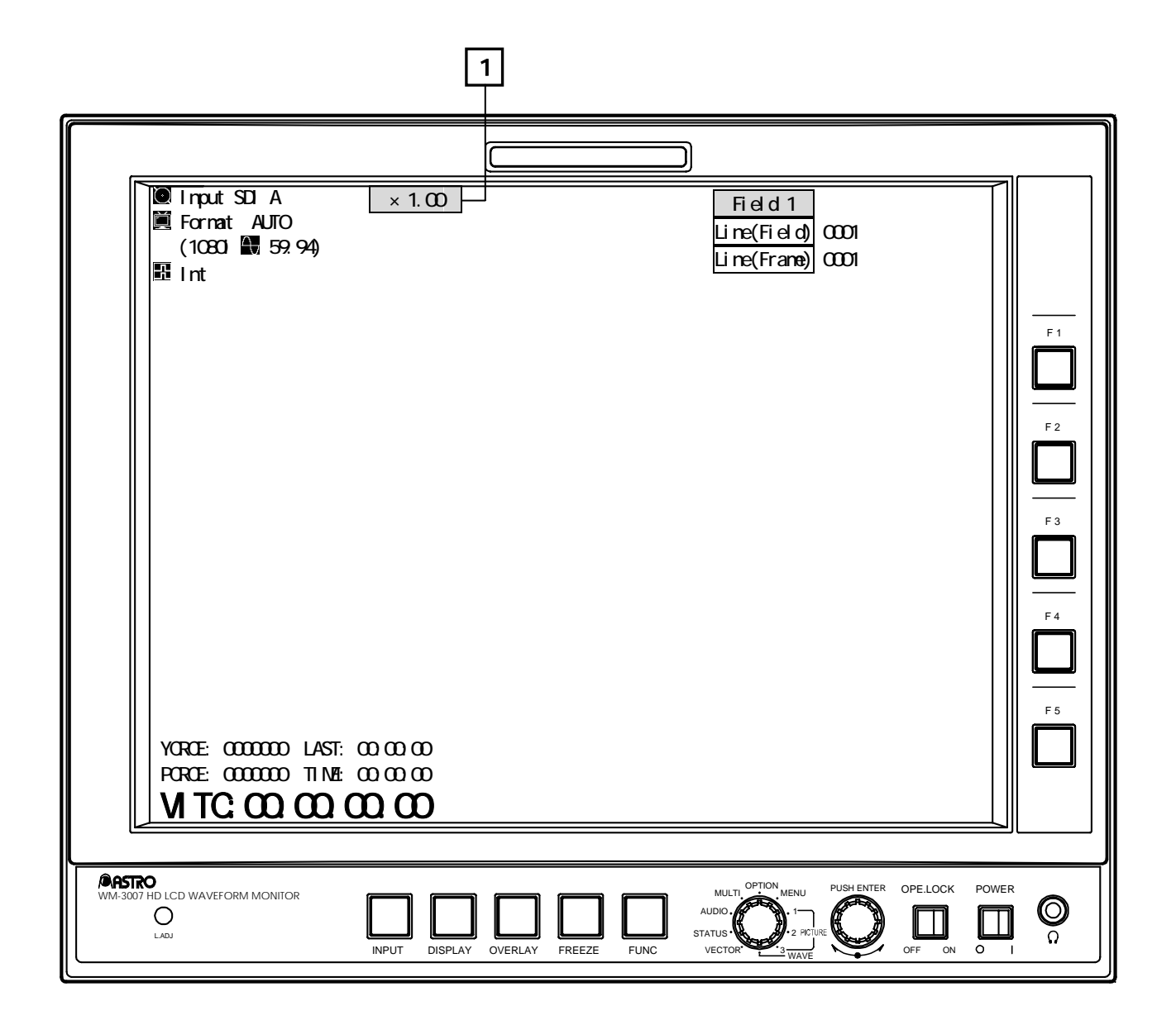

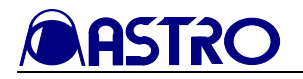

#### Color setting screen

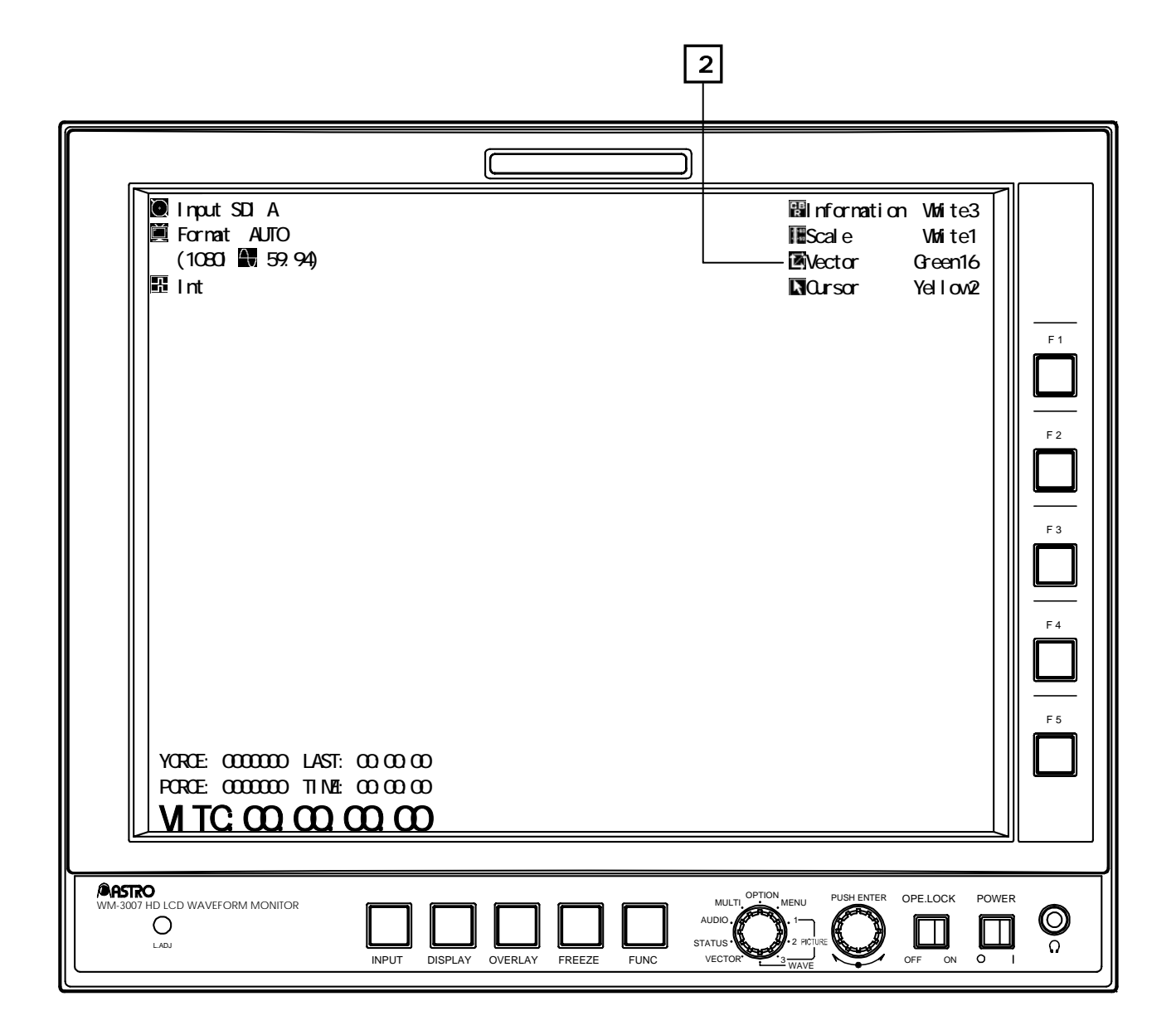

| Number | Item   | Description                                             | Display modes |
|--------|--------|---------------------------------------------------------|---------------|
| 1      | X *.** | This indicates the GAIN magnification rate.             | V             |
| 2      | Vector | This indicates the color and brightness of the vectors. | V             |

Abbreviations used in display mode column:

P1 = PICTURE1 mode, P2 = PICTURE2 mode, P3 = PICTURE3 mode, W = WAVEFORM mode, V = VECTOR mode,

S = STATUS mode, A = AUDIO mode, ML = multi mode, O = OPTION mode, and MN = MENU mode.

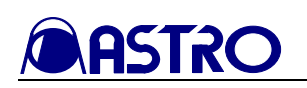

# 3.3.5 STATUS mode

#### **Regular screen**

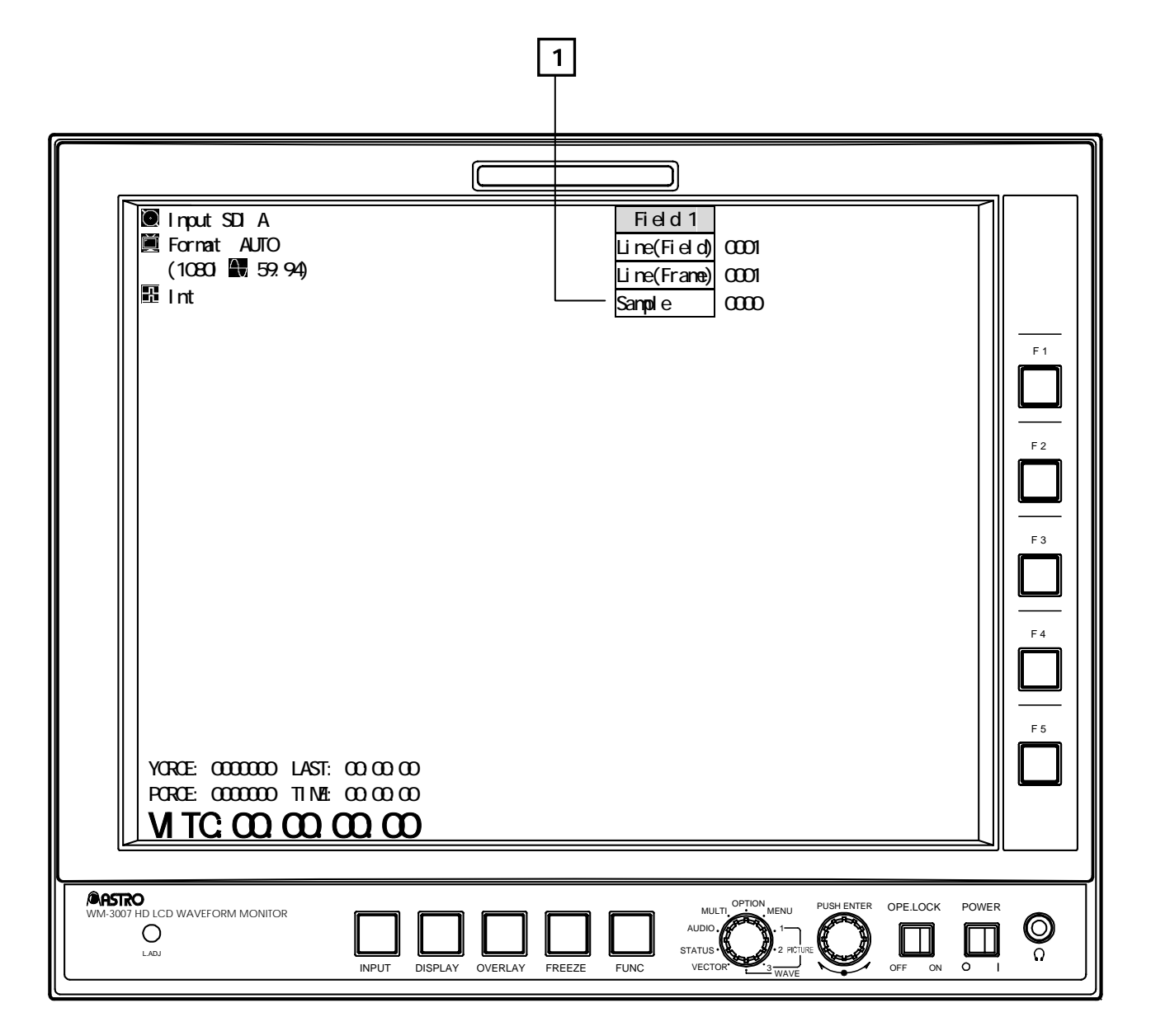

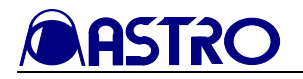

### Color setting screen

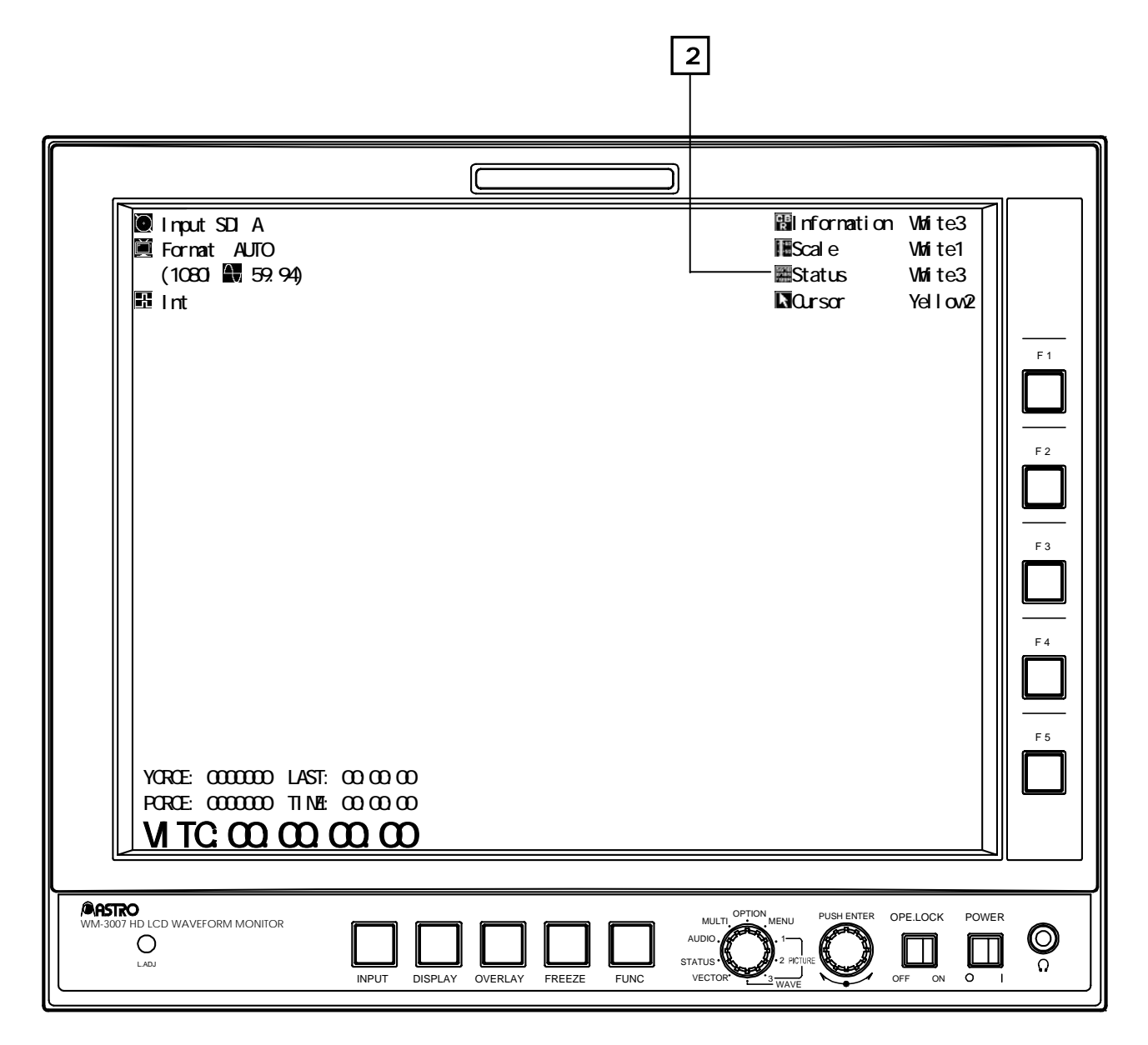

| Number | Item   | Description                             | Display modes |
|--------|--------|-----------------------------------------|---------------|
| 1      | Sample | This indicates the sample number.       | S             |
| 2      | Status | This indicates the color of the status. | S             |

Abbreviations used in display mode column:

P1 = PICTURE1 mode, P2 = PICTURE2 mode, P3 = PICTURE3 mode, W = WAVEFORM mode, V = VECTOR mode, S = STATUS mode, A = AUDIO mode, ML = multi mode, O = OPTION mode, and MN = MENU mode.

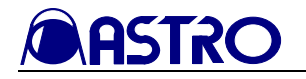

## 3.3.6 AUDIO mode

#### Audio level meter screen

|                                                                                               | 1                     | 2          |
|-----------------------------------------------------------------------------------------------|-----------------------|------------|
|                                                                                               |                       |            |
| Input SDI A<br>■ Format AUTO                                                                  | Ø Volume<br>≰L:1CH R: | 128<br>2CH |
| (1080i 🐼 59.94)<br>🕮 Int                                                                      |                       |            |
|                                                                                               |                       | F 1        |
|                                                                                               |                       |            |
|                                                                                               |                       | F 2        |
|                                                                                               |                       |            |
|                                                                                               |                       | F 3        |
|                                                                                               |                       |            |
|                                                                                               |                       |            |
|                                                                                               |                       | F 5        |
| YCRCE: 0000000 LAST: 00:00:00                                                                 |                       |            |
| VITC:00:00:00:00                                                                              |                       |            |
|                                                                                               |                       |            |
| WIM-3007 HD LCD WAVEFORM MONITOR<br>O<br>LADJ INPUT DISPLAY OVERLAY FREEZE FUNC VECTOR 3 WAVE | PUSH ENTER OPE.LO     |            |

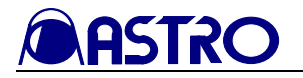

### Audio vector screen

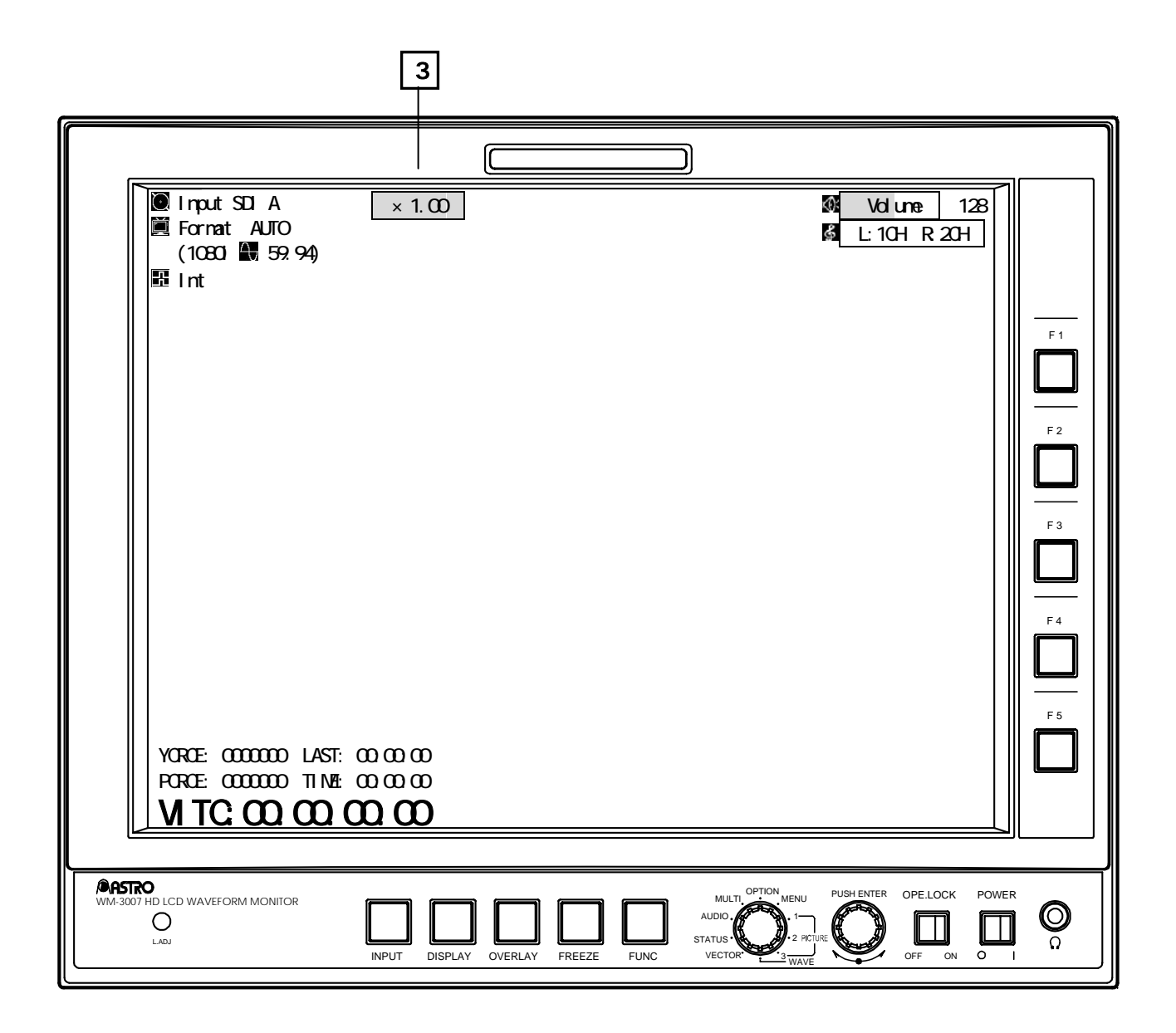

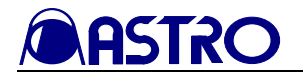

### Color setting screen

| (r                                                                           |                                                                         |                                               |
|------------------------------------------------------------------------------|-------------------------------------------------------------------------|-----------------------------------------------|
| YCRCE: 0000000 LAST: 00:00:00<br>PCRCE: 0000000 TIME: 00:00:00               | Information White3<br>■Scale White1<br>■Meter White3<br>■Vector Green32 | F 1<br>F 2<br>F 3<br>F 4<br>F 4<br>F 5<br>F 5 |
| VITC:00:00:00                                                                |                                                                         |                                               |
| WM-3007 HD LCD WAVEFORM MONITOR<br>O<br>LADJ INPUT DISPLAY OVERLAY FREEZE FU | NC VECTOR                                                               |                                               |

| Number | Item        | Description                                                  | Display modes |
|--------|-------------|--------------------------------------------------------------|---------------|
| 1      | Volume      | This indicates the volume level which is output from the     | А             |
|        |             | headphone jack.                                              |               |
| 2      |             | This indicates the embedded audio channels through which the | А             |
|        | L:xCH R:xCH | sound is output from the headphone jack.                     |               |
| 3      | X *.**      | This indicates the GAIN magnification rate.                  | А             |
| 4      | Meter       | This indicates the color of the audio level meter.           | А             |
| 5      | ▶ Vector    | This indicates the color of the audio vectors.               | А             |

Abbreviations used in display mode column:

P1 = PICTURE1 mode, P2 = PICTURE2 mode, P3 = PICTURE3 mode, W = WAVEFORM mode, V = VECTOR mode, S = STATUS mode, A = AUDIO mode, ML = multi mode, O = OPTION mode, and MN = MENU mode.

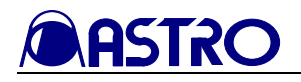

# 3.4 Operation

This section describes the WM-3007-T screen displays.

Descriptions of the following modes are given in the sections listed below.

PICTURE1 mode (refer to Section 3.4.1)

PICTURE2 mode (refer to Section 3.4.2)

PICTURE3 mode (refer to Section 3.4.3)

WAVEFORM mode (refer to Section 3.4.4)

VECTOR mode (refer to Section 3.4.5)

STATUS mode (refer to Section 3.4.6)

AUDIO mode (refer to Section 3.4.7)

Multi mode (refer to Section 3.4.8)

Option mode (refer to Section 3.4.9)

MENU mode (refer to Section 3.4.10)

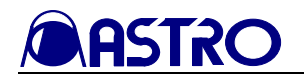

## 3.4.1 PICTURE1 mode

When the LOCK switch is set to ON and both the FUNC switch and one of the F1 to F5 switches are pressed together, the current settings are saved in the F switch (F1 to F5) concerned.

Wait appears at the bottom right of the screen while the settings are being saved.

Do not turn off the power during this process. If the power is turned off while the settings are being saved, the initial settings may be saved instead of the settings to be saved.

To load the saved settings, establish the option mode, and press the F switch (F1 to F5) in which the settings were saved.

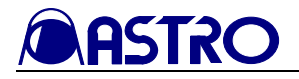

### 3.4.1.1 Function screen

#### <<Functions>>

The input images can be displayed on this screen.

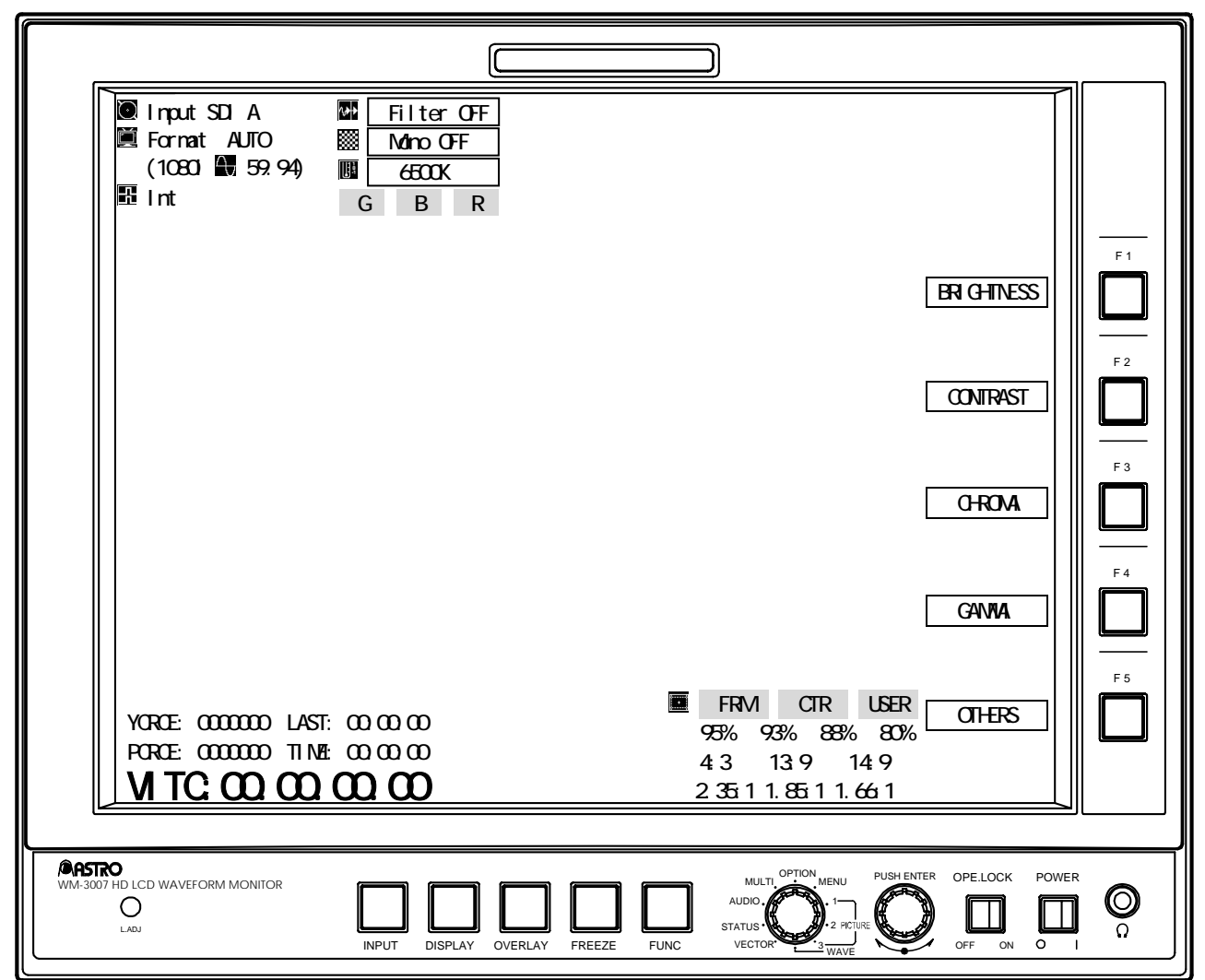

#### [Description of operations]

| Switch      |            | Description of function                                                                                   |
|-------------|------------|----------------------------------------------------------------------------------------------------|
| FUNC switch |            | Use this to return the display to the previous screen.                                                    |
| F1 switch   | BRIGHTNESS | Use this to display the brightness setting screen. (Refer to Section 3.4.1.2.)                            |
| F2 switch   | CONTRAST   | Use this to display the contrast setting screen. (Refer to Section 3.4.1.3.)                              |
| F3 switch   | CHROMA     | Use this to display the chroma setting screen. (Refer to Section 3.4.1.4.)                                |
| F4 switch   | GAMMA      | Use this to display the gamma setting screen. (Refer to Section 3.4.1.5.)                                 |
| F5 switch   | OTHERS     | Use this to display the peaking, filter and color temperature setting screen. (Refer to Section 3.4.1.6.) |

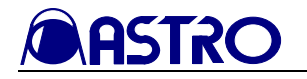

### 3.4.1.2 Brightness setting screen

#### <<Functions>>

The input images can be displayed so that the following video adjustments can be undertaken.

- Brightness
- G brightness
- B brightness
- R brightness

<<Screen>>

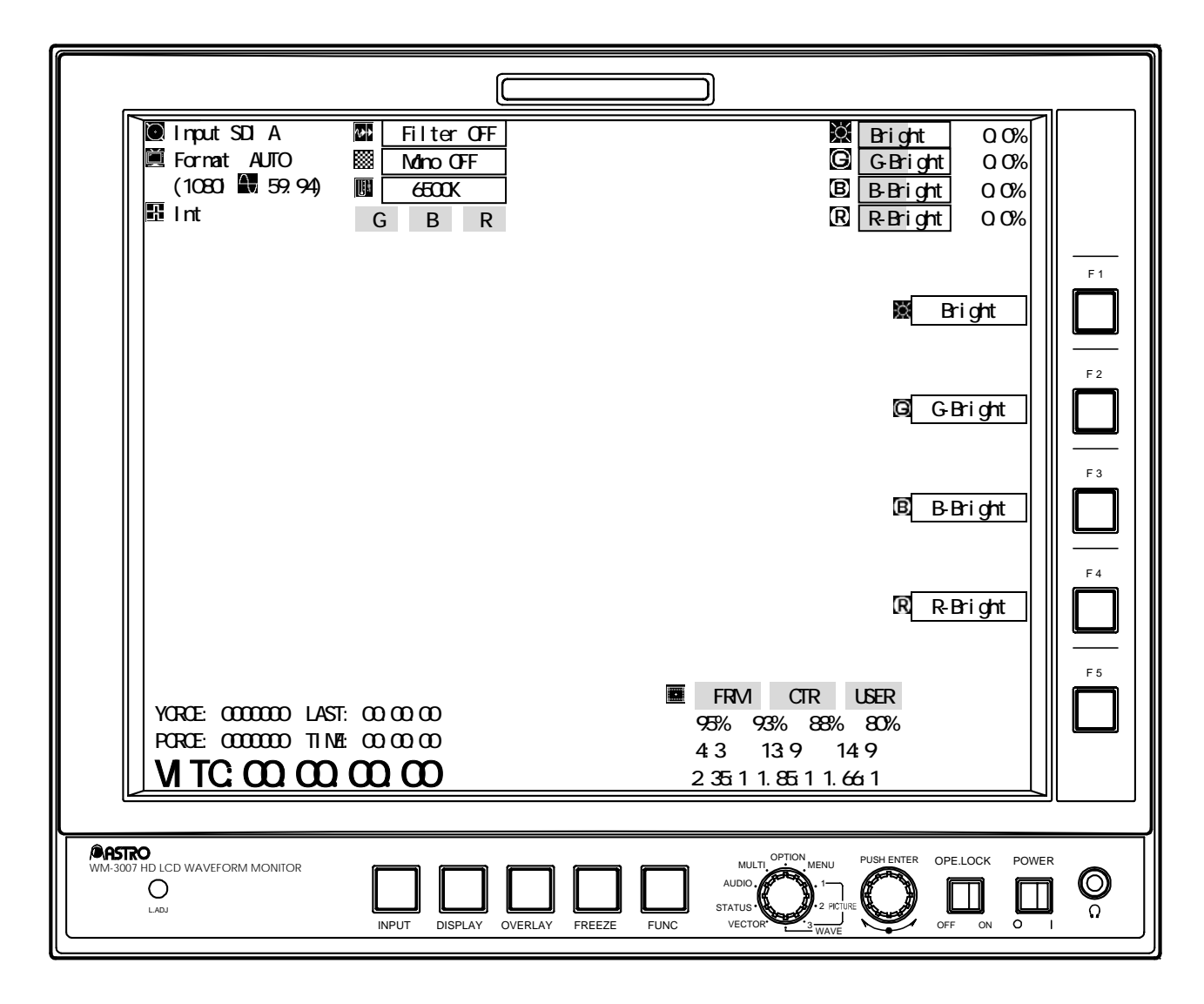

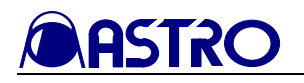

## [Description of operations]

| Switch            | Description of function                                                                                                    |  |  |
|-------------------|----------------------------------------------------------------------------------------------------|--|--|
| FUNC switch       | Use this to return the display to the function screen. (Refer to Section 3.4.1.1.)                                                 |  |  |
| F1 switch         | Use this to adjust the brightness level by turning the adjustment dial. (Refer to Section 4.5.) Variable range: -50.00% to +50.00% |  |  |
| Ma Diigiit        | When the adjustment dial is pressed, the brightness level is restored to the initial value.                                        |  |  |
| F2 switch         | Use this to adjust the G brightness level by turning the adjustment dial. (Refer to Section 4.5.)                                  |  |  |
| G G Bright        | Variable range: -50.00% to +50.00%                                                                                                 |  |  |
| U-Dingint         | When the adjustment dial is pressed, the G brightness level is restored to the initial value.                                      |  |  |
| F3 switch         | Use this to adjust the B brightness level by turning the adjustment dial. (Refer to Section 4.5.)                                  |  |  |
| <b>B B</b> Bright | Variable range: -50.00% to +50.00%                                                                                                 |  |  |
| D-Digit           | When the adjustment dial is pressed, the B brightness level is restored to the initial value.                                      |  |  |
| E4 switch         | Use this to adjust the R brightness level by turning the adjustment dial. (Refer to Section 4.5.)                                  |  |  |
| <b>D</b> D Dright | Variable range: -50.00% to +50.00%                                                                                                 |  |  |
| K-Diigiit         | When the adjustment dial is pressed, the R brightness level is restored to the initial value.                                      |  |  |
| F5 switch         | (Not used)                                                                                                    |  |  |

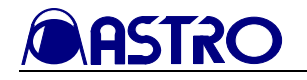

### 3.4.1.3 Contrast setting screen

#### <<Functions>>

The input images can be displayed so that the following video adjustments can be undertaken.

- Contrast
- G contrast
- B contrast
- R contrast

<<Screen>>

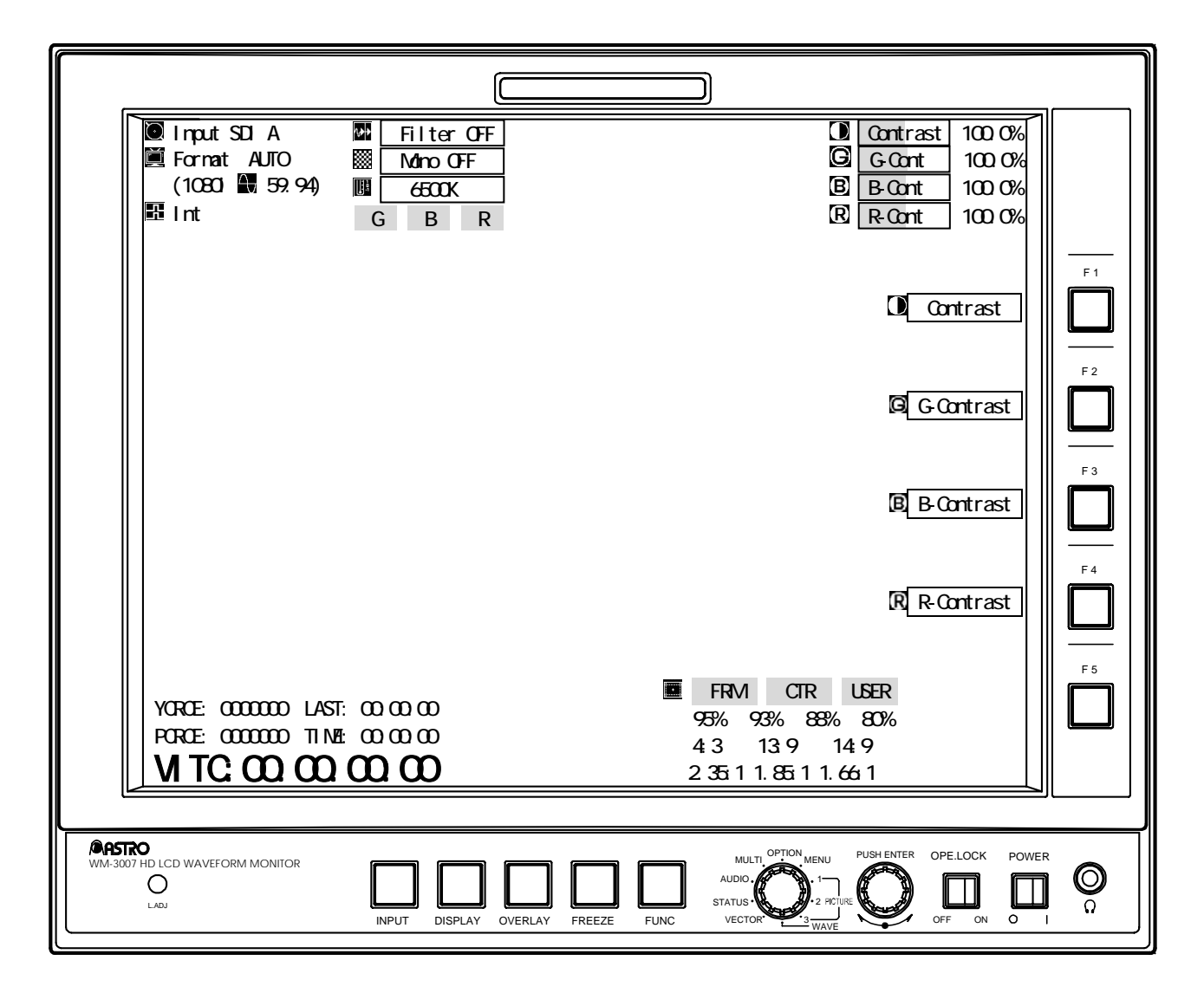

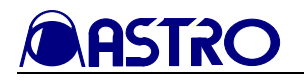

## [Description of operations]

| Switch               | Description of function                                                                         |  |  |
|----------------------|-------------------------------------------------------------------------------------------------|--|--|
| FUNC switch          | Use this to return the display to the function screen. (Refer to Section 3.4.1.1.)              |  |  |
| F1 switch            | Use this to adjust the contrast level by turning the adjustment dial. (Refer to Section 4.5.)   |  |  |
| Contract             | Variable range: 0.0% to 200.0%                                                                  |  |  |
| Contrast             | When the adjustment dial is pressed, the contrast level is restored to the initial value.       |  |  |
| F2 switch            | Use this to adjust the G contrast level by turning the adjustment dial. (Refer to Section 4.5.) |  |  |
| G Contrast           | Variable range: 0.0% to 200.0%                                                                  |  |  |
|                      | When the adjustment dial is pressed, the G contrast level is restored to the initial value.     |  |  |
| F3 switch            | Use this to adjust the B contrast level by turning the adjustment dial. (Refer to Section 4.5.) |  |  |
| B D Contract         | Variable range: 0.0% to 200.0%                                                                  |  |  |
| D-Contrast           | When the adjustment dial is pressed, the B contrast level is restored to the initial value.     |  |  |
| E4 quitab            | Use this to adjust the R contrast level by turning the adjustment dial. (Refer to Section 4.5.) |  |  |
| P D Contract         | Variable range: 0.0% to 200.0%                                                                  |  |  |
| M R-Contrast         | When the adjustment dial is pressed, the R contrast level is restored to the initial value.     |  |  |
| F5 switch (Not used) |                                                                                                 |  |  |
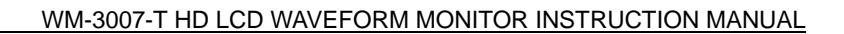

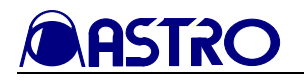

### 3.4.1.4 Chroma setting screen

#### <<Functions>>

The input images can be displayed so that the following video adjustments can be undertaken.

- Pb(Cb)
- Pr(Cr)

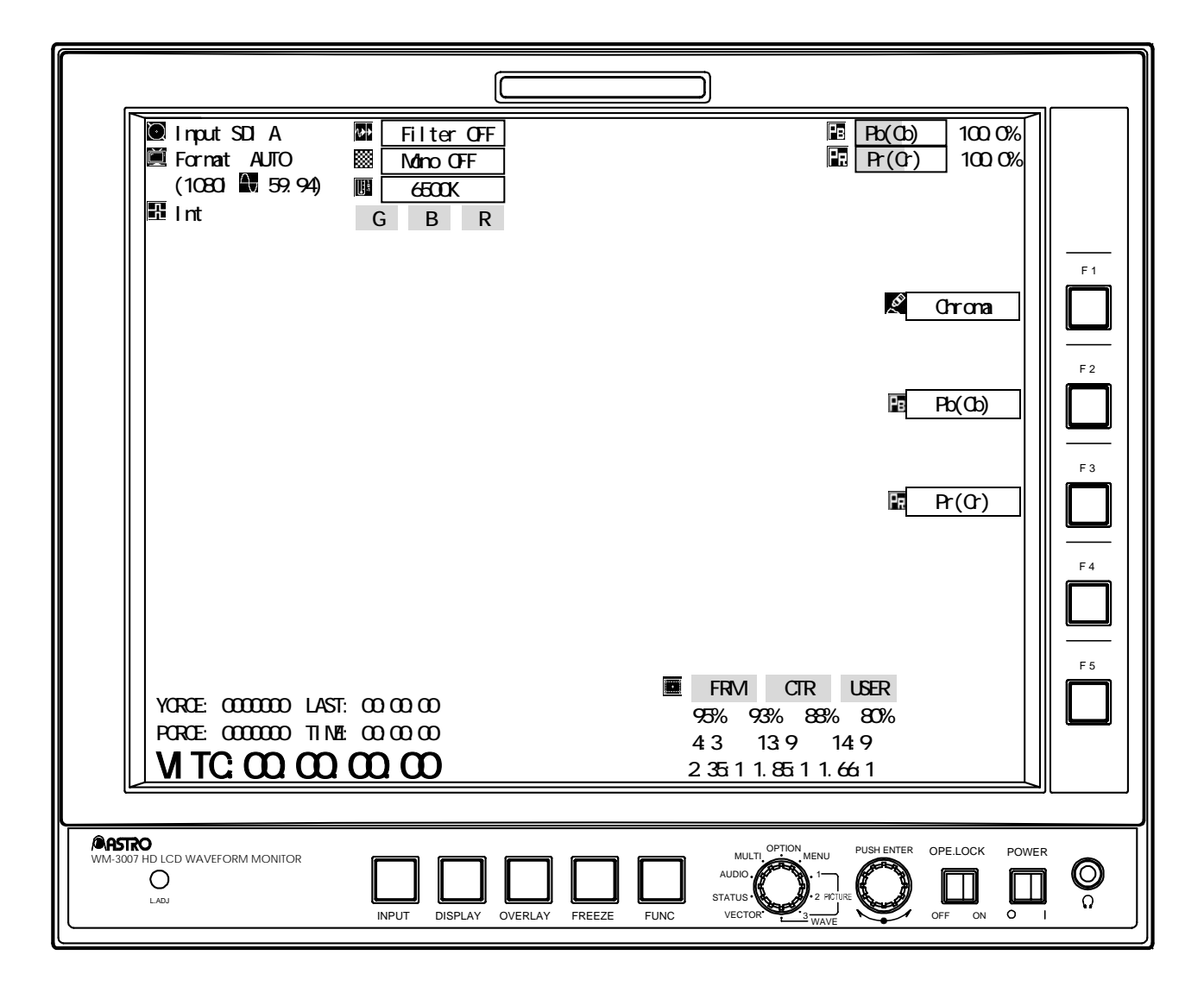

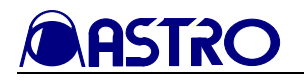

| Switch      | Description of function                                                                      |
|-------------|----------------------------------------------------------------------------------------------|
| FUNC switch | Use this to return the display to the function screen. (Refer to Section 3.4.1.1.)           |
| F1 switch   | Use this to adjust the chroma level by turning the adjustment dial. (Refer to Section 4.5.)  |
| Chrome      | Variable range: 0.0% to 200.0%                                                               |
|             | When the adjustment dial is pressed, the chroma level is restored to the initial value.      |
| E2 curitab  | Use this to adjust the Pb (Cb) level by turning the adjustment dial. (Refer to Section 4.5.) |
| Db(Cb)      | Variable range: 0.0% to 200.0%                                                               |
| PD(CD)      | When the adjustment dial is pressed, the Pb (Cb) level is restored to the initial value.     |
| F2 curitab  | Use this to adjust the Pb (Cr) level by turning the adjustment dial. (Refer to Section 4.5.) |
|             | Variable range: 0.0% to 200.0%                                                               |
| Pr(Cr)      | When the adjustment dial is pressed, the Pb (Cr) level is restored to the initial value.     |
| F4 switch   | (Not used)                                                                                   |
| F5 switch   | (Not used)                                                                                   |

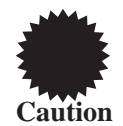

If, when the Pb and Pr values differ while the chroma levels are adjusted, either of the chroma levels reaches an adjustment value of 200% or 0%, no further adjustment is possible.

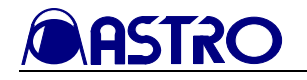

### 3.4.1.5 Gamma setting screen

#### <<Functions>>

The input images can be displayed so that the following video adjustments can be undertaken.

- Y gamma
- G gamma
- B gamma
- R gamma

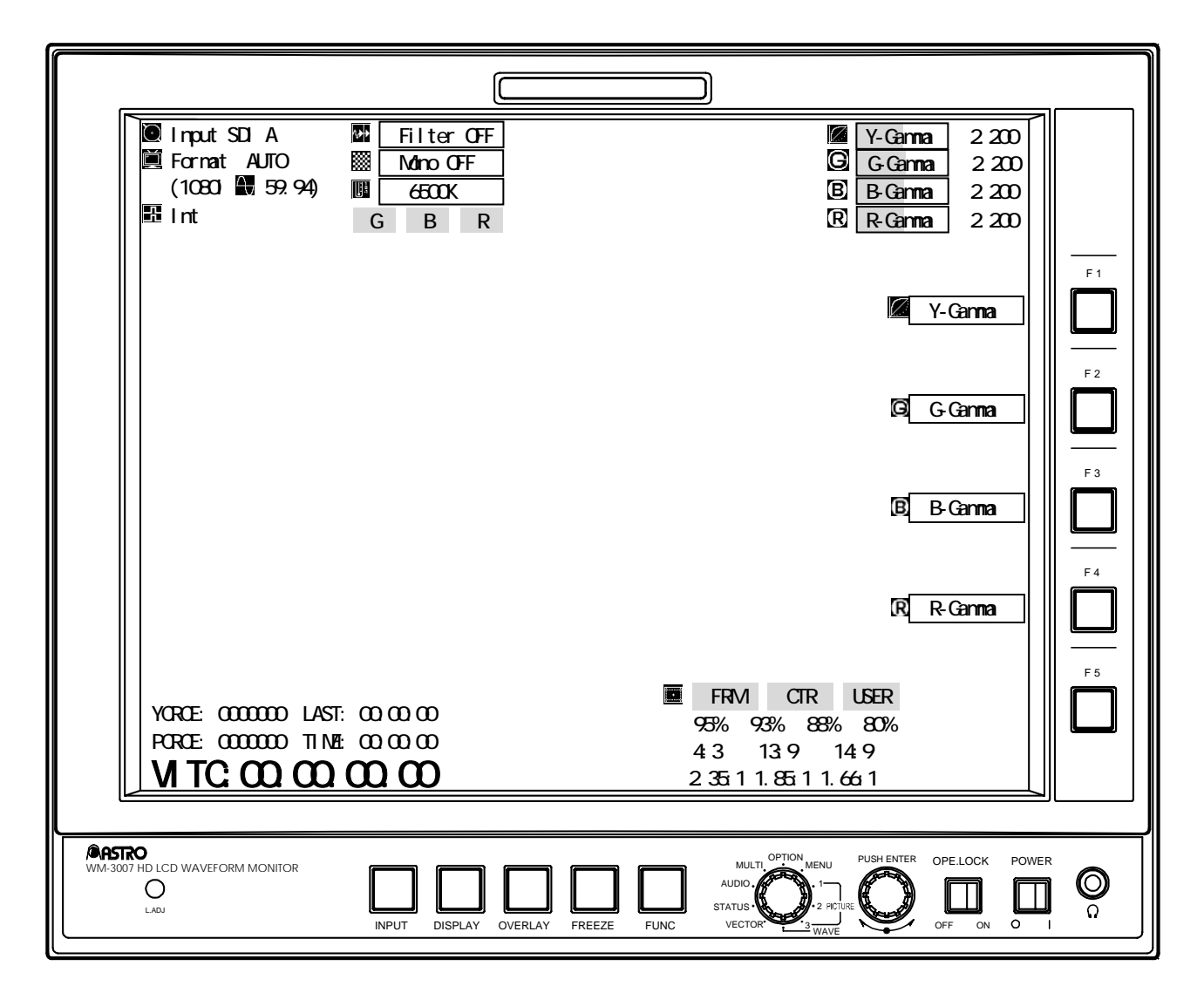

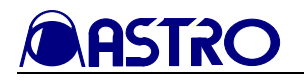

| Switch                 | Description of function                                                                                                    |
|------------------------|----------------------------------------------------------------------------------------------------|
| FUNC switch            | Use this to return the display to the function screen. (Refer to Section 3.4.1.1.)                                                                                                    |
| F1 switch              | Use this to adjust the Y gamma level by turning the adjustment dial. (Refer to Section 4.5.) Variable range: 1.100 to 4.400                                                                                                |
|                        | When the adjustment dial is pressed, the Y gamma level is restored to the initial value.                                                                                                    |
| F2 switch<br>G-Gamma   | Use this to adjust the G gamma level by turning the adjustment dial. (Refer to Section 4.5.)<br>Variable range: 1.100 to 4.400<br>When the adjustment dial is present the G gamma level is restored to the initial value.  |
| F3 switch<br>B B-Gamma | Use this to adjust the B gamma level by turning the adjustment dial. (Refer to Section 4.5.)<br>Variable range: 1.100 to 4.400<br>When the adjustment dial is pressed, the B gamma level is restored to the initial value. |
| F4 switch<br>R-Gamma   | Use this to adjust the R gamma level by turning the adjustment dial. (Refer to Section 4.5.)<br>Variable range: 1.100 to 4.400<br>When the adjustment dial is pressed, the R gamma level is restored to the initial value. |
| F5 switch              | (Not used)                                                                                                    |

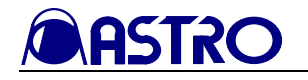

### 3.4.1.6 Other video setting screen

#### <<Functions>>

The input images can be displayed so that the following video adjustments can be undertaken.

- Peaking
- Filter
- Color temperature

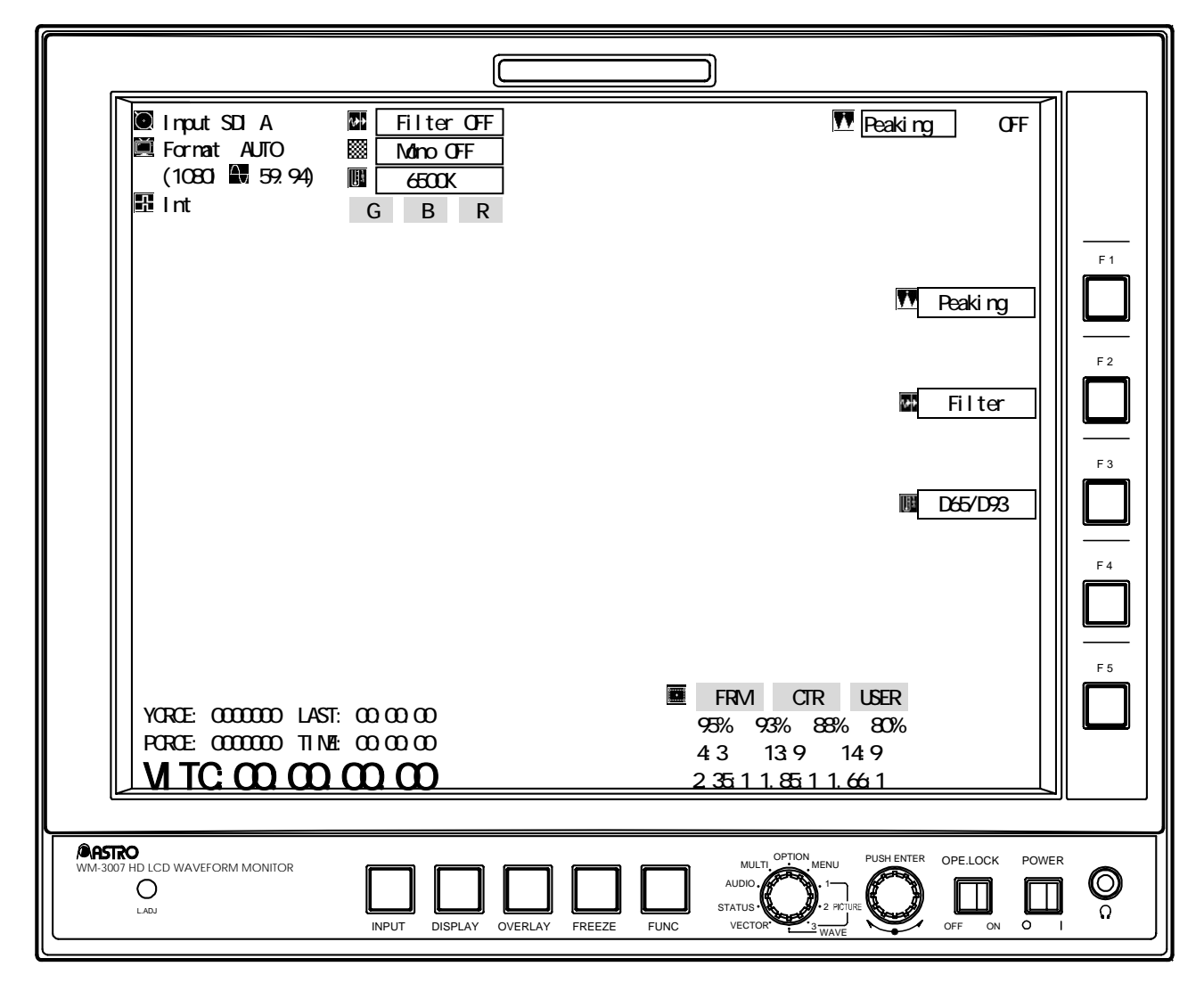

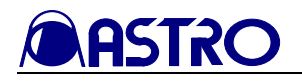

| Switch               | Description of function                                                                                                    |  |  |  |  |  |
|----------------------|----------------------------------------------------------------------------------------------------|--|--|--|--|--|
| FUNC switch          | Use this to return the display to the function screen. (Refer to Section 3.4.1.1.)                                                                                                    |  |  |  |  |  |
| F1 switch<br>Peaking | Use this to adjust the peaking level by turning the adjustment dial.<br>Variable range: OFF, ON (1 to 100)<br>When the adjustment dial is pressed, the peaking level is restored to the initial value. |  |  |  |  |  |
| F2 switch            | Use this to select ON or OFF for the filter.                                                                                                    |  |  |  |  |  |
| F3 switch            | Use this to select 6500K or 9300K for the color temperature.                                                                                                    |  |  |  |  |  |
| F4 switch            | (Not used)                                                                                                    |  |  |  |  |  |
| F5 switch            | (Not used)                                                                                                    |  |  |  |  |  |

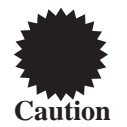

Peaking is reset to OFF when Filter is set to ON. Conversely, Filter is reset to OFF when Peaking is set to ON.

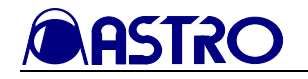

### 3.4.1.7 Color setting screen

#### <<Functions>>

By holding down the OVERLAY switch in the PICTURE1 mode, the input images can be displayed so that the following settings can be performed.

- Text color
- Marker color

<<Color setting screen>>

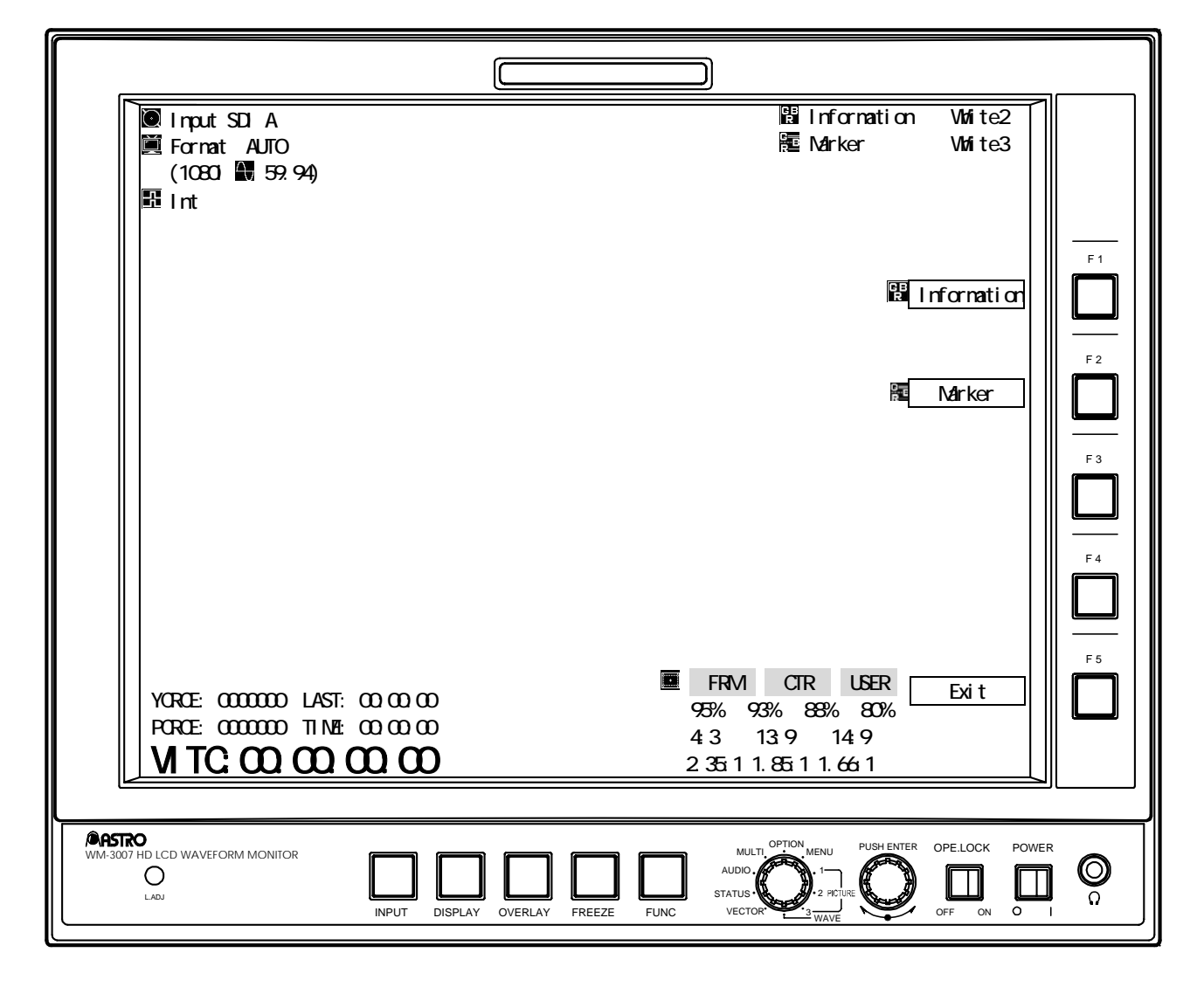

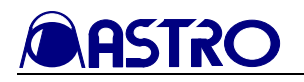

| Switch            | Description of function                                                                                                    |  |  |  |  |  |
|-------------------|----------------------------------------------------------------------------------------------------|--|--|--|--|--|
| FUNC switch       | Use this to return the display to the previous screen.                                                                                                    |  |  |  |  |  |
| F1 switch         | Use this to select the color of the text (from 63 colors) by turning the adjustment dial.<br>When the adjustment dial is pressed, the text color is restored to the initial value.      |  |  |  |  |  |
| F2 switch         | Use this to select the color of the markers (from 64 colors) by turning the adjustment dial.<br>When the adjustment dial is pressed, the marker color is restored to the initial value. |  |  |  |  |  |
| F3 switch         | (Not used)                                                                                                    |  |  |  |  |  |
| F4 switch         | (Not used)                                                                                                    |  |  |  |  |  |
| F5 switch<br>Exit | Use this to return the display to the previous screen.                                                                                                    |  |  |  |  |  |
| OVERLAY switch    | When this is held down, the display is returned to the previous screen.                                                                                                    |  |  |  |  |  |

# 3.4.2 PICTURE2 mode

When the LOCK switch is set to ON and both the FUNC switch and one of the F1 to F5 switches are pressed together, the current settings are saved in the F switch (F1 to F5) concerned.

Wait appears at the bottom right of the screen while the settings are being saved.

Do not turn off the power during this process. If the power is turned off while the settings are being saved, the initial settings may be saved instead of the settings to be saved.

To load the saved settings, establish the option mode, and press the F switch (F1 to F5) in which the settings were saved.

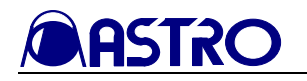

### 3.4.2.1 Regular screen

#### <<Functions>>

The input images can be displayed so that the following settings can be performed.

- Monochrome
- ON/OFF for G, B, R
- Markers
- Note: With the 525i/60 and 625i/50 formats, the 4:3, 13:9 and 14:9 markers are not displayed. Furthermore, if there are no input signals and <u>AUTO</u> has been selected for the format, the 1080 markers are displayed.

|       | Input SDI A       Image: Filter OFF         Format AUTO       Mono OFF         (1080i       59.94)         Image: Filter OFF         Int       G         B       R                                                                                                    |               |
|-------|----------------------------------------------------------------------------------------------------|---------------|
|       | Mono                                                                                                    | F 1           |
|       | Green                                                                                                    | F 2           |
|       | Blue                                                                                                    | F 3           |
|       | Red                                                                                                    | E5            |
|       | YCRCE:       0000000       LAST:       00:00:00       95%       93%       88%       80%         PCRCE:       0000000       TIME:       00:00:00       4:3       13:9       14:9         VITC:00:00:00:00       2.35:1       1.85:1       1.66:1                                                                                                    |               |
| WM-30 | Image: Note of the locd waveform monitor     Image: Note of the locd waveform monitor     Image: Note of the locd wavefor | <b>O</b><br>0 |

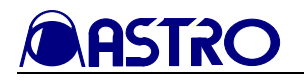

| Switch      | Description of function                                                                             |
|-------------|----------------------------------------------------------------------------------------------------|
| FUNC switch | (Not used)                                                                                          |
| F1 switch   | Use this to set monochrome to ON or OFF.                                                            |
| Mono Mono   | When monochrome is set to ON, Green, Blue and Red are set to ON.                                    |
| F2 switch   | Use this to switch between displaying and not displaying the Green signals of the input images.     |
| Green       | When Green is set to OFF while monochrome is ON, monochrome will be set to OFF.                     |
| F3 switch   | Use this to switch between displaying and not displaying the Blue signals of the input images. When |
| Blue        | Blue is set to OFF while monochrome is ON, monochrome will be set to OFF.                           |
| F4 switch   | Use this to switch between displaying and not displaying the Redsignals of the input images. When   |
| Red         | Red is set to OFF while monochrome is ON, monochrome will be set to OFF.                            |
|             | Use this to set the markers to ON or OFF. At the marker ON setting, select the markers using the    |
| F5 switch   | adjustment dial, and enter the selection by pressing the adjustment dial.                           |
| 15 Switch   | Note: With the 525i/60 and 625i/50 formats, the 4:3, 13:9 and 14:9 markers are not displayed.       |
|             | Furthermore, if there are no input signals and "AUTO" has been selected for the format, the         |
|             | 1080 markers are displayed.                                                                         |

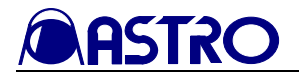

# 3.4.2.2 User marker setting screen

### <<Functions>>

When the F5 switch (Marker switch) is held down in the PICTURE2 mode, the input images are displayed so that the horizontal and vertical values of the user markers can be set.

#### <<Screen>>

| Image: Spice of the systemImage: Spice of the system <th< th=""><th></th></th<> |               |
|----------------------------------------------------------------------------------------------------|---------------|
| Marker H                                                                                                    | F 1           |
| Marker V                                                                                                    | F 3           |
|                                                                                                    | F 4           |
| YCRCE:       0000000       LAST:       00:00:00       95%       93%       88%       80%         PCRCE:       0000000       TIME:       00:00:00       4:3       13:9       14:9         VITC:       OO:       OO:       00:00:00       2.35:1       1.66:1                                                                                                    | F 5           |
|                                                                                                    |               |
| DOT HO LCD WAVEFORM MONITOR<br>O<br>LADJ<br>INPUT                                                                                                    | <b>O</b><br>0 |

| Switch                | Description of function                                                                                                    |  |  |  |  |  |
|-----------------------|----------------------------------------------------------------------------------------------------|--|--|--|--|--|
| FUNC switch           | Use this to return the display to the regular screen. (Refer to Section 3.4.2.1.)                                                                                                    |  |  |  |  |  |
| F1 switch<br>Marker H | Use this to adjust the horizontal marker value by turning the adjustment dial.<br>When the adjustment dial is pressed, the horizontal marker value is restored to the initial value.<br>Variable range: 0 to 99% |  |  |  |  |  |
| F2 switch<br>Marker V | Use this to adjust the vertical marker value by turning the adjustment dial.<br>When the adjustment dial is pressed, the vertical marker value is restored to the initial value.<br>Variable range: 0 to 99%     |  |  |  |  |  |
| F3 switch             | (Not used)                                                                                                    |  |  |  |  |  |
| F4 switch             | (Not used)                                                                                                    |  |  |  |  |  |
| F5 switch<br>Exit     | Use this to return the display to the regular screen. (Refer to Section 3.4.2.1.)                                                                                                    |  |  |  |  |  |

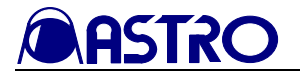

### 3.4.2.3 Color setting screen

### <<Functions>>

By holding down the OVERLAY switch in the PICTURE2 mode, the input images can be displayed so that the following settings can be performed.

- Text color
- Marker color

<<Color setting screen>>

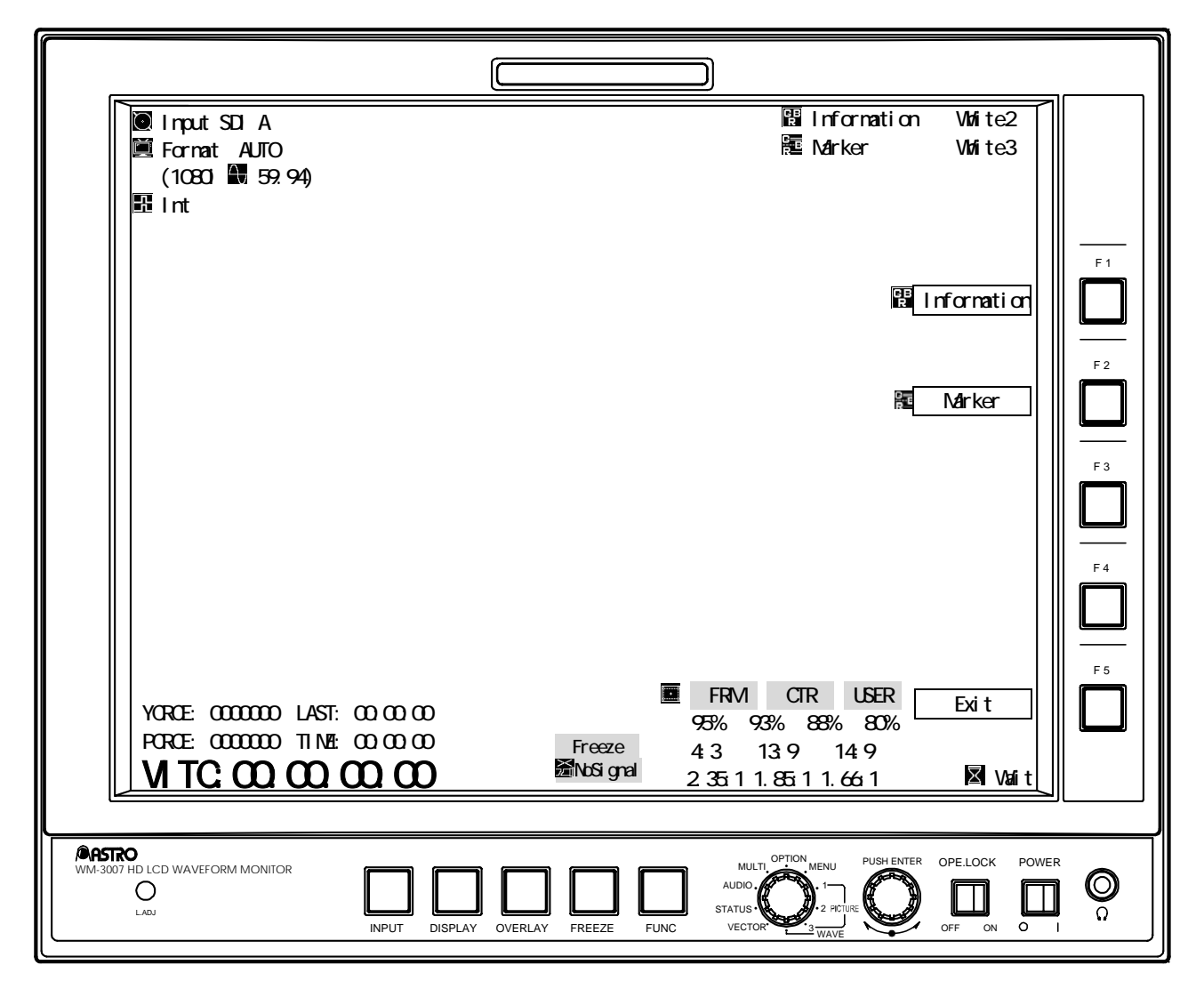

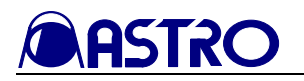

| Switch                | Description of function                                                                            |
|-----------------------|----------------------------------------------------------------------------------------------------|
| FUNC switch           | Use this to return the display to the regular screen. (Refer to Section 3.4.2.1.)                  |
| F1 switch             | Use this to select the color of the text (from 63 colors) by turning the adjustment dial.          |
| F Information         | When the adjustment dial is pressed, the text color is restored to the initial value.              |
| F2 switch             | Use this to select the color of the text (from 64 colors) by turning the adjustment dial.          |
| Marker                | When the adjustment dial is pressed, the text color is restored to the initial value.              |
| F3 switch             | (Not used)                                                                                         |
| F4 switch             | (Not used)                                                                                         |
| F5 switch             | Use this to return the display to the regular screen. (Refer to Section 3.4.2.1.)                  |
| Exit                  |                                                                                                    |
| <b>OVERLAY</b> switch | When this is held down, the display is returned to the regular screen. (Refer to Section 3.4.2.1.) |

# 3.4.3 PICTURE3 mode

When the LOCK switch is set to ON and both the FUNC switch and one of the F1 to F5 switches are pressed together, the current settings are saved in the F switch (F1 to F5) concerned.

Wait appears at the bottom right of the screen while the settings are being saved.

Do not turn off the power during this process. If the power is turned off while the settings are being saved, the initial settings may be saved instead of the settings to be saved.

To load the saved settings, establish the option mode, and press the F switch (F1 to F5) in which the settings were saved.

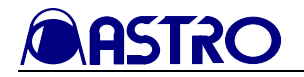

### 3.4.3.1 Regular screen

#### <<Functions>>

The input images can be displayed so that the following settings can be performed.

- H Delay
- V Delay
- MAG

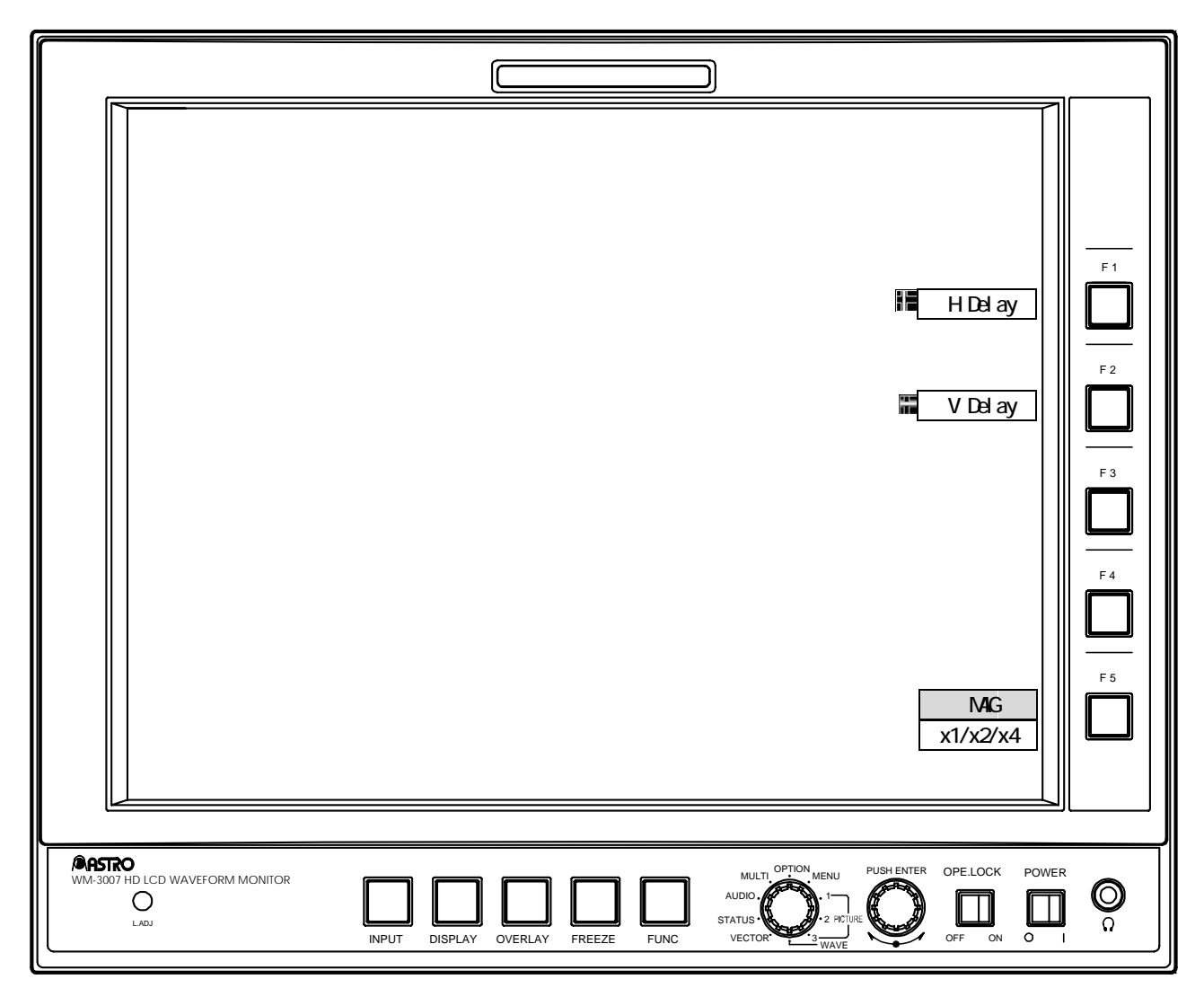

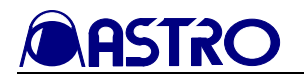

| Switch                    | Description of function                                                                                                    |  |  |  |  |  |
|---------------------------|----------------------------------------------------------------------------------------------------|--|--|--|--|--|
| FUNC switch               | (Not used)                                                                                                    |  |  |  |  |  |
| F1 switch                 | Use this to select ON or OFF for H Delay.<br>Even while H Delay is set to ON using this switch, once the PICTURE3 mode is exited, H Delay will<br>return to OFF.<br>The FREEZE switch does not work while H Delay is ON.                                                                                                    |  |  |  |  |  |
|                           | Switching from ON to OFF or vice versa is not possible in the freeze status.                                                                                                    |  |  |  |  |  |
| F2 switch                 | Use this to select ON or OFF for V Delay.<br>Even while V Delay is set to ON using this switch, once the PICTURE3 mode is exited, V Delay will return to OFF.                                                                                                    |  |  |  |  |  |
|                           | The FREEZE switch does not work while V Delay is ON.<br>Switching from ON to OFF or vice versa is not possible in the freeze status.                                                                                                    |  |  |  |  |  |
| F3 switch                 | (Not used)                                                                                                    |  |  |  |  |  |
| F4 switch                 | (Not used)                                                                                                    |  |  |  |  |  |
| F5 switch<br>MAG x1/x2/x4 | Use this to select the MAG magnification rate (x1, x2 or x4).<br>Even while MAG is set to x2 or x4 using this switch, once the PICTURE3 mode is exited MAG will<br>return to x1.<br>The FREEZE switch does not work while MAG is set to x2 or x4.<br>MAG cannot be switched in the freeze status.<br>Information is not displayed at the x2 or x4 MAG setting. |  |  |  |  |  |

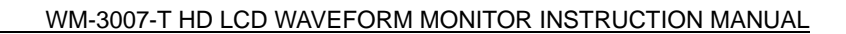

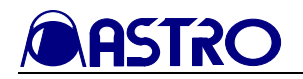

# 3.4.3.2 Color setting screen

### <<Functions>>

By holding down the OVERLAY switch in the PICTURE3 mode, the input images can be displayed so that the following settings can be performed.

- Text color
- Marker color

### <<Color setting screen>>

|       |                     |               |             |          | )                                                                                                    |                       |                |
|-------|---------------------|---------------|-------------|----------|----------------------------------------------------------------------------------------------------|-----------------------|----------------|
|       |                     |               |             |          | 😰 Informat<br>🞏 Marker                                                                                                    | tion White2<br>White3 | 2              |
|       |                     |               |             |          |                                                                                                    | 🛱 Informati           | on F1          |
|       |                     |               |             |          |                                                                                                    | Marker                | F 2<br>F 3     |
|       |                     |               |             |          |                                                                                                    |                       | F 4            |
|       |                     |               |             |          |                                                                                                    | Exit                  | F5             |
|       |                     |               |             |          |                                                                                                    |                       |                |
| WM-30 | CD WAVEFORM MONITOR | INPUT DISPLAY | OVERLAY FRE | EZE FUNC | AUDIO<br>AUDIO<br>STATUS<br>VECTOR<br>OPTION<br>MENU<br>PUSI<br>2 PICTURE<br>VECTOR<br>OPTION<br>MENU<br>2 PUSI<br>2 PICTURE | HENTER OPE.LOCK       | POWER<br>O I O |

| Switch                | Description of function                                                                                 |  |  |  |  |
|-----------------------|----------------------------------------------------------------------------------------------------|--|--|--|--|
| FUNC switch           | Use this to return the display to the regular screen. (Refer to section 3.4.3.1)                        |  |  |  |  |
| F1 switch             | Press this to select the color (any of 63 colors) of the characters using the adjustment dial. When the |  |  |  |  |
| F Information         | setting switch is pressed, the character color is restored to the initial value.                        |  |  |  |  |
| F2 switch             | Press this to select the color (any of 64 colors) of the characters using the adjustment dial. When the |  |  |  |  |
| Marker                | setting switch is pressed, the character color is restored to the initial value.                        |  |  |  |  |
| F3 switch             | (Not used)                                                                                              |  |  |  |  |
| F4 switch             | (Not used)                                                                                              |  |  |  |  |
| F5 switch             | Use this to return the display to the regular screen. (Refer to section 3.4.3.1)                        |  |  |  |  |
| Exit                  |                                                                                                    |  |  |  |  |
| <b>OVERLAY</b> switch | When this is held down, the display is returned to the regular screen. (Refer to section 3.4.3.1)       |  |  |  |  |

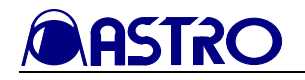

### 3.4.4 WAVEFORM mode

When the LOCK switch is set to ON and both the FUNC switch and one of the F1 to F5 switches are pressed together, the current settings are saved in the F switch (F1 to F5) concerned.

Wait appears at the bottom right of the screen while the settings are being saved. Do not turn off the power during this process. If the power is turned off while the settings are being saved, the initial settings may be saved instead of the settings to be saved.

To load the saved settings, establish the option mode, and press the F switch (F1 to F5) in which the settings were saved.

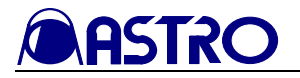

#### 3.4.4.1 Function screen

### <<Functions>>

The waveforms are displayed on this screen.

<<Screen>>

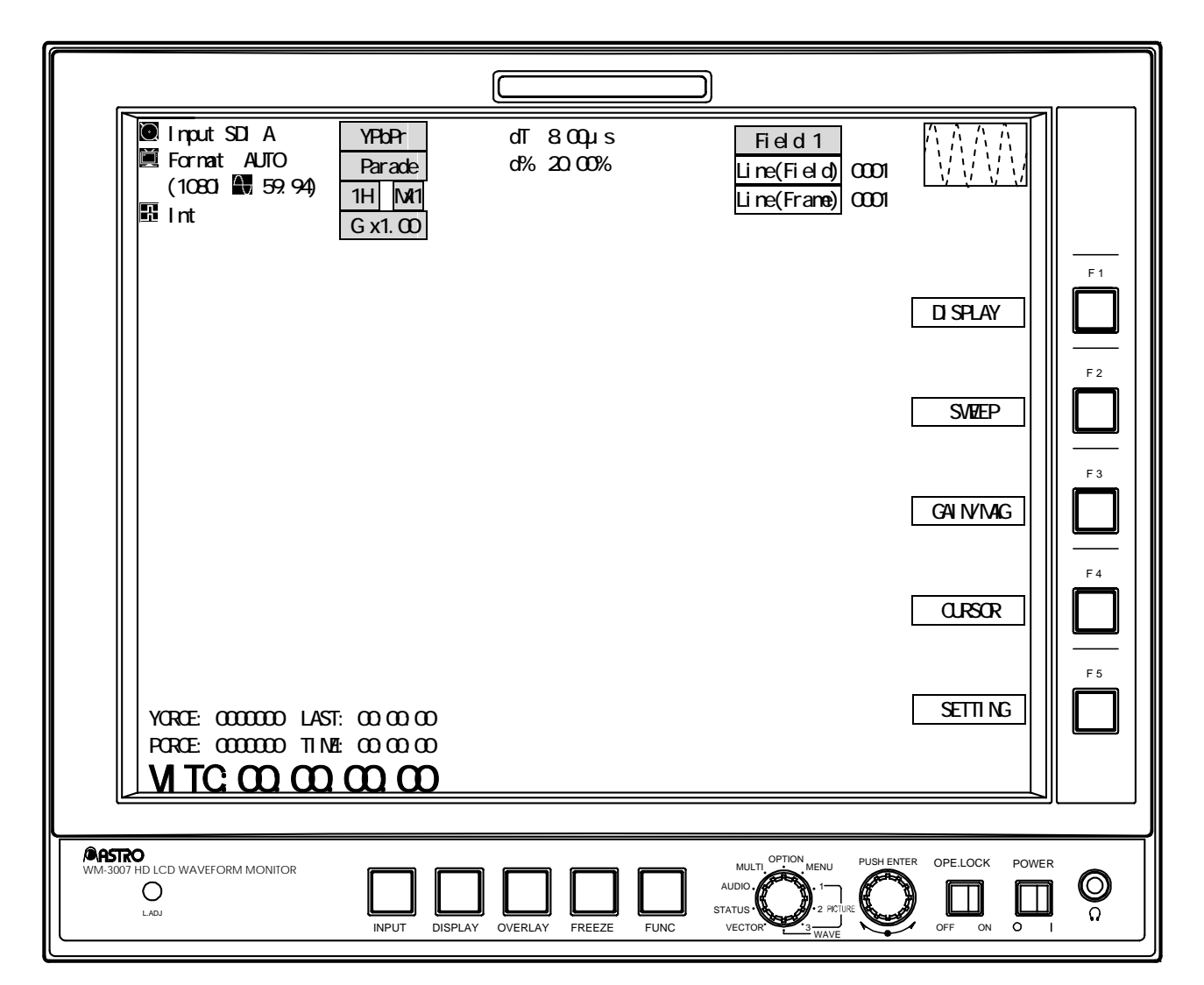

| Switch                | Description of function                                                                       |
|-----------------------|-----------------------------------------------------------------------------------------------|
| FUNC switch           | Use this to return the display to the previous screen.                                        |
| Adjustment dial       | (Not used)                                                                                    |
| F1 switch DISPLAY     | Press this to set the display to the DISPLAY setting screen. (Refer to section 3.4.4.2)       |
| F2 switch<br>SWEEP    | Press this to set the display to the SWEEP setting screen. (Refer to section 3.4.4.3)         |
| F3 switch<br>GAIN/MAG | Press this to set the display to the GAIN/MA setting screen. (Refer to section 3.4.4.4)       |
| F4 switch<br>CURSOR   | Press this to set the display to the CURSOR setting screen. (Refer to section 3.4.4.5)        |
| F5 switch<br>SETTING  | Press this to set the display to the WAVEFORM mode setting screen. (Refer to section 3.4.4.6) |

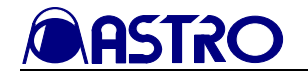

# 3.4.4.2 DISPLAY setting screen

### <<Functions>>

The waveforms can be displayed, and the following settings can be performed.

- Switching between parade display (side-by-side display) and overlay display (superimposed display) for the waveforms
- Line select function (with 1H, 2H)

| <ul> <li>Input SDI A</li> <li>YPbPr</li> <li>Format AUTO</li> <li>(1080i ▲ 59.94)</li> <li>INt</li> <li>G x1.00</li> </ul> | dT 8.00 µs Field 1<br>d% 20.00% Line(Field) 00<br>Line(Frame) 00 | 01<br>01                            |
|----------------------------------------------------------------------------------------------------|------------------------------------------------------------------|-------------------------------------|
|                                                                                                    |                                                                  | Parade     F1       Over lay     F2 |
|                                                                                                    |                                                                  | Y F3                                |
|                                                                                                    |                                                                  | Pb(Cb)                              |
| YCRCE: 0000000 LAST: 00:00:00<br>PCRCE: 0000000 TIME: 00:00:00                                                             |                                                                  | LineSelect                          |
|                                                                                                    |                                                                  |                                     |
| C C C C C C C C C C C C C C C C C C C                                                                                      | OVERLAY FREEZE FUNC                                              | ISH ENTER OPELOCK POWER             |

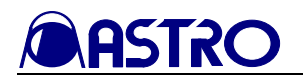

| Switch         | Description of function                                                                              |
|----------------|----------------------------------------------------------------------------------------------------|
| FUNC switch    | Press this to return the display to the function screen. (Refer to section 3.4.4.1)                  |
| F1 switch      | Press this to switch between parade display (side-by-side display) and overlay display (superimposed |
| Parade/Overlay | display) for the waveforms.                                                                          |
| F2 switch      | Press this to set Y/G to ON or OFF.                                                                  |
| Y              |                                                                                                    |
| F3 switch      | Press this to set Pb/B to ON or OFF.                                                                 |
| Pb(Cb)         |                                                                                                    |
| F4 switch      | Press this to set Pr/R to ON or OFF.                                                                 |
| Pr(Cr)         |                                                                                                    |
|                | Use this to set line select to ON or OFF.                                                            |
|                | When line select is ON, the lines are incremented or decremented by turning the adjustment           |
| F5 switch      | dial, and the field is switched by pressing the adjustment dial. The line select ON/OFF and          |
| LineSelect     | line settings are interlinked in the WAVEFORM mode, VECTOR mode and STATUS mode.                     |
|                | (This applies with 1H or 2H only; field switching applies only with the interlacing or               |
|                | segmented frame format.)                                                                             |

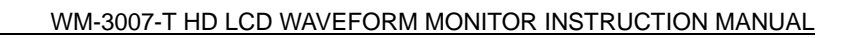

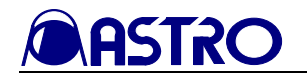

# 3.4.4.3 SWEEP setting screen

#### <<Functions>>

The waveforms can be displayed, and the following settings can be performed.

- 1H, 2H, 1F or 2F display switching
- Line select function (with 1H or 2H)

| Input SDI AYPbPrFormat AUTOParade(1080i ■ 59.94)1HIntG x1.00                       | dT 8.00µs<br>d% 20.00% | Field 1<br>Line(Field) 0001<br>Line(Frame) 0001                                                                                                    |            |              |
|------------------------------------------------------------------------------------|------------------------|----------------------------------------------------------------------------------------------------|------------|--------------|
|                                                                                    |                        |                                                                                                    | 1H         | F 1          |
|                                                                                    |                        |                                                                                                    | 2H         | F 2          |
|                                                                                    |                        |                                                                                                    | 1F         | F 3          |
|                                                                                    |                        |                                                                                                    | 2F         | F 5          |
| YCRCE: 0000000 LAST: 00:00:00<br>PCRCE: 0000000 TIME: 00:00:00<br>VITC:00:00:00:00 |                        |                                                                                                    | LineSelect |              |
| (ØASTRO                                                                            |                        |                                                                                                    |            | ]            |
| WM-3007 HD LCD WAVEFORM MONITOR                                                    | VVERLAY FREEZE FUNC S  | AUDIO<br>AUDIO<br>VECTOR<br>AUDIO<br>VECTOR<br>AUDIO<br>AUDIO<br>AUDI | OFF ON O   | <b>O</b><br> |

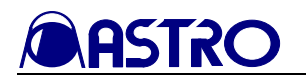

| Switch      | Description of function                                                                          |
|-------------|--------------------------------------------------------------------------------------------------|
| FUNC switch | Press this to return the display to the function screen. (Refer to section 3.4.4.1)              |
| F1 switch   | Use this to set the 1H display.                                                                  |
| 1H          |                                                                                                  |
|             | Use this to set the 2H display (with the interlacing or segmented frame format).                 |
| F2 switch   | In the line select OFF status, the odd-numbered fields are displayed on the left side, and the   |
| 2 3 WIGH    | even-numbered fields are displayed on the right side.                                            |
| 211         | In the line select ON status, the selected line is displayed on the left side, and the next line |
|             | in the selected field is displayed on the right side.                                            |
| F3 switch   | Use this to set the 1F display.                                                                  |
| 1F          | The horizontal blanking data is not displayed.                                                   |
|             | Use this to set the 2F display (with the interlacing or segmented frame format).                 |
| F4 switch   | The odd-numbered fields are displayed on the left side, and the even-numbered fields are         |
| 2F          | displayed on the right side.                                                                     |
|             | The horizontal blanking data is not displayed.                                                   |
|             | Use this to set line selection to ON or OFF.                                                     |
|             | In the line select ON status, the lines are incremented or decremented by turning the            |
| F5 switch   | adjustment dial, and the field is switched by pressing the adjustment dial. The line select      |
| LineSelect  | ON/OFF and line settings are interlinked in the WAVEFORM mode, VECTOR mode and                   |
|             | STATUS mode. (This applies with 1H or 2H only; field switching applies only with the             |
|             | interlacing or segmented frame format.)                                                          |

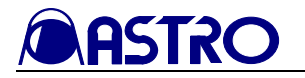

### 3.4.4.4 GAIN/MAG setting screen

<<Functions>>

The waveforms can be displayed, and the following settings can be performed...

- Gain (0.03X to 7.97X), MAG (1X, 2X or 4X) setting
- Scroll functions

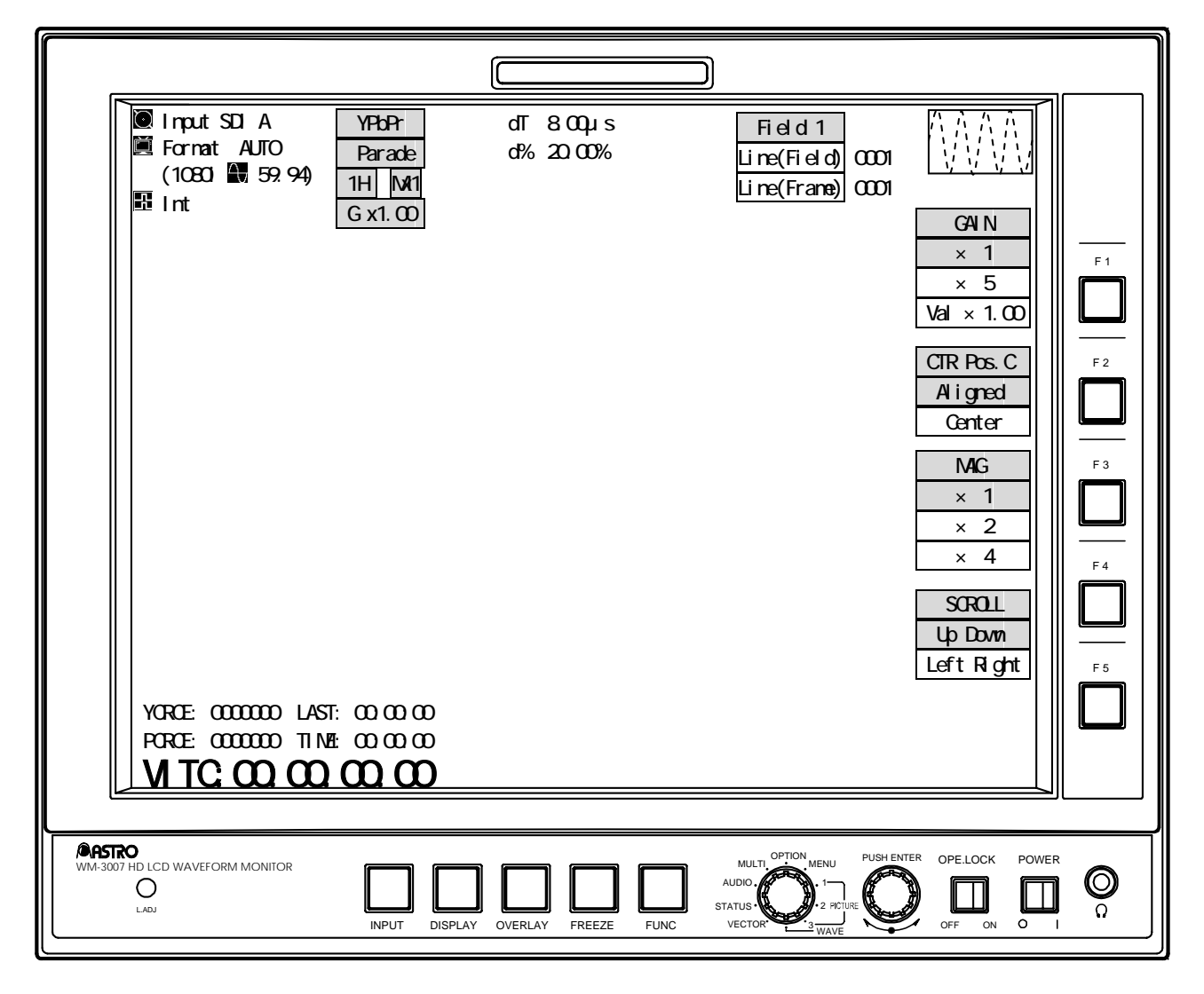

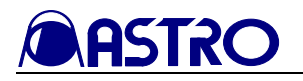

| Switch                       | Description of function                                                       |                                                                                          |  |
|------------------------------|-------------------------------------------------------------------------------|------------------------------------------------------------------------------------------|--|
| FUNC switch                  | Press this to return the display to the function screen.                      |                                                                                          |  |
|                              | (Refer to section 3.4.4.1)                                                    |                                                                                          |  |
|                              | When setting the gain                                                         | Use the dial to set the magnification rate of                                            |  |
| Turning the adjustment dial  | GainVal                                                                       | the gain. (Variable range: 0.03 to 7.97)                                                 |  |
| running the adjustment that  | When scrolling Scroll                                                         | Use the dial to scroll vertically or                                                     |  |
|                              |                                                                               | horizontally.                                                                            |  |
|                              | When setting the gain                                                         | The gain is an integral value after the decimal                                          |  |
|                              | GainVal                                                                       | places have been rounded down (with a                                                    |  |
|                              |                                                                               | figure or 4 or below) or rounded up (with a                                              |  |
|                              |                                                                               | figure of 5 or above). (All values below 1.00                                            |  |
|                              |                                                                               | are set to 1.00; similarly, all values above 7.00                                        |  |
| Pressing the adjustment dial |                                                                               | are set to 7.00.)                                                                        |  |
|                              |                                                                               | If the gain magnification rate is an integer, it                                         |  |
|                              |                                                                               | Is increased in 1.00 increments, and when $7.00$ is machined it is naturned to $1.00$ .) |  |
|                              | When setting the gain                                                         | Viso the dial to set the magnification rate of                                           |  |
|                              | GainVal                                                                       | the gain (Variable range: 0.03 to 7.97)                                                  |  |
| F1 switch                    | Use this to select the GAIN magnit                                            | fication rate $(x_1 \text{ or } x_5)$ or switch the                                      |  |
| GAIN x1 /                    | adjustment dial function to the gain setting (Val x* **)                      |                                                                                          |  |
| GAIN x5 /                    | adjustment dui function to the gain                                           |                                                                                          |  |
| GAIN Val x* **               |                                                                               |                                                                                          |  |
|                              | Use this to select the position when                                          | re the Pb (Cb) and Pr (Cr) signals are to be                                             |  |
| F2 switch                    | displayed during GAIN magnification.                                          |                                                                                          |  |
| CTR Pos.C Aligned /          | The switch is fixed at Aligned when the GBR signals are selected with         |                                                                                          |  |
| CTR Pos.C Center             | the waveform display. (Refer to Section 3.4.4.6.)                             |                                                                                          |  |
| F3 switch                    | Use this to set the MAG magnification rate (x1, x2 or x4).                    |                                                                                          |  |
| MAG x1 /                     |                                                                               |                                                                                          |  |
| MAG x2 /                     |                                                                               |                                                                                          |  |
| MAG x4                       |                                                                               |                                                                                          |  |
|                              | Use this to select vertical (up/down                                          | n) or horizontal (left/right) scrolling.                                                 |  |
| F4 switch                    | If H Blank is not ON when 1H or 2H has been selected or if V Anc (Wave) is    |                                                                                          |  |
| Scroll Up Down /             | not ON when 1F or 2F has been se                                              | lected, the blanking data will not be                                                    |  |
| Scroll Left Right            | displayed even when the display is scrolled horizontally. (For details on 1H, |                                                                                          |  |
|                              | 2H, 1F and 2F, refer to Section 3.4                                           | .4.3.)                                                                                   |  |
| F5 switch                    | h (Not used)                                                                  |                                                                                          |  |

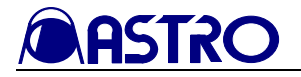

#### 3.4.4.5 CURSOR setting screen

#### <<Functions>>

The waveforms can be displayed, and the following settings can be performed...

• H and V cursor display and difference display (mV,  $\mu$ s)

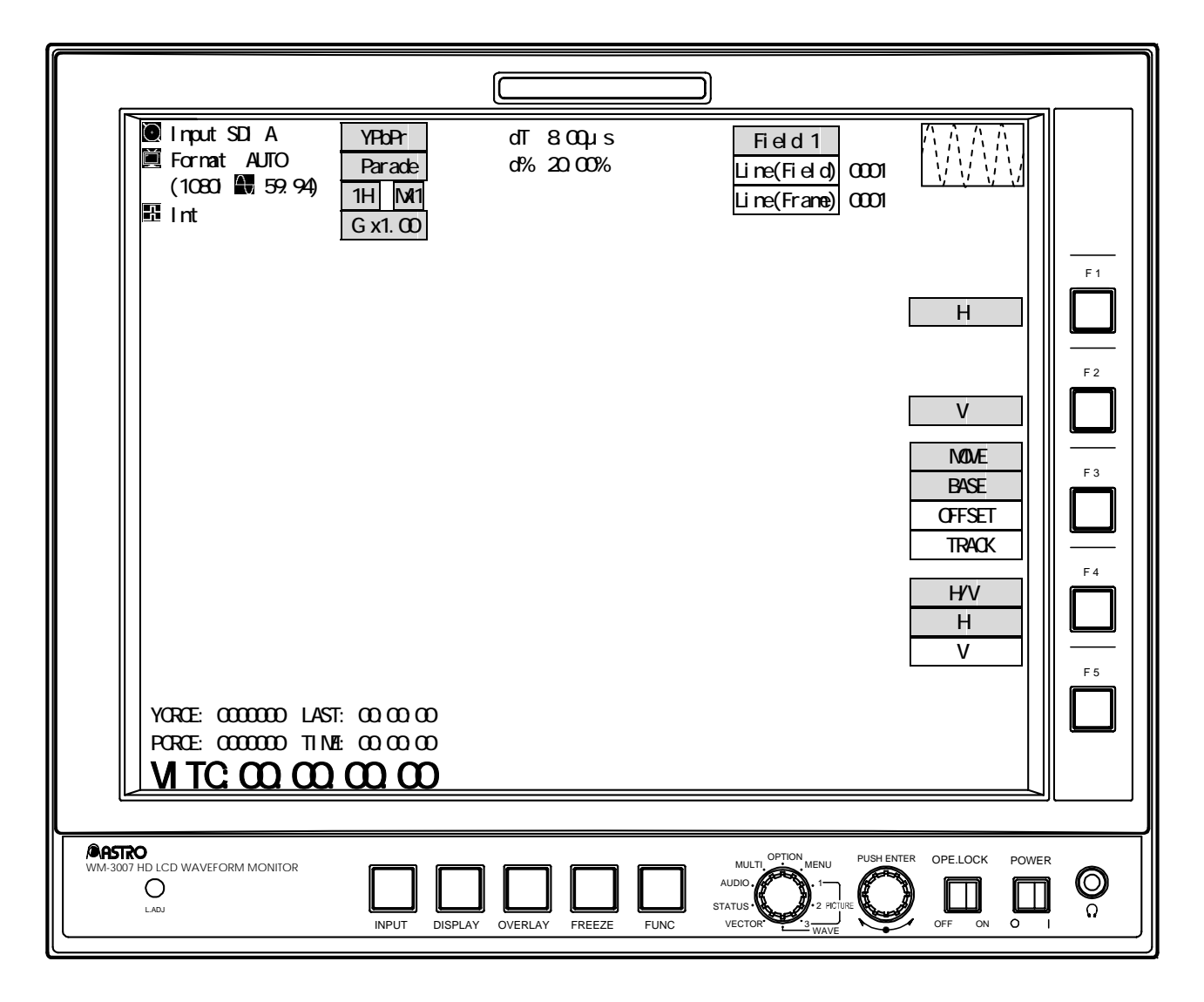

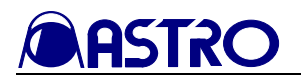

| Switch          | Description of function                                                                |
|-----------------|----------------------------------------------------------------------------------------|
| FUNC switch     | Press this to return the display to the function screen.<br>(Refer to section 3.3.4.1) |
| Adjustment dial | Press this to set the H cursor to ON or OFF.                                           |
| F1 switch       | Press this to set the H cursor to ON or OFF.                                           |
| Н               |                                                                                        |
| F2 switch       | Press this to set the V cursor to ON or OFF.                                           |
| V               |                                                                                        |
| F3 switch       | Press this to select the cursor (BASE, OFFSET or TRACK) to be moved.                   |
| MOVE BASE /     |                                                                                        |
| MOVE OFFSET /   |                                                                                        |
| MOVETRACK       |                                                                                        |
| F4 switch       | Press this to select the cursor (H or V) to be moved.                                  |
| H/V H / H/V V   |                                                                                        |
| F5 switch       | (Not used)                                                                             |

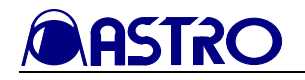

# 3.4.4.6 WAVEFORM mode setting screen

#### <<Functions>>

The waveforms can be displayed, and the following settings can be performed...

- Waveform display YPbPr/GBR switching
- V ancillary (Wave), H blanking switching
- Scale switching
- Filter selection

|                                                                      |                        | )                                                                             |                                                                                                    |
|----------------------------------------------------------------------|------------------------|-------------------------------------------------------------------------------|----------------------------------------------------------------------------------------------------|
| Input SDI AYPbPrFormat AUTOParade(1080i IN 59.94)1HIntG x1.00        | dT 8.00µs<br>d% 20.00% | Field 1<br>Line(Field) 0001<br>Line(Frame) 0001                               |                                                                                                    |
|                                                                      |                        |                                                                               | Waveform     F1       YPbPr     GBR       V Anc(Wave)     F2       ON     Image: Constraint of the second second s |
|                                                                      |                        |                                                                               | OFF H Blank ON OFF Scale F4                                                                                                    |
| YCRCE: 0000000 LAST: 00:00:00<br>PCRCE: 0000000 TIME: 00:00:00       |                        |                                                                               | %       V       Non       Filter(Wave)       NON       LPF                                                                                                    |
| VITC:00:00:00:00                                                     |                        |                                                                               | Average                                                                                                    |
| MASTRO<br>WM-3007 HD LCD WAVEFORM MONITOR<br>O<br>LADJ INPUT DISPLAY | OVERLAY FREEZE FUNC    | MULTI OPTION MENU PUSH EN<br>AUDIO.<br>STATUS<br>VECTOR<br>2 PICURE<br>3 WAVE | TER OPELOCK POWER                                                                                                    |

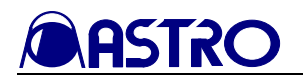

| Switch                                                                           | Description of function                                                                                                    |
|----------------------------------------------------------------------------------|----------------------------------------------------------------------------------------------------|
| FUNC switch                                                                      | Press this to return the display to the function screen. (Refer to section 3.4.4.1)                                                                                                    |
| Adjustment dial                                                                  | (Not used)                                                                                                    |
| F1 switch                                                                        | Press this to switch between YPbPr and GBR for the waveform display.                                                                                                    |
| Waveform YPbPr / Waveform GBR                                                    |                                                                                                    |
| F2 switch                                                                        | Press this to set V ancillary to ON or OFF.                                                                                                    |
| VAnc ON / VAnc OFF                                                               | This takes effect only when the WAVEFORM mode is established.                                                                                                    |
|                                                                                  | Press this to set H blanking to ON or OFF.                                                                                                    |
| F3 switch<br>H Blank ON / H Blank OFF                                            | To view the H blanking waveforms, set to ON, and set the scroll to horizontal. (For details on horizontal scrolling, refer to Section 3.4.4.4.)                                                                                                    |
| F4 switch       Scale     %       Scale     V       Scale     Non                | Press this to switch the scale units between % and V.                                                                                                    |
| F5 switch<br>Filter (Wave) NON /<br>Filter (Wave) LPF /<br>Filter (Wave) Average | Use this to set the filter (Wave) to ON or OFF and the type of filter.<br>It takes effect only when the WAVEFORM mode is established.<br>LPF frequency characteristics Y: 6 MHz (-3 dB), PbPr: 3 MHz (-3 dB)<br>The data of the previous and next 8 pixels is averaged out for<br>"Average." |

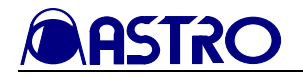

# 3.4.4.7 Color setting screen

### <<Functions>>

When the OVERLAY switch is held down in the WAVEFORM mode, the following settings can be performed.

- Character color
- Scale color
- Waveform color and brightness
- Cursor color

| (                                                                                     |                                                                              |
|---------------------------------------------------------------------------------------|------------------------------------------------------------------------------|
| <ul> <li>Input SDI A</li> <li>Format AUTO<br/>(1080i ■ 59.94)</li> <li>Int</li> </ul> | Information White2<br>I∎Scale White1<br>Waveform Color15<br>INCursor Yellow2 |
|                                                                                       | Information                                                                  |
|                                                                                       | Scale                                                                        |
|                                                                                       | Waveform                                                                     |
|                                                                                       | Cursor E                                                                     |
| YCRCE: 0000000 LAST: 00:00:00<br>PCRCE: 0000000 TIME: 00:00:00<br>VITC:00:00:00:00    | Exit                                                                         |
| WM-3007 HD LCD WAVEFORM MONITOR                                                       |                                                                              |
|                                                                                       | OVERLAY FREEZE FUNC VECTOR                                                   |

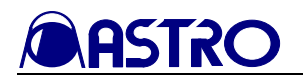

| Switch               | Description of function                                                                                 |
|----------------------|----------------------------------------------------------------------------------------------------|
| FUNC switch          | Use this to return the display to the previous screen.                                                  |
| F1 switch            | Press this to select the color (any of 63 colors) of the characters using the adjustment dial. When the |
| <b>F</b> Information | setting switch is pressed, the character color is restored to the initial value.                        |
| F2 switch            | Press this to select the color (any of 63 colors) of the scale using the adjustment dial. When the      |
| Scale                | setting switch is pressed, the scale color is restored to the initial value.                            |
| F3 switch            | Press this to select the color (any of 62 colors) and brightness of the waveforms using the adjustment  |
| b Waveform           | dial. When the setting switch is pressed, the waveform color is restored to the initial value.          |
| F4 switch            | Press this to select the color (any of 63 colors) of the cursor using the adjustment dial. When the     |
| Cursor               | setting switch is pressed, the cursor color is restored to the initial value.                           |
| F5 switch            | Press this to return the display to the previous screen.                                                |
| Exit                 |                                                                                                    |
| OVERLAY switch       | When this is held down, the display is returned to the previous screen.                                 |

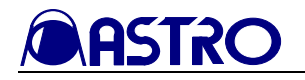

### 3.4.5 VECTOR mode

When the LOCK switch is set to ON and both the FUNC switch and one of the F1 to F5 switches are pressed together, the current settings are saved in the F switch (F1 to F5) concerned.

Wait appears at the bottom right of the screen while the settings are being saved.

Do not turn off the power during this process. If the power is turned off while the settings are being saved, the initial settings may be saved instead of the settings to be saved.

To load the saved settings, establish the option mode, and press the F switch (F1 to F5) in which the settings were saved.

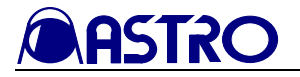

#### 3.4.5.1 Regular screen

#### <<Functions>>

The signals on the vectorscope can be displayed, and the following settings can be performed.

- Increase of black, white levels
- Line selection function

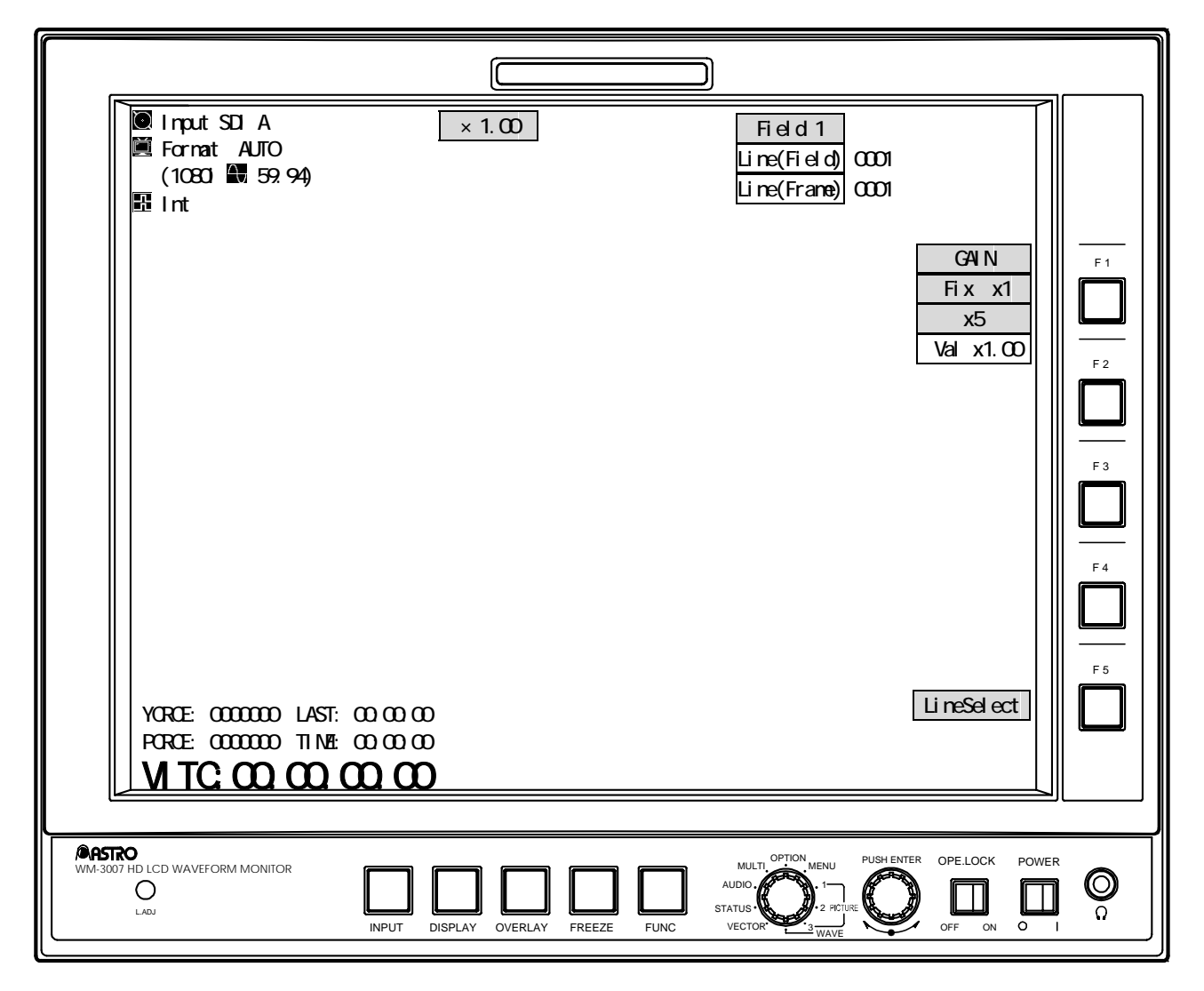

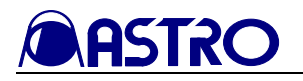

| Switch                                  | Description of function                                                                                                    |                                                                                                    |  |
|-----------------------------------------|----------------------------------------------------------------------------------------------------|----------------------------------------------------------------------------------------------------|--|
| FUNC switch                             | This switches the display to the $3.4.5.2$                                                                                                    | This switches the display to the VECTOR mode setting screen. (Refer to section 3.4.5.2)                           |  |
|                                         | When the gain setting is fixed<br>Fix x1/x5                                                                                                    | (Not used)                                                                                                    |  |
| Turning the adjustment dial             | When the gain setting can be varied Val x <sup>*,**</sup>                                                                                          | Use the dial to set the magnification rate of the gain. (Variable range: 0.03 to 7.97)                            |  |
| Turning the aujustment that             | When line select is ON                                                                                                    | Use the dial to increment or decrement the lines.                                                                 |  |
|                                         |                                                                                                    | The line select ON/OFF and line settings are<br>interlinked in the WAVEFORM mode, VECTOR<br>mode and STATUS mode. |  |
|                                         | When the gain setting is fixed Fix $x1/x5$                                                                                                    | (Not used)                                                                                                    |  |
|                                         | When the gain setting can be                                                                                                    | The gain is an integral value after the decimal                                                                   |  |
|                                         | varied Val x*.**                                                                                                    | places have been rounded down (with a figure or 4                                                                 |  |
|                                         |                                                                                                    | or below) or rounded up (with a figure of 5 or                                                                    |  |
| - · · · · · · · · · · · · · · · · · · · |                                                                                                    | above). (All values below 1.00 are set to 1.00;                                                                   |  |
| Pressing the adjustment dial            |                                                                                                    | similarly, all values above 7.00 are set to 7.00.)                                                                |  |
|                                         |                                                                                                    | If the gain magnification rate is an integer, it is                                                               |  |
|                                         |                                                                                                    | increased in 1.00 increments, and when 7.00 is                                                                    |  |
|                                         |                                                                                                    | reached, it is returned to 1.00.)                                                                                 |  |
|                                         | When line select is UN                                                                                                    | Use the switch to select the field, (1 nis applies                                                                |  |
|                                         |                                                                                                    | with 1H or 2H only; field switching applies only                                                                  |  |
| E1itab                                  | Dress this quitch to get line galag                                                                                                    | With interlacing or segmented frame formal.)                                                                      |  |
| FI SWITCH                               | Press this switch to set the select                                                                                                    | to OFF and switch between the fixed (Fix $x_1/x_2$ )                                                              |  |
| GAIN FIX XI /                           | and variable (X <sup>*</sup> , <sup>**</sup> ) gain setting.<br>In the fixed (Fix x1) status, the loci between the nixels are interpolated for the |                                                                                                    |  |
| GAIN X5 /                               | In the lixed (FIX X1) status, the to                                                                                                    | bet between the pixels are interpolated for the                                                                   |  |
| GAIN Val x*.**                          |                                                                                                    | ay the points are displayed.                                                                                      |  |
| F2 switch                               | (Not used)                                                                                                    |                                                                                                    |  |
| F3 switch                               | (Not used)                                                                                                    |                                                                                                    |  |
| F4 switch                               | (Not used)                                                                                                    |                                                                                                    |  |
| F5 switch                               | Press this to set line select to ON                                                                                                    | or OFF. When line select is ON, the gain setting is                                                               |  |
| LineSelect                              | LineSelect fixed (Fix x1).                                                                                                    |                                                                                                    |  |

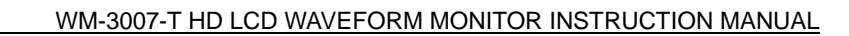

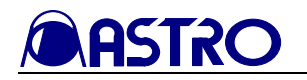

### 3.4.5.2 VECTOR mode setting screen

### <<Functions>>

The signals on the vectorscope can be displayed, and the following settings can be performed.

- V ancillary (Vect) switching
- Scale switching
- LPF (Vect) switching

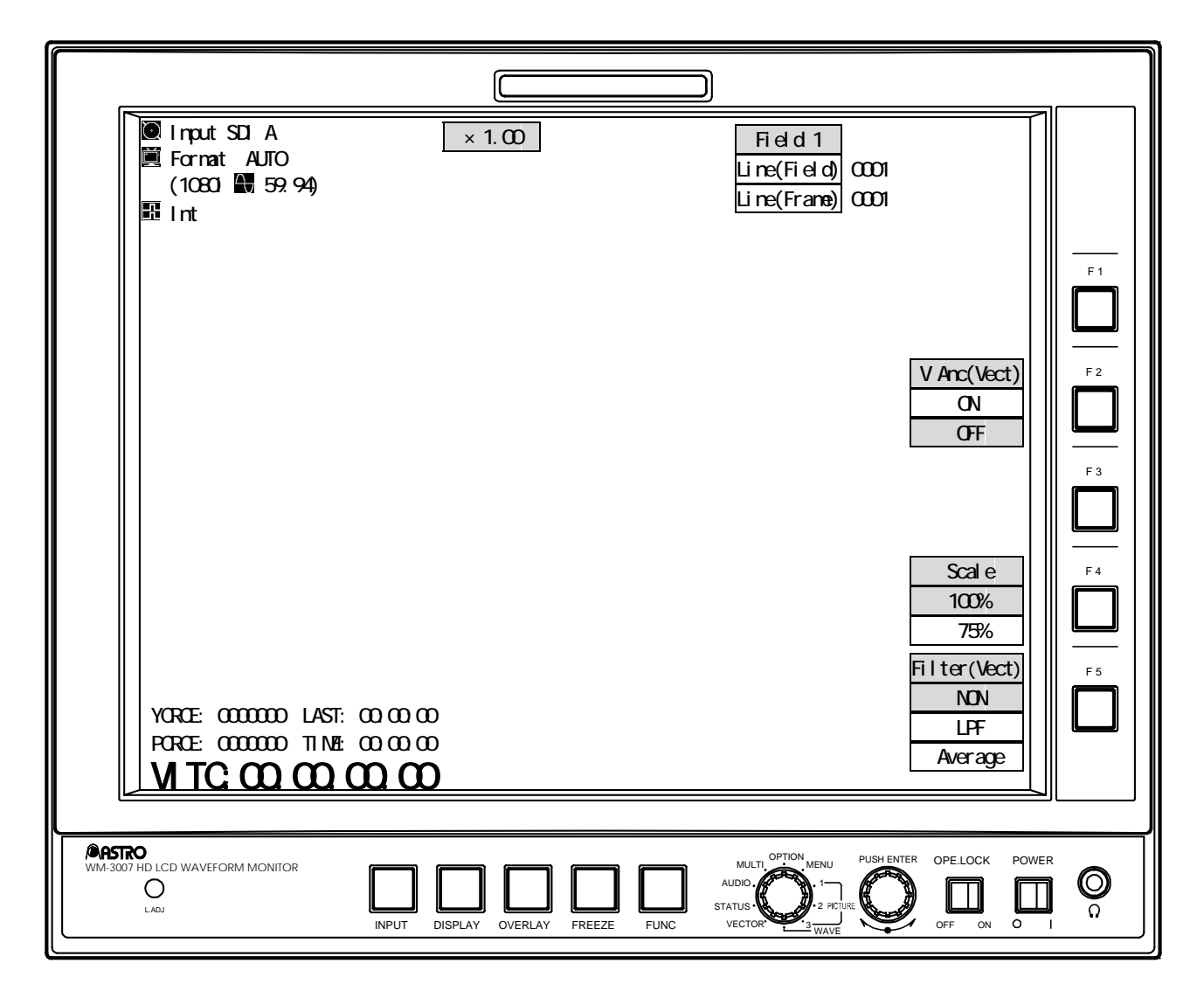

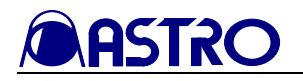

| Switch                 | Description of function                                                     |
|------------------------|-----------------------------------------------------------------------------|
| FUNC switch            | This switches the display to the regular screen. (Refer to section 3.4.5.1) |
| Adjustment dial        | (Not used)                                                                  |
| F1 switch              | (Not used)                                                                  |
| F2 switch              | Press this to set V ancillary to ON or OFF.                                 |
| V Anc (Vect) ON /      | This takes effect only when the VECTOR mode is established.                 |
| V Anc (Vect) OFF       |                                                                             |
| F3 switch              | (Not used)                                                                  |
| F4 switch              | Press this to switch the scale between 100% or 75%.                         |
| Scale 100% / Scale 75% |                                                                             |
| F5 switch              | Use this to set the filter (Wave) to ON or OFF and the type of filter. It   |
| Filter(Vect) NON /     | takes effect only when the VECTOR mode is established.                      |
| Filter(Vect) LPF /     | LPF frequency characteristics Y: 6 MHz (-3 dB), PbPr: 3 MHz (-3 dB)         |
| Filter(Vect) Average   | The data of the previous and next 8 pixels is averaged out for "Average."   |

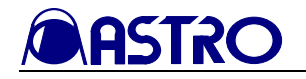

# 3.4.5.3 Color setting screen

### <<Functions>>

When the OVERLAY switch is held down in the VECTOR mode, the following settings can be performed.

- Character color
- Scale color
- Vector color and brightness
- Cursor color

| <ul> <li>Input SDI A</li> <li>Format AUTO<br/>(1080i ▲ 59.94)</li> <li>Int</li> </ul> | ■Information White3<br>■Scale White1<br>■Vector Green16<br>■Cursor Yellow2 |
|---------------------------------------------------------------------------------------|----------------------------------------------------------------------------|
|                                                                                       | Information                                                                |
|                                                                                       |                                                                            |
|                                                                                       | Vector                                                                     |
|                                                                                       | Cursor                                                                     |
| YCRCE: 0000000 LAST: 00:00:00<br>PCRCE: 0000000 TIME: 00:00:00<br>VITC:00:00:00:00    | Exit                                                                       |
| WM-3007 HD LCD WAVEFORM MONITOR                                                       | OVERLAY FREEZE FUNC FUNC                                                   |
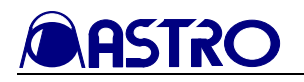

| Switch        | Description of function                                                                                     |
|---------------|----------------------------------------------------------------------------------------------------|
| FUNC switch   | Use this to return the display to the previous screen.                                                      |
| F1 switch     | Press this to select the color (any of 63 colors) of the characters using the adjustment dial. When the     |
| F Information | setting switch is pressed, the character color is restored to the initial value.                            |
| F2 switch     | Press this to select the color (any of 63 colors) of the scale using the adjustment dial. When the setting  |
| Scale         | switch is pressed, the scale color is restored to the initial value.                                        |
| F3 switch     | Press this to select the color (any of 160 colors) and brightness of the vectors using the adjustment dial. |
| Vector Vector | When the setting switch is pressed, the vector color is restored to the initial value.                      |
| F4 switch     | Press this to select the color (any of 63 colors) of the cursor using the adjustment dial. When the setting |
| Cursor        | switch is pressed, the cursor color is restored to the initial value.                                       |
| F5 switch     | Press this to return the display to the previous screen.                                                    |
| Exit          |                                                                                                    |
| OVERLAY       | When this is held down, the display is returned to the previous screen.                                     |
| switch        |                                                                                                    |

#### 3.4.6 STATUS mode

When the LOCK switch is set to ON and both the FUNC switch and one of the F1 to F5 switches are pressed together, the current settings are saved in the F switch (F1 to F5) concerned.

Wait appears at the bottom right of the screen while the settings are being saved.

Do not turn off the power during this process. If the power is turned off while the settings are being saved, the initial settings may be saved instead of the settings to be saved.

To load the saved settings, establish the option mode, and press the F switch (F1 to F5) in which the settings were saved.

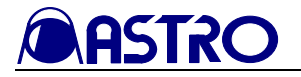

#### 3.4.6.1 Regular screen

#### <<Functions>>

The statuses can be displayed, and the following settings can be performed.

- Status (numerical value) display
- EAV, SAV display

<<Screen>>

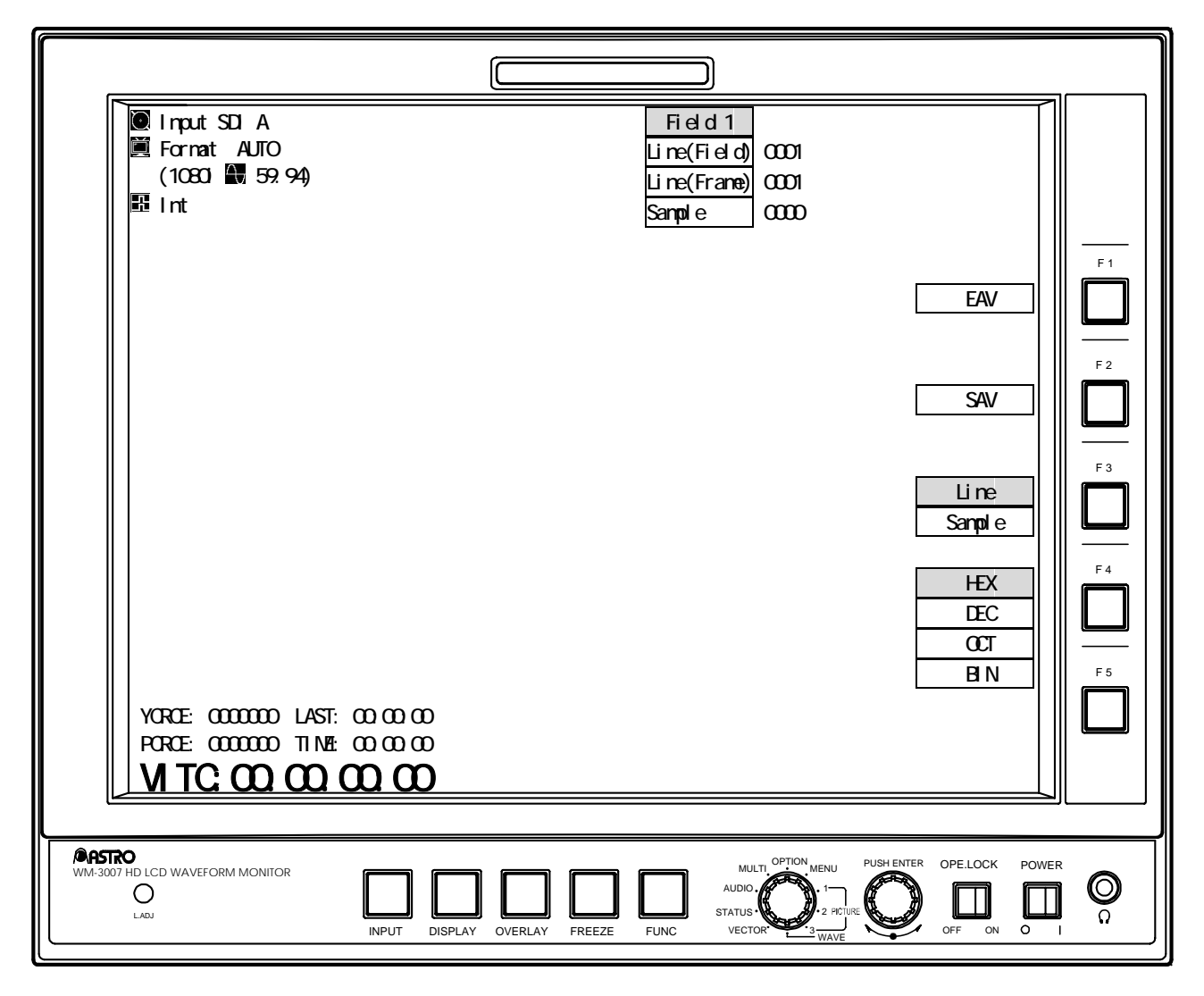

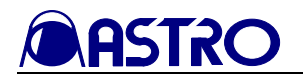

| Switch                                | Description of function                                                                                                    |  |
|---------------------------------------|----------------------------------------------------------------------------------------------------|--|
| FUNC switch                           | (Not used)                                                                                                    |  |
| Turning the adjustment dial           | Use the dial to increment or decrement the lines or samples in the status displayed. The lines are interlinked in the WAVEFORM mode, VECTOR mode and STATUS mode. |  |
|                                       | Use the dial to increment or decrement the lines or samples in the status displayed.                                                                              |  |
| Pressing the<br>adjustment dial       |                                                                                                    |  |
| F1 switch<br>EAV                      | Press this to select the field (with interlacing or segmented frame format).                                                                                      |  |
| F2 switch<br>SAV                      | Press this to jump to EAV.                                                                                                    |  |
| F3 switch<br>Line / Sample            | Press this to jump to SAV.                                                                                                    |  |
| F4 switch<br>HEX / DEC<br>/ OCT / BIN | Press this to select the item (Line or Sample) to be set using the adjustment dial.                                                                               |  |
| F5 switch                             | (Not used)                                                                                                    |  |

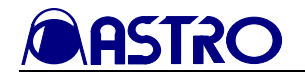

#### 3.4.6.2 Color setting screen

#### <<Functions>>

When the OVERLAY switch is held down in the STATUS mode, the following settings can be performed.

- Character color
- Scale color
- Status color
- Cursor color

<<Screen>>

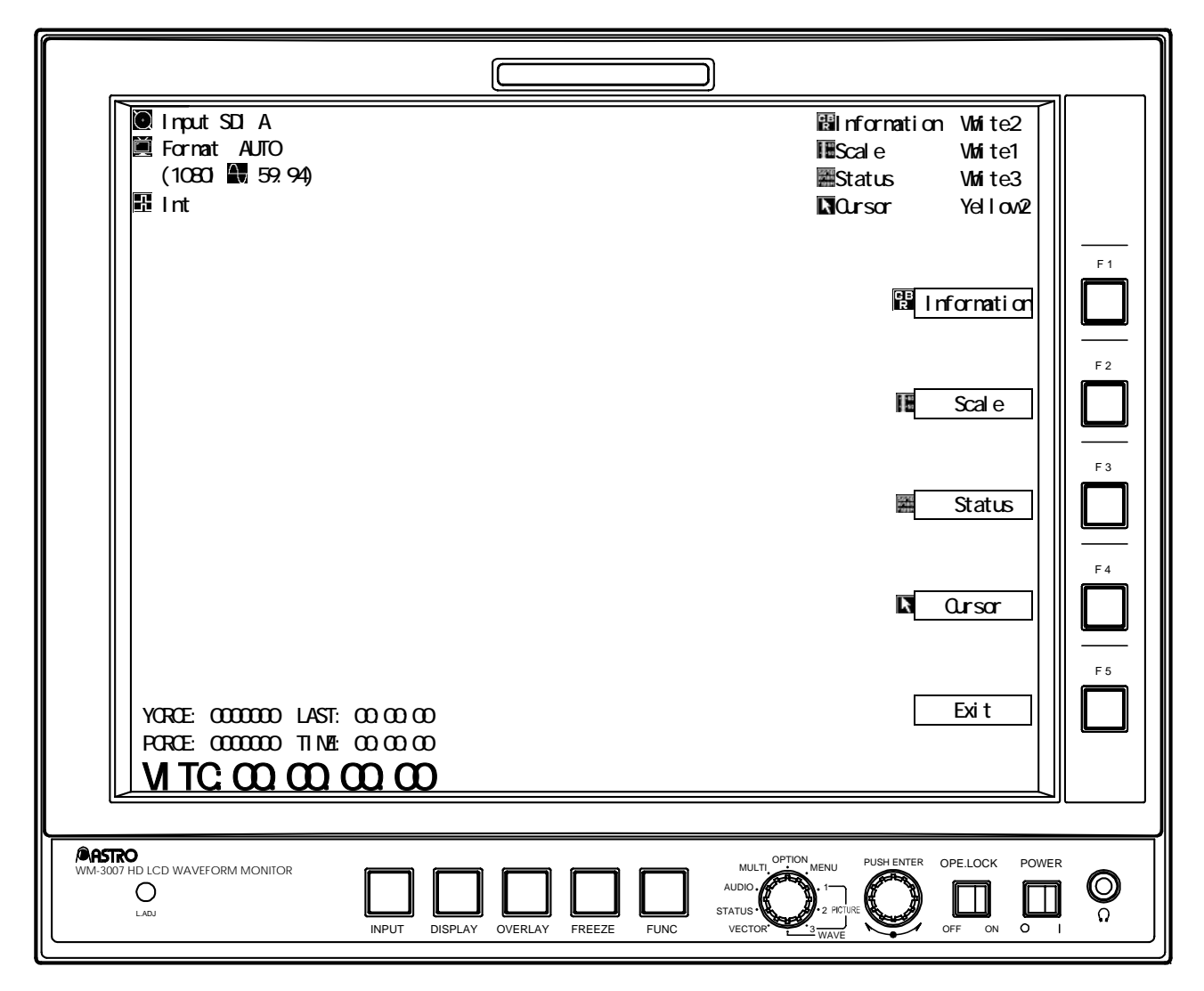

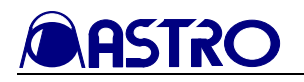

| Switch                                                                                                    | Description of function                                                                                     |
|----------------------------------------------------------------------------------------------------|----------------------------------------------------------------------------------------------------|
| FUNC switch                                                                                                    | Use this to return the display to the regular screen. (Refer to Section 3.4.6.1.)                           |
| F1 switch                                                                                                    | Press this to select the color (any of 63 colors) of the characters using the adjustment dial. When the     |
| <b>F</b> Information                                                                                            | setting switch is pressed, the character color is restored to the initial value.                            |
| F2 switch                                                                                                    | Press this to select the color (any of 63 colors) of the scale using the adjustment dial. When the setting  |
| Scale                                                                                                    | switch is pressed, the scale color is restored to the initial value.                                        |
| F3 switch Press this to select the color (any of 63 colors) of the statuses using the adjustment dial. When the |                                                                                                    |
| Status                                                                                                    | switch is pressed, the status color is restored to the initial value.                                       |
| F4 switch                                                                                                    | Press this to select the color (any of 63 colors) of the cursor using the adjustment dial. When the setting |
| Cursor                                                                                                    | switch is pressed, the cursor color is restored to the initial value.                                       |
| F5 switch Use this to return the display to the regular screen. (Refer to Section 3.4.6.1.)                     |                                                                                                    |
| Exit                                                                                                    |                                                                                                    |
| OVERLAY                                                                                                    | When this is held down, the display is returned to the regular screen. (Refer to Section                    |
| switch                                                                                                    | 3.4.6.1.)                                                                                                   |

#### 3.4.7 AUDIO mode

When the LOCK switch is set to ON and both the FUNC switch and one of the F1 to F5 switches are pressed together, the current settings are saved in the F switch (F1 to F5) concerned.

Wait appears at the bottom right of the screen while the settings are being saved.

Do not turn off the power during this process. If the power is turned off while the settings are being saved, the initial settings may be saved instead of the settings to be saved.

To load the saved settings, establish the option mode, and press the F switch (F1 to F5) in which the settings were saved.

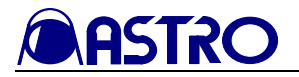

#### 3.4.7.1 Audio level meter screen

#### <<Functions>>

- Display of 16 audio channel levels
- · Selection of headphone output channels and volume level adjustment

<<Screen>>

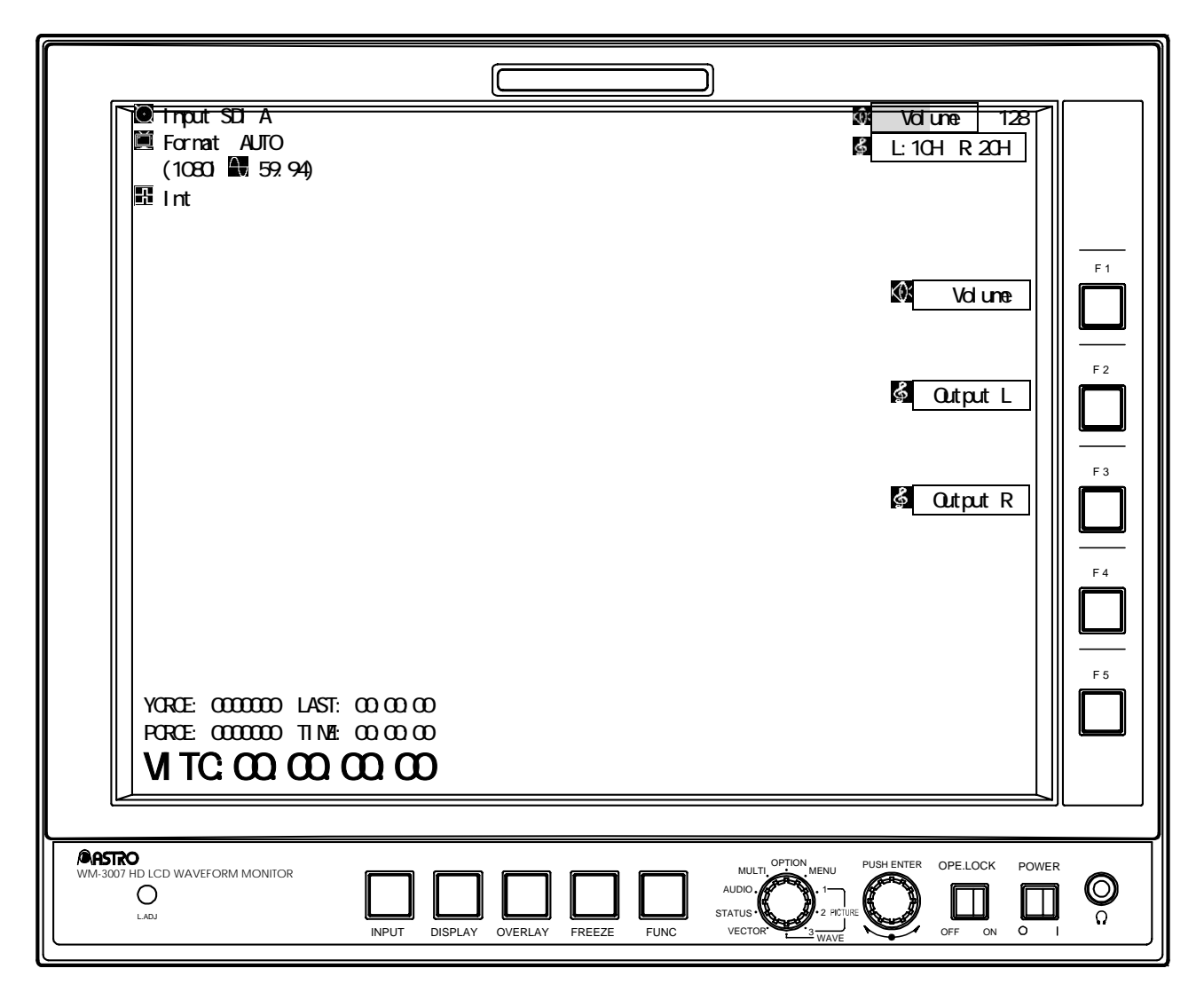

#### [Description of operations]

| Switch                 | Description of function                                                                                                    |  |
|------------------------|----------------------------------------------------------------------------------------------------|--|
| FUNC switch            | Use this to return the display to the audio vector screen. (Refer to Section 3.4.7.2.)                                                                                                    |  |
| F1 switch              | Use this to adjust the volume level by turning the adjustment dial. Variable range: 0 to 255<br>When the adjustment dial is pressed, the volume level is restored to the initial value.   |  |
| F2 switch              | Press the F2 switch, and turn the adjustment dial to set the headphone output left channel.<br>When the adjustment dial is pressed, the output channel is restored to the initial value.  |  |
| F3 switch<br>Goutput R | Press the F2 switch, and turn the adjustment dial to set the headphone output right channel.<br>When the adjustment dial is pressed, the output channel is restored to the initial value. |  |
| F4 switch              | (Not used)                                                                                                    |  |
| F5 switch              | (Not used)                                                                                                    |  |

\* The audio level meter performs pixel skip sampling. As such, slight errors may occur in the values displayed at such levels as the high-frequency components.

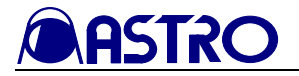

#### 3.4.7.2 Audio vector screen

#### <<Functions>>

- Display of left and right vectors selected for headphone output
- Selection of headphone output channels and volume level adjustment
- Setting of GAIN (x1, x2, x4, x8 or x16)

#### <<Screen>>

| <ul> <li>Input SDI A × 1.00</li> <li>✓ Format AUTO (1080i ♥ 59.94)</li> <li>☑ Int</li> </ul>                                                   |        |
|----------------------------------------------------------------------------------------------------|--------|
| Volume                                                                                                    | F1<br> |
| Ø Output L                                                                                                    |        |
| Cutput R                                                                                                    |        |
| GAIN<br>Fix x1<br>Fix x2<br>Fix x4                                                                                                    |        |
| YCRCE: 0000000 LAST: 00:00:00<br>PCRCE: 0000000 TIME: 00:00:00<br>VITC:00:00:00                                                                |        |
|                                                                                                    |        |
| WM-3007 HD LCD WAVEFORM MONITOR<br>O<br>LADJ INPUT DISPLAY OVERLAY FREEZE FUNC WMULTIOPTION MENU PUSH ENTER OPE-LOCK POW AUDIO OFF ON OFF ON O |        |

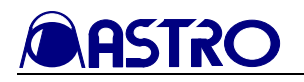

| Switch                   | Description of function                                                                                                    |  |
|--------------------------|----------------------------------------------------------------------------------------------------|--|
| FUNC switch              | Use this to switch the display to the audio level meter screen. (Refer to Section 3.4.7.1.)                                                                                                |  |
| F1 switch                | Use this to adjust the volume level by turning the adjustment dial. Variable range: 0 to 255<br>When the adjustment dial is pressed, the volume level is restored to the initial value.    |  |
| F2 switch                | Press the F2 switch, and turn the adjustment dial to set the headphone output left channel.<br>When the adjustment dial is pressed, the output channel is restored to the initial values.  |  |
| F3 switch<br>Gutput R    | Press the F3 switch, and turn the adjustment dial to set the headphone output right channel.<br>When the adjustment dial is pressed, the output channel is restored to the initial values. |  |
| F4 switch<br>GAIN Fix x1 | Use this to change the magnification of the audio vector waveforms. Each time the F4 switch is pressed, the magnification changes by one step in the sequence of $x1, x2 \dots$            |  |
| GAIN Fix x2              | A10.                                                                                                    |  |
| GAIN Fix x4              |                                                                                                    |  |
| GAIN Fix x8              |                                                                                                    |  |
| /<br>F5 switch           | (Not used)                                                                                                    |  |

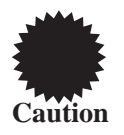

The freeze status does not function on the audio vector screen. The FREEZE switch can be used to switch between freeze and update, but bear in mind that on this screen the update status is established all the time internally.

Once it is switched to another screen or mode, the freeze/update status will function.

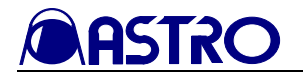

#### 3.4.7.2 Color setting screen

#### <<Functions>>

By holding down the OVERLAY switch in the AUDIO mode, the following settings can be performed.

- Text color
- Scale color
- Audio level meter color
- Audio vector waveform color

<<Screen>>

| Input SDI A Format AUTO (1080i ▲ 59.94) Int                                        | Information White3<br>INScale White1<br>INMeter White3<br>INVector Green32                                                                                                    |
|------------------------------------------------------------------------------------|----------------------------------------------------------------------------------------------------|
|                                                                                    | Information                                                                                                    |
|                                                                                    |                                                                                                    |
|                                                                                    | Audio Meter                                                                                                    |
|                                                                                    | Audio Vector                                                                                                    |
| YCRCE: 0000000 LAST: 00:00:00<br>PCRCE: 0000000 TIME: 00:00:00<br>VITC:00:00:00:00 | Exit                                                                                                    |
| WM-3007 HD LCD WAVEFORM MONITOR<br>O<br>LADJ INPUT DISPLAY OVERLAY FREEZE FUNC     | AUDIO<br>AUDIO<br>STATUS<br>VECTOR<br>AUDIO<br>3 WAVE<br>AUDIO<br>AUDIO<br>AUD |

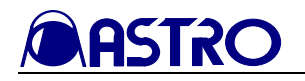

| Switch                                                                                                    | Description of function                                                                                                    |  |
|----------------------------------------------------------------------------------------------------|----------------------------------------------------------------------------------------------------|--|
| FUNC switch                                                                                                    | Use this to return the display to the previous screen.                                                                                                    |  |
| F1 switch                                                                                                    | Use this to select the color of the text (from 63 colors) by turning the adjustment dial.                                                                                                    |  |
| F Information                                                                                                    | When the adjustment dial is pressed, the text color is restored to the initial value.                                                                                                    |  |
| F2 switch                                                                                                    | Use this to select the color of the scale (from 63 colors) by turning the adjustment dial.                                                                                                    |  |
| Scale                                                                                                    | When the adjustment dial is pressed, the scale color is restored to the initial value.                                                                                                    |  |
| F3 switch Audio Meter                                                                                                    | Use this to select the color of the audio level meter (from 63 colors) by turning the adjustment dial.<br>When the adjustment dial is pressed, the audio level meter color is restored to the initial value. |  |
| F4 switch       Use this to select the color of the audio vectors (from 128 colors) by turning the adjust dial.         MAudio Vector       When the adjustment dial is pressed, the audio vector color is restored to the initial val |                                                                                                    |  |
| F5 switch<br>Exit                                                                                                    | Use this to return the display to the previous screen.                                                                                                    |  |
| OVERLAY                                                                                                    | When this is held down, the display is returned to the previous screen                                                                                                    |  |
| switch                                                                                                    |                                                                                                    |  |

#### 3.4.8 Multi mode

When the LOCK switch is set to ON and both the FUNC switch and one of the F1 to F5 switches are pressed together, the current settings are saved in the F switch (F1 to F5) concerned.

Wait appears at the bottom right of the screen while the settings are being saved. Do not turn off the power during this process. If the power is turned off while the settings are being saved, the initial settings may be saved instead of the settings to be saved.

To load the saved settings, establish the option mode, and press the F switch (F1 to F5) in which the settings were saved.

In the multi mode, all switches except for the INPUT switch, FREEZE switch, FUNC switch and LOCK switch are canceled. Before any further adjustments are to be made, another mode must be established and settings selected.

In the multi mode, all switches except for the INPUT switch, FREEZE switch, FUNC switch and LOCK switch are canceled. Before any further adjustments are to be made, another mode must be established and settings selected.

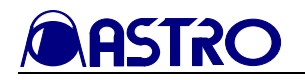

#### 3.4.8.1 Multi mode 1 screen

#### <<Functions>>

On this screen, the input images, waveforms (Y only), vectorscope signals and audio level meter are displayed at the same time.

All the values which were set in the PICTURE1 or PICTURE2 mode are valid.

Note: The H Delay, V Delay and MAG settings established in the PICTURE3 mode are always set to OFF in all modes except the PICTURE3 mode. The settings established in all other modes are as follows.

#### [Items common to both the WAVEFORM and VECTOR modes]

| SettingItem | Supported by multi mode 1 screen |
|-------------|----------------------------------|
| Scale color | Setting                          |
| Cursor      | Not displayed                    |
| Line select | Disabled                         |

#### [WAVEFORM mode]

| SettingItem                    | Supported by multi mode 1 screen |
|--------------------------------|----------------------------------|
| Parade display/overlay display | Disabled                         |
| Y/G ON/OFF                     | Always displayed                 |
| Pb (Cb)/B ON/OFF               | Always not displayed             |
| Pr (Cr)/R ON/OFF               | Always not displayed             |
| SWEEP                          | Fixed at 1H                      |
| GAIN                           | Fixed at initial value           |
| MAG                            | Fixed at initial value           |
| Vertical (GAIN) scroll         | Fixed at initial value           |
| Horizontal scroll              | Fixed at initial value           |
| YPbPr/GBR of waveforms         | Fixed at YPbPr                   |
| ON/OFF for V Anc (Wave)        | Setting                          |
| ON/OFF for H Blank             | Setting                          |
| Scale %V                       | Setting                          |
| Filter                         | Setting                          |
| Color, brightness of waveforms | Setting                          |

#### [VECTOR mode]

| SettingItem             | Supported by multi mode 1 screen |
|-------------------------|----------------------------------|
| GAIN                    | Setting                          |
| ON/OFF for V Anc (Vect) | Setting                          |
| Filter                  | Setting                          |
| Color of vector         | Setting                          |

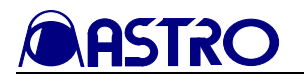

The audio level meter indicates the level as follows in the multi mode.

Audio standards: BTA-S-006B and SMPTE 272M-A

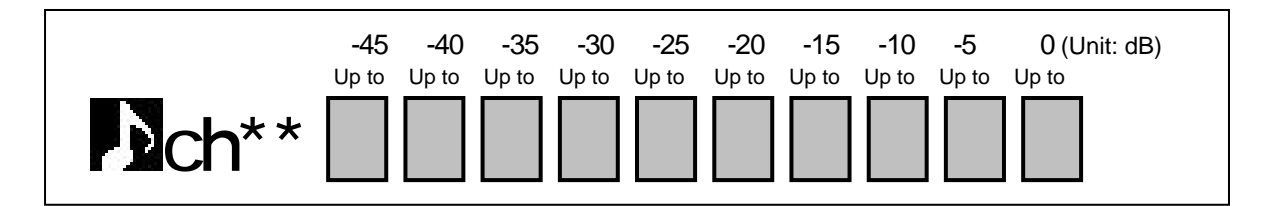

Audio levels below -50 dB are not shown.

The audio level meter appears only when SDI signals are selected.

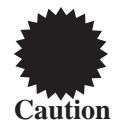

If the sync signal has been set to an external reference signal, the level meter may malfunction albeit infrequently.

In the following cases, audio data cannot be sampled by this monitor:

When the HD format is used:

When ADF of the audio ancillary data does not come immediately after the CRC data When the SD format is used:

When ADF of the audio ancillary data does not come immediately after EAV

#### [Description of operations]

| Switch      | Description of function                                                                |
|-------------|----------------------------------------------------------------------------------------|
| FUNC switch | Use this to switch the display to the multi mode 2 screen. (Refer to Section 3.4.8.2.) |
| F1 switch   | (Not used)                                                                             |
| F2 switch   | (Not used)                                                                             |
| F3 switch   | (Not used)                                                                             |
| F4 switch   | (Not used)                                                                             |
| F5 switch   | (Not used)                                                                             |

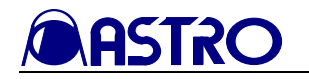

#### 3.4.8.2 Multi mode 2 screen

#### <<Functions>>

On this screen, the input images and waveforms are displayed at the same time.

All the values which were set in the PICTURE1 or PICTURE2 mode are valid.

Note: The H Delay, V Delay and MAG settings established in the PICTURE3 mode are always set to OFF in all modes except the PICTURE3 mode. The settings established in all other modes are as follows.

| SettingItem | Supported by multi mode 1 screen |  |
|-------------|----------------------------------|--|
| Scale color | Setting                          |  |
| Cursor      | Not displayed                    |  |
| Line select | Disabled                         |  |

#### [WAVEFORM mode]

| SettingItem                    | Supported by multi mode 1 screen |
|--------------------------------|----------------------------------|
| Parade display/overlay display | Setting                          |
| Y/G ON/OFF                     | Setting                          |
| Pb (Cb)/B ON/OFF               | Setting                          |
| Pr (Cr)/R ON/OFF               | Setting                          |
| SWEEP                          | Fixed at 1H                      |
| GAIN                           | Fixed at 50%                     |
| MAG                            | Fixed at initial value           |
| Vertical (GAIN) scroll         | Fixed at initial value           |
| Horizontal scroll              | Fixed at initial value           |
| YPbPr/GBR of waveforms         | Setting                          |
| ON/OFF for V Anc (Wave)        | Setting                          |
| ON/OFF for H Blank             | Setting                          |
| Scale %V                       | Setting                          |
| Filter                         | Setting                          |
| Color, brightness of waveforms | Setting                          |

#### [Description of operations]

| Switch      | Description of function                                    |
|-------------|------------------------------------------------------------|
| FUNC switch | Use this to switch the display to the multi mode 1 screen. |
|             | (Refer to Section 3.4.8.1.)                                |
| F1 switch   | (Not used)                                                 |
| F2 switch   | (Not used)                                                 |
| F3 switch   | (Not used)                                                 |
| F4 switch   | (Not used)                                                 |
| F5 switch   | (Not used)                                                 |

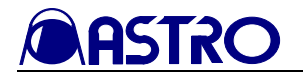

#### 3.4.9 Option mode

#### <<Functions>>

Input images can be displayed, and the data stored in the F1 to F5 switches in each mode can be loaded. There are no setting items, and only the INPUT switch, FREEZE switch and LOCK switch function.

#### <<Screen>>

|         |                         |                              |      | F1 LOAD                                                                          |           |
|---------|-------------------------|------------------------------|------|----------------------------------------------------------------------------------|-----------|
|         |                         |                              |      | F2 LOAD     III     F3       NOTHING     III     F4       NOTHING     III     F4 |           |
|         |                         |                              |      | NOTHING                                                                          | <br> <br> |
| WM-3007 | HD LCD WAVEFORM MONITOR | INPUT DISPLAY OVERLAY FREEZE | FUNC | OPE.LOCK POWER                                                                   |           |

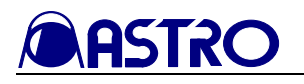

| Switch      |         | Description of function                                                   |  |
|-------------|---------|---------------------------------------------------------------------------|--|
| FUNC switch |         | Use this to return the display to the regular input image display screen. |  |
| E1 arritale | F1 LOAD | Use this to load the data stored in the F1 switch.                        |  |
| F1 SWIICH   | NOTHING | Use this to return the display to the regular input image display screen. |  |
| E2 auritab  | F2 LOAD | Use this to load the data stored in the F2 switch.                        |  |
| F2 SWIICH   | NOTHING | Use this to return the display to the regular input image display screen. |  |
| E2 avritab  | F3 LOAD | Use this to load the data stored in the F3 switch.                        |  |
| F5 SWIICH   | NOTHING | Use this to return the display to the regular input image display screen. |  |
| E4 quitab   | F4 LOAD | Use this to load the data stored in the F4 switch.                        |  |
| F4 SWILCH   | NOTHING | Use this to return the display to the regular input image display screen. |  |
| E5 awitch   | F5 LOAD | Use this to load the data stored in the F5 switch.                        |  |
| FJ SWICH    | NOTHING | Use this to return the display to the regular input image display screen. |  |

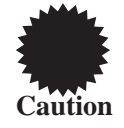

When data has been loaded using the F1 to F5 switches, the loaded data will be set as the current user data and remain so unless the FUNC switch or a switch with the **NOTHING** display is pressed.

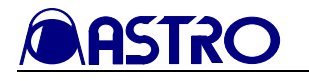

#### 3.4.10 MENU mode

#### 3.4.10.1 Regular screen

#### <<Functions>>

The menu screens can be displayed, and the following settings can be performed.

- Format selection
- Reference setting
- Setting of input signal color space
- Loading and saving of user data
- Setting of power-saving mode
- Icon animation setting
- Error count resetting
- Initializing

(\*) Only when SDI format signals are input can the black burst signal be input as the reference signal. (Analog signals do not support black burst synchronization.)

<<Screen>>

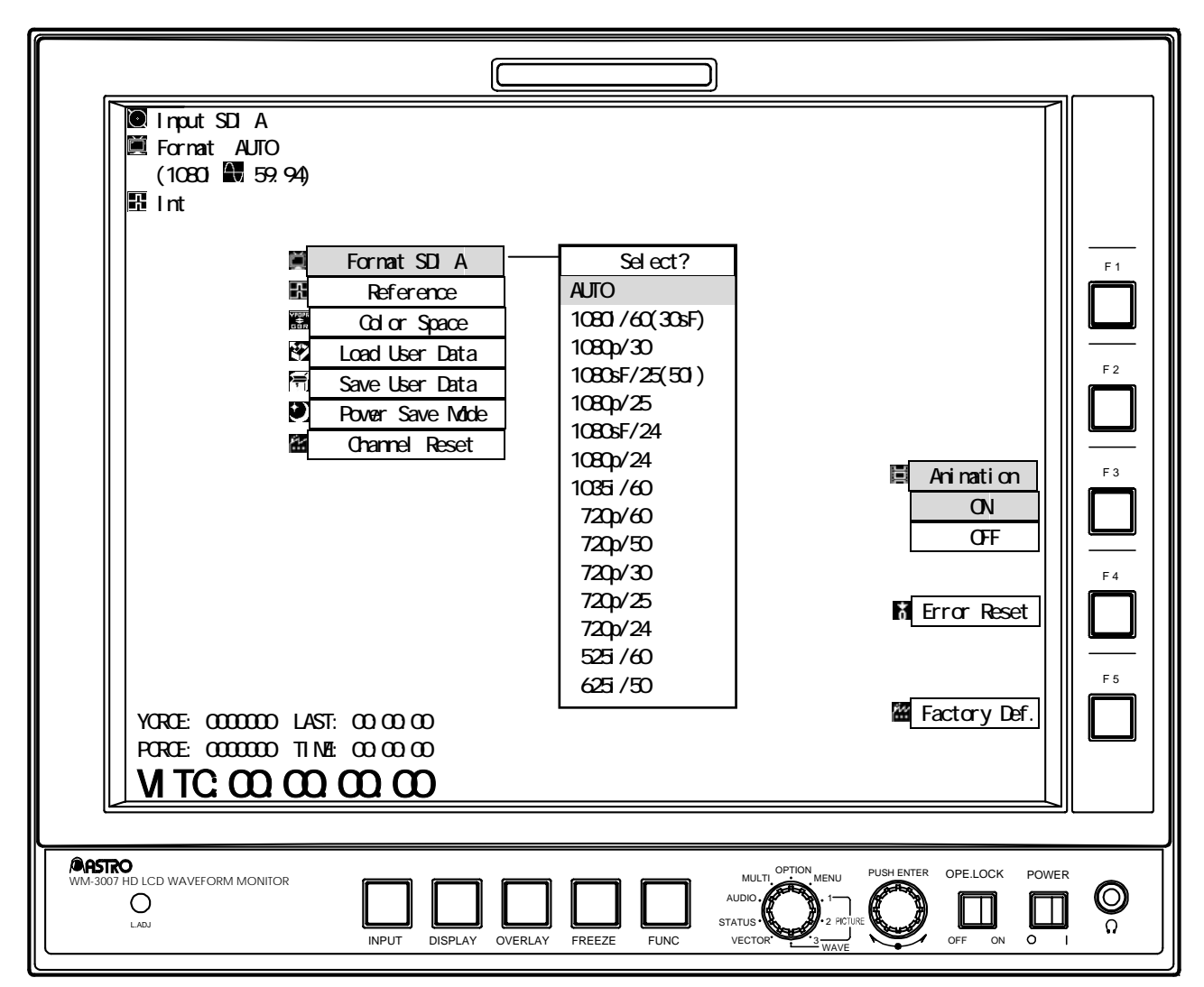

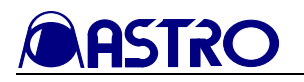

| Switch                                       | Description of function                                                                                                    |
|----------------------------------------------|----------------------------------------------------------------------------------------------------|
| FUNC switch                                  | (Not used)                                                                                                    |
| Turning the adjustment dial                  | Use the dial to select the items to be set.                                                                                                    |
| Pressing the adjustment dial                 | Press this to select the format, set the reference or initialize the setting of the currently selected channel (reset to the CRC error count). Refer to section 4.6. If the freeze status is established when the format is selected, it is released. |
| F1 switch                                    | (Not used)                                                                                                    |
| F2 switch                                    | (Not used)                                                                                                    |
| F3 switch<br>Animation ON /<br>Animation OFF | Press this to set the icon animation to ON or OFF.                                                                                                    |
| F4 switch<br>ErrorCount                      | Press this to reset the CRC error count and elapsed time.                                                                                                    |
| F5 switch<br>Factory Def.                    | When this is held down, the settings of all the channels are initialized, and the CRC error count is reset. Refer to section 4.8.                                                                                                    |

#### [Description of operations]

| Switch          | Description of function                                                                                                    |
|-----------------|----------------------------------------------------------------------------------------------------|
| Format ****     | The format of the currently selected channel is selected here. When AUTO is selected, the input signals are automatically identified, and their format |
|                 | is followed.                                                                                                    |
|                 | The sync signal is selected here.                                                                                                    |
|                 | Select Int to perform operations with internal synchronization,                                                                                        |
|                 | <b>Ref HD</b> to input HD tri-level sync signals, <b>Ref BB</b> (525) to input                                                                         |
| Reference       | NTSC black burst signals or Ref BB (625) to input PAL black burst                                                                                      |
|                 | signals.                                                                                                    |
|                 | Bear in mind that black burst synchronization is not supported if the input                                                                            |
| ्रियनगर<br>     | channel has analog signals.                                                                                                    |
| Color Space     | YPbPr signals or GBR signals are selected here as the input video signals.                                                                             |
| Load User Data  | The setting data stored in User1 to User7 is loaded using this menu item.                                                                              |
|                 | The current data is set in User1 to User7 using this menu item.                                                                                        |
|                 | appears while the settings are being saved.                                                                                                    |
| Save User Data  | Do not turn off the power during this process. If the power is turned off                                                                              |
|                 | while the settings are being saved, the initial settings may be saved in                                                                               |
|                 | User1 to User7 instead of the settings to be saved.                                                                                                    |
|                 | The function for reducing the power consumption to a low level by turning                                                                              |
|                 | off the LCD backlight can be selected here.                                                                                                    |
|                 | When a specific period of time has elapsed without the WM-3007-T                                                                                       |
| Power Save Mode | having been operated, the LCD backlight is set to OFF, and the lower                                                                                   |
|                 | power consumption mode is established.                                                                                                    |
|                 | If any switch is pressed in this mode, the LCD backlight comes back on,                                                                                |
|                 | and the regular status is restored.                                                                                                    |
| Channel Reset   | The setting items of the currently selected channel are restored to the initial                                                                        |
|                 | statuses using this menu item. (Refer to Section 4.8.)                                                                                                 |

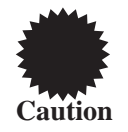

Bear in mind that malfunctioning will occur if the reference signal is a signal which is not supported. (Refer to Section 4.7.)

Even if the reference signal is problem-free, the display screen may ??shift?? to the left or right by one pixel before or after.

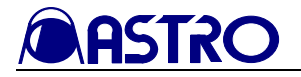

#### 3.4.10.2 Color setting screen

#### <<Functions>>

When the OVERLAY switch is held down in the MENU mode, the following setting can be performed.

• Character color

<<Screen>>

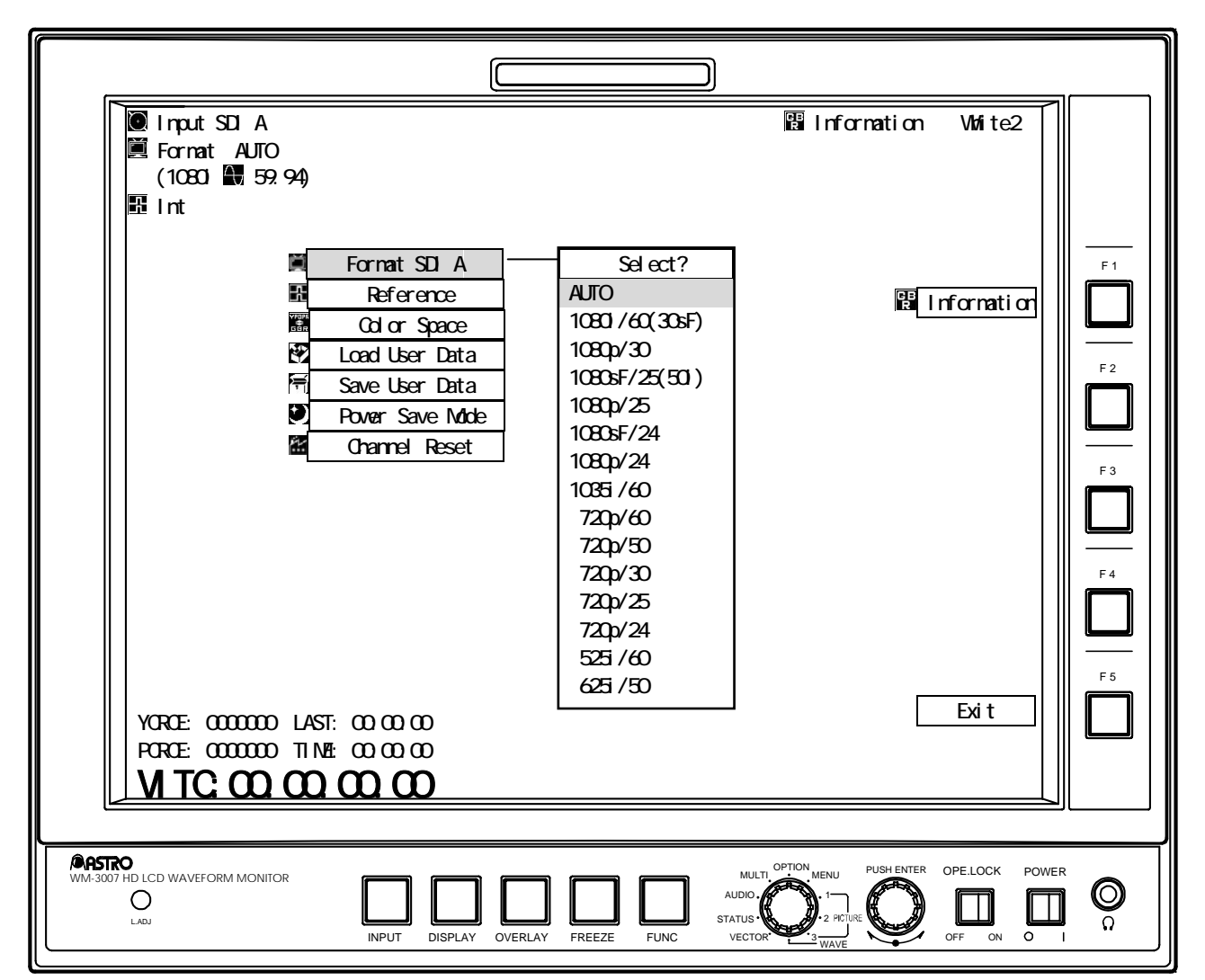

#### [Description of operations]

| Switch                | Description of function                                                                            |
|-----------------------|----------------------------------------------------------------------------------------------------|
| FUNC switch           | Use this to return the display to the regular screen. (Refer to section 3.4.10.1)                  |
| F1 switch             | Press this to select the color (any of 63 colors) of the characters using the adjustment dial.     |
| <b>F</b> Information  | When the adjustment dial is pressed, the character color is restored to the initial value.         |
| F2 switch             | (Not used)                                                                                         |
| F3 switch             | (Not used)                                                                                         |
| F4 switch             | (Not used)                                                                                         |
| F5 switch             | Use this to return the display to the regular screen. (Refer to section 3.4.10.1)                  |
| Exit                  |                                                                                                    |
| <b>OVERLAY</b> switch | When this is held down, the display is returned to the regular screen. (Refer to section 3.4.10.1) |

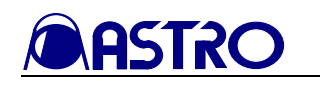

# CHAPTER 4 MAIN SPECIFICATIONS

### 4.1 Input formats

| For                     | nat                         | Frame<br>Rate (Hz) | Active Line<br>per Frame | Total<br>Line Per<br>Frame | Line<br>Frequency<br>(kHz) | Samples<br>per<br>Active Line | Samples<br>per Total<br>Line | Scanning<br>*1 | *2         |
|-------------------------|-----------------------------|--------------------|--------------------------|----------------------------|----------------------------|-------------------------------|------------------------------|----------------|------------|
| 1035;/60                | 1035i/59.94                 | 30/1.001           | 1035                     | 1125                       | 33.72                      | 1920                          | 2200                         | i              | (1)        |
| 10551/00                | 1035i/60                    | 30                 | 1035                     | 1125                       | 33.75                      | 1920                          | 2200                         | i              | (1)        |
| 1000.100                | 1080i/59.94<br>1080sF/29.97 | 30/1.001           | 1080                     | 1125                       | 33.72                      | 1920                          | 2200                         | i<br>sF        | (1)<br>(2) |
| 10801/60                | 1080i/60<br>1080sF/30       | 30                 | 1080                     | 1125                       | 33.75                      | 1920                          | 2200                         | i<br>sF        | (1)<br>(2) |
| 1080 m/30               | 1080p/29.97                 | 30/1.001           | 1080                     | 1125                       | 33.72                      | 1920                          | 2200                         | р              | (2)        |
| 10800/30                | 1080p/30                    | 30                 | 1080                     | 1125                       | 33.75                      | 1920                          | 2200                         | р              | (2)        |
| 1080sF/25<br>(1080i/50) | 1080sF/25<br>1080i/50       | 25                 | 1080                     | 1125                       | 28.13                      | 1920                          | 2640                         | sF<br>i        | (2)        |
| 1080p/25                | 1080p/25                    | 25                 | 1080                     | 1125                       | 28.13                      | 1920                          | 2640                         | р              | (2)        |
| 1080sE/24               | 1080sF/23.98                | 24/1.001           | 1080                     | 1125                       | 26.97                      | 1920                          | 2750                         | sF             | (2)        |
| 1080SF/24               | 1080sF/24                   | 24                 | 1080                     | 1125                       | 27.00                      | 1920                          | 2750                         | 2750 sF (2)    |            |
| 1080p/24                | 1080p/23.98                 | 24/1.001           | 1080                     | 1125                       | 26.97                      | 1920                          | 2750                         | р              | (2)        |
|                         | 1080p/24                    | 24                 | 1080                     | 1125                       | 27.00                      | 1920                          | 2750                         | р              | (2)        |
| 720p/60                 | 720p/59.94                  | 60/1.001           | 720                      | 750                        | 44.96                      | 1280                          | 1650                         | р              | (3)        |
| 7200/00                 | 720p/60                     | 60                 | 720                      | 750                        | 45.00                      | 1280                          | 1650                         | р              | (3)        |
| 720p/50                 | 720p/50                     | 50                 | 720                      | 750                        | 36.00                      | 1280                          | 1980                         | р              | (3)        |
| 700 m/20                | 720p/29.97                  | 30/1.001           | 720                      | 750                        | 22.48                      | 1280                          | 3300                         | р              | (2)        |
| 720p/30                 | 720p/30                     | 30                 | 720                      | 750                        | 22.50                      | 1280                          | 3300                         | р              | (3)        |
| 720p/25                 | 720p/25                     | 25                 | 720                      | 750                        | 18.75                      | 1280                          | 3960                         | р              | (3)        |
| 720p/24                 | 720p/23.98                  | 24/1.001           | 720                      | 750                        | 17.98                      | 1280                          | 4125                         | р              | (3)        |
|                         | 720p/24                     | 24                 | 720                      | 750                        | 18.00                      | 1280                          | 4125                         | р              | (3)        |
| 525i/60                 | 525i/59.94                  | 60/1.001           | 487                      | 525                        | 15.73                      | 720                           | 858                          | i              | (4)        |
| 625i/50                 | 625i/50                     | 50                 | 576                      | 625                        | 15.63                      | 720                           | 864                          | i              | (4)        |

\*1: Scanning abbreviations

i = Interlace

sF = Segmented Frame

p = Progressive

\*2: Standards

<1> BTA S-001B, S-002B, S-004B complied with <2> SMPTE 274M complied with <3> SMPTE 296M complied with

<4> SMPTE 259M complied with

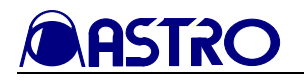

### 4.2 Input formats

| SDI input specification | Specification                                                                                                    |                                                                    |  |
|-------------------------|----------------------------------------------------------------------------------------------------|--------------------------------------------------------------------|--|
|                         | HDTV                                                                                                    | BTA S-004B and SMPTE 292M standards complied with, NRZI SDI signal |  |
| SDI input               | SDTV                                                                                                    | SMPTE 259M standards complied with, NRZI SDI signal                |  |
|                         | Field (frame) frequency, 60.00/59.94 [Hz], etc. automatically scanned<br>Automatic scanning of input format enabled |                                                                    |  |

| Analog input specification | Specification                                                 |
|----------------------------|---------------------------------------------------------------|
|                            | BTA S-001B, SMPTE 274M and SMPTE 296M standards complied with |
| HDTV YPbPr input           | Field frequency, 60.00/59.94 [Hz], etc. automatically scanned |
|                            | Automatic scanning of input format enabled                    |
|                            | Synchronization: Y (or G) on Sync                             |
|                            | Video signals: 75-ohm ±5% termination (ON/OFF selectable)     |
|                            | Signal accuracy: Less than ±3%                                |
|                            | Horizontal jitter: Less than 10ns                             |

| Referance input specification | Specification                                                 |
|-------------------------------|---------------------------------------------------------------|
|                               | BTA S-001B, SMPTE 274M and SMPTE 296M standards complied with |
| HDTV tri-level sync signals   | Field frequency, 60.00/59.94 [Hz], etc. automatically scanned |
|                               | Automatic scanning of input format enabled                    |
|                               | 75-ohm $\pm$ 5% termination (ON/OFF selectable)               |
| NTSC/DAL block burst signal   | SMPTE 170M standards complied with                            |
| IN ISC/FAL DIACK DUIST SIGNAL | 75-ohm ±5% termination (ON/OFF selectable)                    |

### 4.3 Display system

| Display system       | Specification                                    |  |  |
|----------------------|--------------------------------------------------|--|--|
| Liquid crystal       | a-Si TFT LCD                                     |  |  |
| Colors displayed     | 16,777,216 colors                                |  |  |
| Contrast ratio       | 400: 1(Typ)                                      |  |  |
| Response time        | 25ms(Typ)                                        |  |  |
| Angle of view        | 170 degrees vertically, 170 degrees horizontally |  |  |
| Brightness           | 350cd/m <sup>2</sup> (max)                       |  |  |
| Screen size 8.4 inch |                                                  |  |  |
| Resolution           | 1024(H) × 768(V) Pixels                          |  |  |
|                      | HDTV: 960(H) $\times$ 540(V) Pixels              |  |  |
| Image area           | SDTV (525i/60): 720(H) × 487(V) Pixels           |  |  |
| _                    | SDTV (625i/50): 720(H) × 574(V) Pixels           |  |  |
| Pixel pitch          | $0.1665 (W) \times 0.1665(H) mm$                 |  |  |

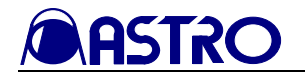

### 4.4 Headphones output

| Maximum output     | 10mW±5% (32Ω/1kHz)                                                              |
|--------------------|---------------------------------------------------------------------------------|
|                    | 100Hz to 20kHz (0dB to -3dB)                                                    |
| Frequency response | Audio signals are output when 48 kHz embedded sound has been multiplexed in the |
|                    | SDI signals.                                                                    |

### 4.5 Concerning the adjustment values

• Brightness

The offset level of the luminance signal can be varied in the range from -50.00 to +50.00%.

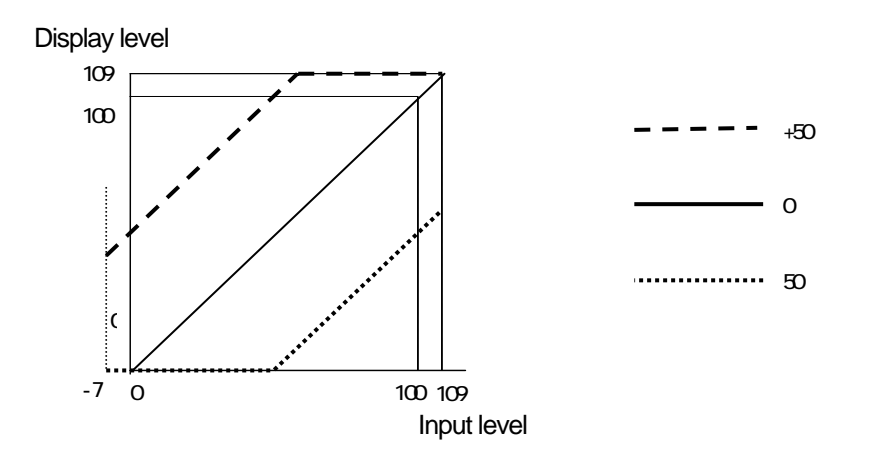

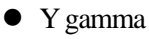

The Y gamma can be corrected in the range from 0.500-2.000; when 2.000 is exceeded, "Effect" results.

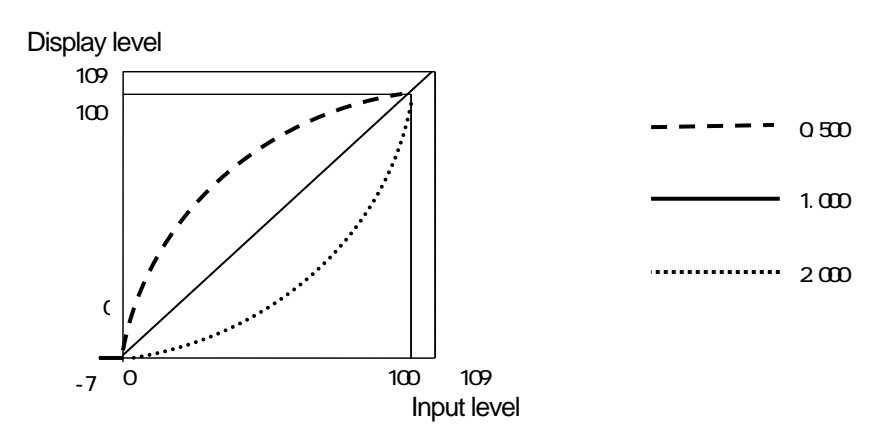

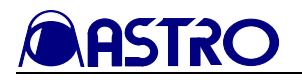

• Contrast

The level of the luminance signal can be varied in the range from 0.0-200.0%.

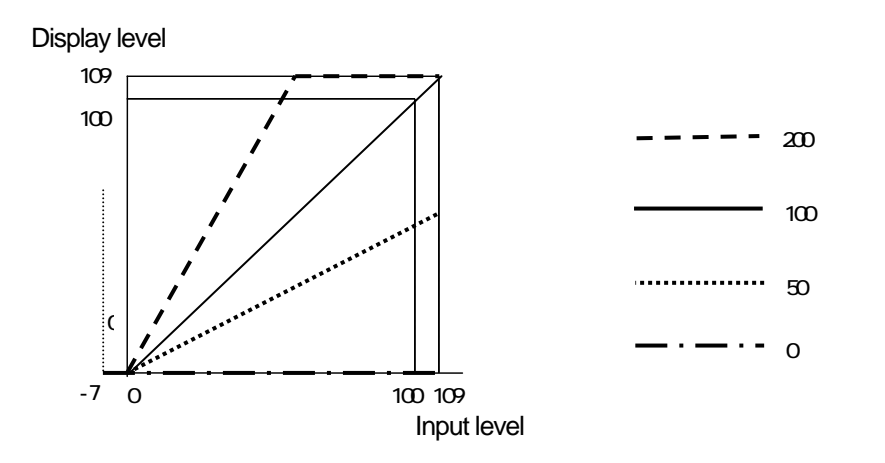

• Chroma, Pb (Cb), Pr (Cr)

The level of the chrominance signals can be varied in the range from 0.0-200.0%.

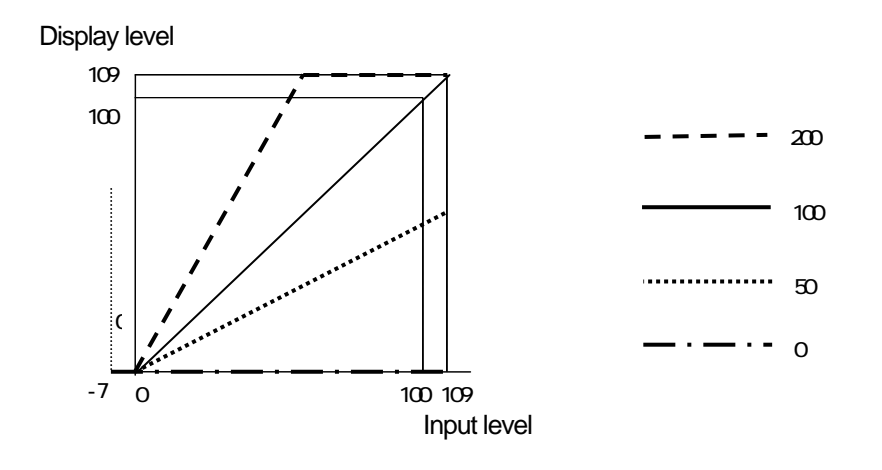

#### Definitions of input levels used in this chapter

| Input level |       | 0                 | 100                |
|-------------|-------|-------------------|--------------------|
| SDI         | Y     | Digital value: 64 | Digital value: 940 |
|             | Pb/Pr | Digital value: 64 | Digital value: 960 |
| Analog      | Y     | 0mV               | +700mV             |
|             | Pb/Pr | -350mV            | +350mV             |

Definitions of display levels used in this chapter

| Display level | 0             | 100                                                 |
|---------------|---------------|-----------------------------------------------------|
|               | Minimum level | Status supporting input level 100 in initial status |

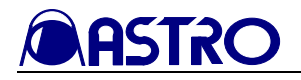

### 4.6 Concerning the picture magnification display function

#### x2 status

• With a  $1920 \times 1080$  resolution

The  $1024 \times 768$  image near the center is cropped from the image area and displayed. Even at the  $1920 \times 1035$  resolution, the processing is the same as for  $1024 \times 768$  images.

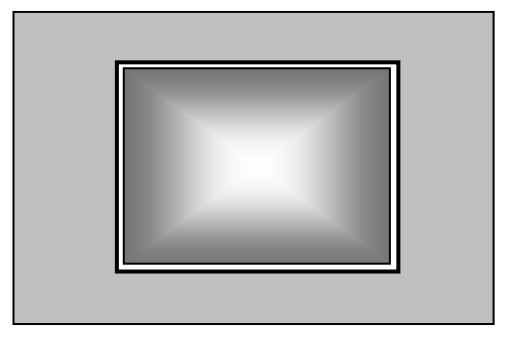

• With a 1280 × 720 resolution The 1024 × 720 image near the center is cropped from the image area and displayed.

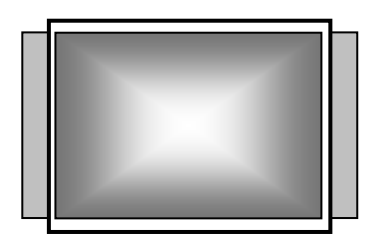

• With a 720 × 487 or 720 × 576 resolution The 512 × 384 image near the center is cropped from the image area and displayed.

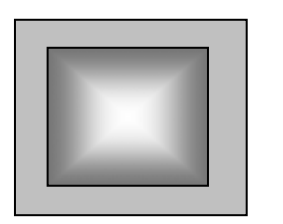

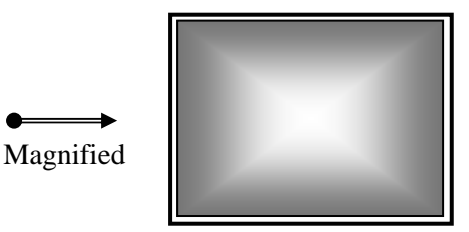

Note: Description of displays

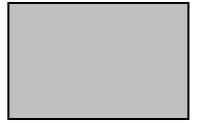

This indicates the image.

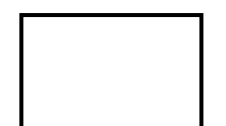

This indicates the LCD screen

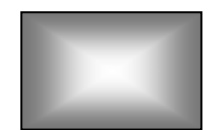

This indicates the magnified image.

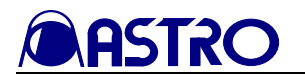

#### x4 status

• With a  $1920 \times 1080$  resolution

The  $512 \times 384$  image near the center is cropped from the image area and displayed. Even at the  $1920 \times 1035$  resolution, the processing is the same as for  $1024 \times 768$  images.

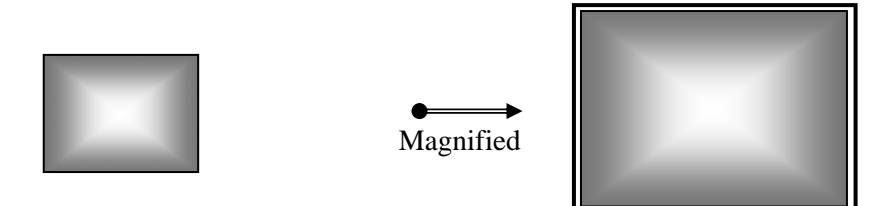

• With a 1280 × 720 resolution The 512 × 384 image near the center is cropped from the image area and displayed.

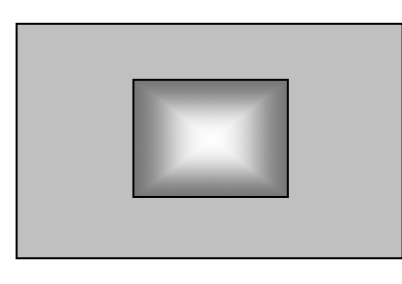

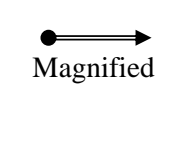

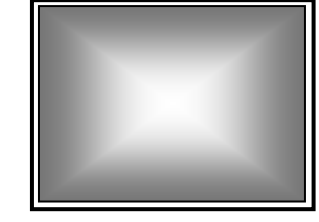

• With a 720 × 487 or 720 × 576 resolution The 256 × 192 image near the center is cropped from the image area and displayed.

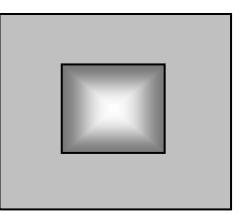

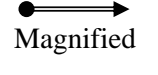

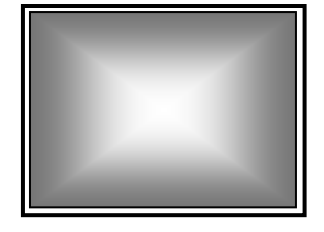

Note: Description of displays

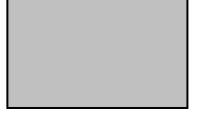

This indicates the image.

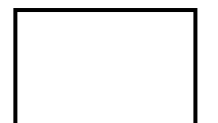

This indicates the LCD screen

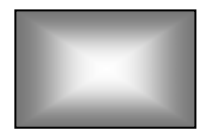

This indicates the magnified image.

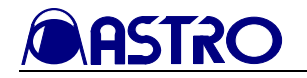

### 4.7 Reference correspondence table

• When SDI signals are input The table below shows the correlation between the video signals and reference signals supported.

|                 | Reference<br>signal | NTSC   | PAL | 1080 |        |     |      |         |     |        |     |     | •      | 720 |        |     |     |        |     |     |        |
|-----------------|---------------------|--------|-----|------|--------|-----|------|---------|-----|--------|-----|-----|--------|-----|--------|-----|-----|--------|-----|-----|--------|
| Video<br>signal |                     | 59.94i | 50i | 60i  | 59.94i | 50i | 24sf | 23.98sf | 30p | 29.97p | 25p | 24p | 23.98p | 60p | 59.94p | 50p | 30p | 29.97p | 25p | 24p | 23.98p |
| NTSC            | 59.94i              |        |     |      |        |     |      |         |     |        |     |     |        |     |        |     |     |        |     |     |        |
| PAL             | 50i                 |        |     |      |        |     |      |         |     |        |     |     |        |     |        |     |     |        |     |     |        |
| 1080            | 60i                 |        |     |      |        |     |      |         |     |        |     |     |        |     |        |     |     |        |     |     |        |
|                 | 59.94i              |        |     |      |        |     |      |         |     |        |     |     |        |     |        |     |     |        |     |     |        |
|                 | 50i                 |        |     |      |        |     |      |         |     |        |     |     |        |     |        |     |     |        |     |     |        |
|                 | 24sf                |        |     |      |        |     |      |         |     |        |     |     |        |     |        |     |     |        |     |     |        |
|                 | 23.98sf             |        |     |      |        |     |      |         |     |        |     |     |        |     |        |     |     |        |     |     |        |
|                 | 30p                 |        |     |      |        |     |      |         |     |        |     |     |        |     |        |     |     |        |     |     |        |
|                 | 29.97p              |        |     |      |        |     |      |         |     |        |     |     |        |     |        |     |     |        |     |     |        |
|                 | 25p                 |        |     |      |        |     |      |         |     |        |     |     |        |     |        |     |     |        |     |     |        |
|                 | 24p                 |        |     |      |        |     |      |         |     |        |     |     |        |     |        |     |     |        |     |     |        |
|                 | 23.98p              |        |     |      |        |     |      |         |     |        |     |     |        |     |        |     |     |        |     |     |        |
| 720             | 60p                 |        |     |      |        |     |      |         |     |        |     |     |        |     |        |     |     |        |     |     |        |
|                 | 59.94p              |        |     |      |        |     |      |         |     |        |     |     |        |     |        |     |     |        |     |     |        |
|                 | 50p                 |        |     |      |        |     |      |         |     |        |     |     |        |     |        |     |     |        |     |     |        |
|                 | 30p                 |        |     |      |        |     |      |         |     |        |     |     |        |     |        |     |     |        |     |     |        |
|                 | 29.97p              |        |     |      |        |     |      |         |     |        |     |     |        |     |        |     |     |        |     |     |        |
|                 | 25p                 |        |     |      |        |     |      |         |     |        |     |     |        |     |        |     |     |        |     |     |        |
|                 | 24p                 |        |     |      |        |     |      |         |     |        |     |     |        |     |        |     |     |        |     |     |        |
|                 | 23.98p              |        |     |      |        |     |      |         |     |        |     |     |        |     |        |     |     |        |     |     |        |

• When analog signals are input

The monitor will not work properly if the video signal format and reference signal format are not matched.

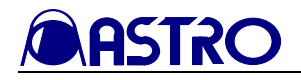

### 4.8 Settings at initialization

The settings established when the WM-3007-T was shipped from the factory or when they have been initialized are listed below.

#### **Common setting items**

The settings for the following items are the same whether for the SDIA, SDIB or analog channels.

These settings are factory default settings, and they are not initialized unless the settings of all the channels are initialized.

| SettingItem          | Setting/adjustment range                 | Initial value      |
|----------------------|------------------------------------------|--------------------|
| Input                | SDI A, SDI B, Analog                     | SDIA               |
| Display              | ON, OFF                                  | ON                 |
| Overlay              | ON, OFF                                  | OFF                |
| Half Turn            | ON, OFF                                  | OFF                |
| Freeze (*)           | ON, OFF                                  | OFF                |
| G-Bright             | -50.0 to +50.0%                          | 0.0%               |
| B-Bright             | -50.0 to +50.0%                          | 0.0%               |
| R-Bright             | -50.0 to +50.0%                          | 0.0%               |
| G-Contrast           | 0.0 to 200.0%                            | 100.0%             |
| B-Contrast           | 0.0 to 200.0%                            | 100.0%             |
| R-Contrast           | 0.0 to 200.0%                            | 100.0%             |
| G-Gamma              | 1.100 to 4.400                           | 2.200              |
| B-Gamma              | 1.100 to 4.400                           | 2.200              |
| R-Gamma              | 1.100 to 4.400                           | 2.200              |
| Color temperature    | D65, D93                                 | D65                |
|                      | ON/OFF                                   |                    |
|                      | (Types of markers:                       | OFF                |
| Marker               | FRAME, CENTER, USER, 95%, 93%,           | (Types of markers: |
|                      | 88%, 80%,                                | FRAME, CENTER)     |
|                      | 4:3, 13:9, 14:9, 2.35:1, 1.85:1, 1.66:1) |                    |
| User Marker H/V      | 0 to 99%                                 | 50%                |
| H Delay()            | ON, OFF                                  | OFF                |
| V Delay (*)          | ON, OFF                                  | OFF                |
| MAG                  | x1, x2, x4                               | x1                 |
| Parade/Overlay       | Parade, Overlay                          | Parade             |
| Y                    | ON, OFF                                  | ON                 |
| Pb(Cb)               | ON, OFF                                  | ON                 |
| Pr(Cr)               | ON, OFF                                  | ON                 |
| LineSelect           | ON, OFF                                  | OFF                |
| SWEEP                | 1H, 2H, 1F, 2F                           | 1H                 |
| GAIN (WAVEFORM mode) | x0.03 to x7.97                           | x1                 |
| CTR Pos. C           | Aligned, Center                          | Aligned            |
| MAG                  | x1, x2, x4                               | x1                 |
| H cursor             | ON, OFF                                  | OFF                |
| V cursor             | ON, OFF                                  | OFF                |
| MOVE                 | BASE, OFFSET, TRACK                      | BASE               |
| Waveform             | YPbPr. GBR                               | YPbPr              |

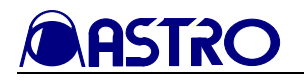

| SettingItem        | Setting/adjustment range | Initial value |
|--------------------|--------------------------|---------------|
| V Anc (Wave)       | ON, OFF                  | OFF           |
| H Blank            | ON, OFF                  | OFF           |
| Scale (unit)       | %, V, Non                | %             |
| Filter (Wave)      | NON, LPF, Average        | LPF           |
| GAIN (VECTOR mode) | x0.03 to x7.97           | Fix x1        |
| V Anc (Vect)       | ON, OFF                  | OFF           |
| Scale (Display)    | 100%, 75%                | 100%          |
| Filter (Vect)      | NON, LPF, Average        | LPF           |
| Cardinal numbers   | HEX, DEC, OCT, BIN       | HEX           |
| GAIN (AUDIO mode)  | Fix x1, x2, x4, x8, x16  | Fix x1        |
| Animation          | ON, OFF                  | ON            |
| Power Save Mode    | 1, 5, 10, 15, 30, 60,NON | NON           |

(\*) These settings are not stored in the memory. They are always OFF when the power is turned on.

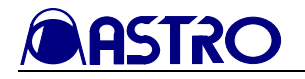

### Setting items by channel

The following items are set separately for the SDI A, SDI B and analog channels.

| SettingItem       | Set             | ting/adjustment range          | Initial value      |
|-------------------|-----------------|--------------------------------|--------------------|
| Bright            | -50.0 to +50.0% |                                | 0.00%              |
| Contrast          | 0.0 to 200.0%   |                                | 100.0%             |
| Pb (Cb)           | 0.0 to 200.0%   |                                | 100.0%             |
| Pr (Cr)           | 0.0 to 200.0%   |                                | 100.0%             |
| Y Gamma           | 1.100 to 4.400  |                                | 2.200              |
| Peaking           | OFF, 1 to 100   |                                | OFF                |
| Filter            | ON, OFF         |                                | OFF                |
| Mono              | ON, OFF         |                                | OFF                |
| Green             | ON              |                                | ON                 |
| Blue              | ON              |                                | ON                 |
| Red               | ON              |                                | ON                 |
| Volume            | 0 to 255        |                                | 128                |
| Output            | 1CH to 16CH     |                                | L:1CH/R:2CH        |
|                   | SDI             | All 15 types                   | AUTO               |
| Format            | Analog          | All 13 types                   | AUTO               |
|                   | SDI             | Int, Ref HD,                   | Int                |
| Reference         | SDI             | Ref BB(525),Ref BB(625)        |                    |
|                   | Analog          | Int, Ref HD                    | Int                |
| Color Space       | YPbPr, GBR      |                                | YPbPr              |
|                   | G: 0 to 3       |                                | White2             |
| Information Color | B: 0 to 3       |                                | (G: 2, B: 2, R: 2) |
|                   | R: All 63 color | rs (black excluded) for 0 to 3 |                    |
|                   | G: 0 to 3       |                                | White3             |
| Marker Color      | B: 0 to 3       |                                | (G: 3, B: 3, R: 3) |
|                   | R: All 64 color | 'S                             |                    |
|                   | G: 0 to 3       |                                | White1             |
| Scale Color       | B: 0 to 3       |                                | (G: 1, B: 1, R: 1) |
|                   | R: All 63 color | rs (black excluded) for 0 to 3 |                    |
| Waveform Color    | Color1 to 31    |                                | Color15            |
|                   | R: All 62 color | rs for White 1 to 31           |                    |
|                   | G: 0 to 3       |                                | Yellow2            |
| Cursor Color      | B: 0 to 3       |                                | (G: 2, B: 0, R: 2) |
|                   | R: All 63 color | rs (black excluded) for 0 to 3 |                    |
|                   | Blue: 1 to 32   |                                | Green16            |
|                   | Red: 1 to 32    |                                |                    |
| Vector Color      | Green: 1 to 32  |                                |                    |
|                   | White: 1 to 32  |                                |                    |
|                   | R: All 160 cold | ors                            |                    |

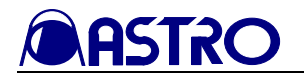

| SettingItem  | Setting/adjustment range                     | Initial value      |
|--------------|----------------------------------------------|--------------------|
|              | G: 0 to 3                                    | White2             |
| Status Color | B: 0 to 3                                    | (G: 2, B: 2, R: 2) |
|              | R: All 63 colors (black excluded) for 0 to 3 |                    |
|              | G: 0 to 3                                    | White2             |
| Audio Meter  | B: 0 to 3                                    | (G: 2, B: 2, R: 2) |
|              | R: All 63 colors (black excluded) for 0 to 3 |                    |
|              | Blue: 1 to 32                                | Green32            |
| Audio Vootor | Red: 1 to 32                                 |                    |
| Audio vector | Green: 1 to 32                               |                    |
|              | R: All 63 colors (black excluded) for 0 to 3 |                    |

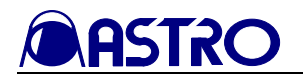

### 4.9 General specifications

#### WM-3007-T operating environment and ratings

| Operating temperature | 0 to 40°C                                                               |
|-----------------------|-------------------------------------------------------------------------|
| Operating humidity    | (no condensation must be allowed to form)                               |
| Rated voltage         | 10-18V DC                                                               |
| Power consumption     | 25W (when HD-SDI signals are input)                                     |
| Service life          | 50,000 hours (LCD backlight)                                            |
| Dimensions            | $215(W) \times 177(H) \times 90 (D) \text{ mm} (excluding protrusions)$ |
| Dimensions            | $215(W) \times 177(H) \times 112$ (D) mm (including protrusions)        |
| Weight                | Approx. 2.0 Kg                                                          |

#### Operating environment and ratings for accessory AC/DC adapter

| Rated output voltage   | 12V ±5%                  |      |  |  |  |  |  |
|------------------------|--------------------------|------|--|--|--|--|--|
| Rated output current   | 5.0A                     |      |  |  |  |  |  |
| Maximum output power   | 60W                      |      |  |  |  |  |  |
| Input voltage          | Rating: 100 to 240V (AC) |      |  |  |  |  |  |
| Input frequency        | Rating: 50/60 Hz         |      |  |  |  |  |  |
|                        | Pin 1                    | GND  |  |  |  |  |  |
| Output plug polarities | Pin 2                    | NC   |  |  |  |  |  |
| Output plug polarities | Pin 3                    | NC   |  |  |  |  |  |
|                        | Pin 4                    | +12V |  |  |  |  |  |

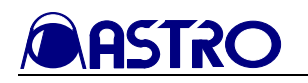

### 4.10 Outline drawings

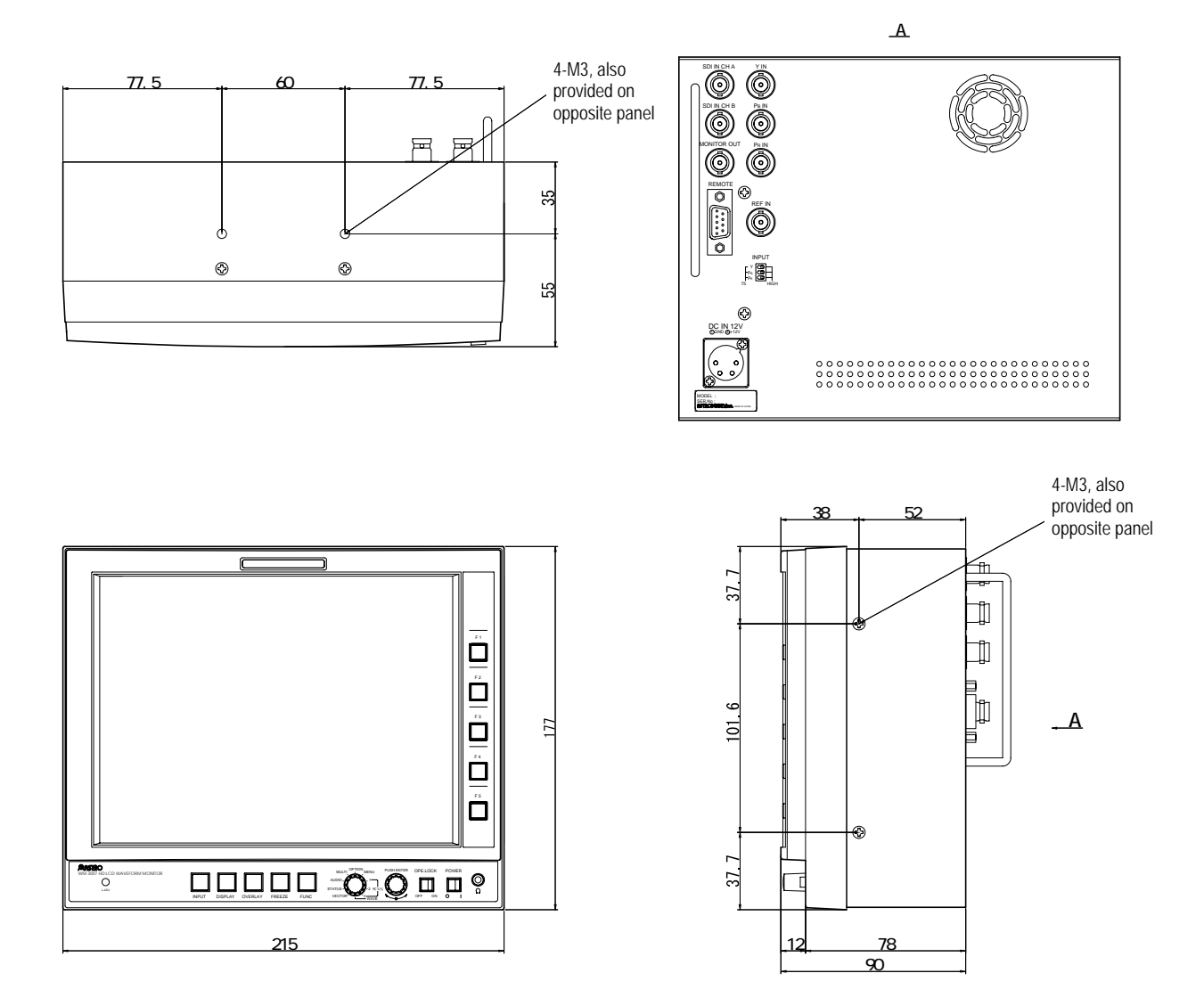

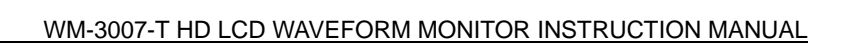

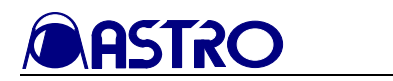

## CHAPTER 5 STANDARD AND OPTIONAL ACCESSORIES

### 5.1 Standard accessories

| WM-3007-T instruction manual | 1 copy    |
|------------------------------|-----------|
| AC/DC adapter                | 1 pc (*1) |

# 

# CHAPTER 6 MAINTENANCE AND RELATED ASPECTS

#### When the monitor does not function properly

| Symptom                                | Checkpoint                                            |
|----------------------------------------|-------------------------------------------------------|
| The images are not displayed properly. | • Are the format settings correct?                    |
|                                        | • Is the Bar Color Space (YPbPr/GBR) setting correct? |
|                                        | • Are the input channel settings correct?             |
|                                        | • Is the reference signal setting correct?            |
| The switches on the front panel do not | • Is the LOCK switch at the ON position?              |
| work.                                  |                                                       |
| The picture quality is poor.           | • Check the image adjustments in the PICTURE1 mode.   |

#### ■ The following situations are not indicative of trouble or malfunctioning.

The following conditions or phenomena may arise due to the properties inherent to liquid crystal.

- The response time, brightness and colors of the liquid crystal may vary depending on the ambient temperature.
- Depending on what the liquid crystal panel is displaying, unevenness in the brightness, flicker, vertical stripes or very small spots may be visible.
- The optical characteristics (such as the brightness and display unevenness) of liquid crystal change according to the cumulative operation time. They are particularly prone to change at low temperatures.
- The display colors may vary depending on the view angle.
- Noise may occur on the startup screen.
- Long-term image lag may occur. Avoid displaying the same patterns for prolonged periods of time.

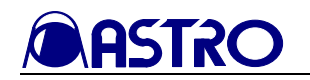

#### When trouble or malfunctioning occurs

- In the unlikely event that trouble or malfunctioning should occur, contact your dealer or an Astrodesign sales representative.
- The user will be charged for repairs and parts replacement even within the warranty period if the trouble should occur in the LCD panel.

#### Concerning this manual

- This manual may not be copied or transferred in whole or in part without permission.
  - 1) The contents and specifications of this manual are subject to change without notice for the purposes of improving quality.
  - 2) Although this manual has been prepared with painstaking care, the user is asked to contact Astrodesign if any ambiguities, mistakes, omissions or other shortcomings are noticed.
- An incorrectly collated manual or a manual with missing pages will be replaced.
- All copyrights pertaining to this manual are the property of Astrodesign.
- The text of this manual may not be copied or transferred in whole or in part without permission.

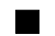

#### In using the WM-3007-T

- The manufacturer will not be liable for any outcome which results from the operation of the product.
- The products and product names mentioned in this manual are the trademarks and registered trademarks of the companies concerned.
- All inquiries concerning this product should be addressed to your dealer or to the manufacturer at the contact numbers given below.

#### WM-3007-T Instruction Manual

D0005A

#### **ASTRODESIGN, INC.**

| Head Sales Division | 2-6-17 Haramachi, Meguro-ku, Tokyo, Japan 152-0011<br>Tel: <03> 5720-5300, Fax: <03> 5720-6353                           |
|---------------------|----------------------------------------------------------------------------------------------------|
| Osaka Sales Office  | 1-18-27-1010 Higashi-Nakajima, Higashi-Yodogawa-ku, Osaka, Japan<br>533-0033<br>Tel: <06> 6328-8558, Fax: <06> 6328-5058 |

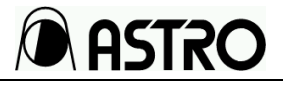